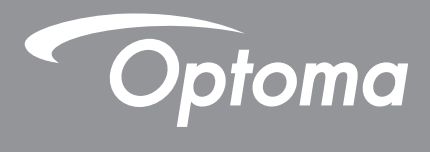

# **Proiector DLP**<sup>®</sup>

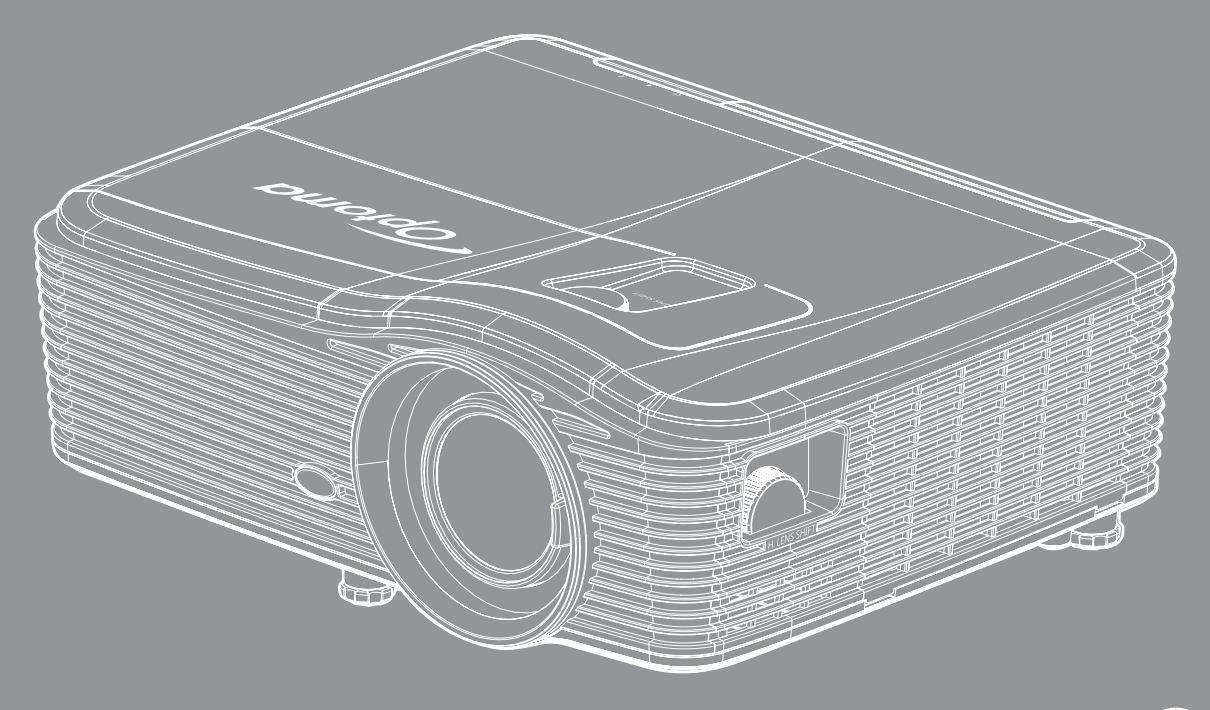

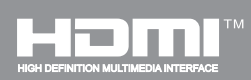

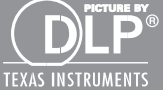

Manual de utilizare

# **CUPRINS**

| INFORMAŢII PRIVIND SIGURANŢA                      | 4 |
|---------------------------------------------------|---|
| Instructiuni importante de sigurantă              |   |
| Informatii privind siguranta pentru continutul 3D |   |
| Drepturi de autor                                 |   |
| Declinarea răspunderii                            |   |
| Recunoașterea mărcilor comerciale                 |   |
| FCC                                               | 7 |
| Declarație de conformitate pentru țările din UE   |   |
| WEEE                                              |   |
| INTRODUCERE                                       |   |
| Prezentare generală a pachetului                  |   |
| Accesorii standard                                | 8 |
| Accesorii optionale                               |   |
| Prezentare generală a produsului                  |   |
| Conexiuni                                         |   |
| Tastatură                                         |   |
| Telecomandă                                       |   |
| CONFIGURAREA ȘI INSTALAREA                        |   |
| Instalarea proiectorului                          |   |
| Conectarea surselor la proiector                  |   |
| Ajustarea imaginii proiectate                     |   |
| Instalarea telecomenzii                           |   |
| UTILIZAREA PROIECTORULUI                          |   |
| Pornirea/oprirea proiectorului                    |   |
| Selectarea unei surse de intrare                  |   |
| Caracteristici și navigarea în meniu              |   |
| Arborele meniului OSD                             |   |
| Meniul Imagine                                    |   |
| Meniul Imagine, Avansat                           |   |
| Meniul Semnal avansat de imagine (RGB)            |   |
| Meniul Semnal avansat de imagine (video)          |   |
| Meniu Afişare                                     |   |
| Meniul Afişare 3D                                 |   |
| Meniul Setări                                     |   |
| Meniul Configurare securitate                     |   |
| Meniul Configurare setări audio                   |   |
| Meniul de configurare complexă                    |   |

| Meniul de configurare a setărilor de rețea LAN               | 47       |
|--------------------------------------------------------------|----------|
| Meniul de configurare a setărilor de control al rețelei      | 49       |
| Meniul de configurare a setărilor de control al rețelei      | 50       |
| Meniul Optiuni                                               | 55       |
| Meniul Optiuni (continuare)                                  | 56       |
| Meniul Optiuni. Setări telecomandă                           | 57       |
| Meniul Optiuni. Avansat                                      | 58       |
| Meniul Optiuni. Setări lampă                                 | 60       |
| Meniul Optiuni                                               | 60       |
| Meniul Optiuni. Setări filtru optional                       | 61       |
| Setari 3D                                                    | 62       |
|                                                              |          |
|                                                              | 62       |
|                                                              | 05       |
| Înloquirea lămpii                                            | 62       |
| Înlocuirea lămpii                                            | 61       |
| Curătorea filtrului de prof                                  | 04<br>65 |
|                                                              | 05       |
|                                                              | 67       |
|                                                              | D /      |
| Pezolutii compatibile                                        | 67       |
| Dimensiune imagine si distantă de projectie                  | 60       |
| Determinarea nozitiei centrale de denlasare a lentilei       | 71       |
| Dimonsiunilo projectorului si instalarea cu montare no tavan | 77       |
| Lista funcțiilor de protocol PS222                           | //<br>70 |
|                                                              | 26       |
|                                                              | 00       |
|                                                              | 00       |
| Indianter de etentionere                                     | 09       |
|                                                              | 90       |
|                                                              | 93       |
|                                                              | 94       |

# **INFORMAŢII PRIVIND SIGURANŢA**

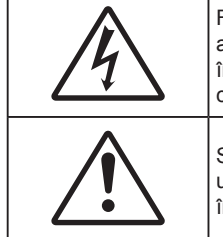

Fulgerul cu cap de săgeată într-un triunghi echilateral este destinat să alerteze utilizatorul despre prezența "tensiunii periculoase" neizolate în interiorul produsului, care ar putea avea putere suficientă pentru a constitui un risc de electrocutare a persoanelor.

Semnul de exclamare într-un triunghi echilateral este destinat să alerteze utilizatorul despre prezența instrucțiunilor importante de operare și întreținere (service) în literatura care însoțește aparatul.

Vă rugăm să respectați toate atenționările, măsurile de precauție și de întreținere conform recomandărilor din acest ghid al utilizatorului.

## Instrucțiuni importante de siguranță

- Nu blocați orificiile de ventilație. Pentru a asigura funcționarea fiabilă a proiectorului și pentru a-l
  proteja de supraîncălzire, se recomandă să instalați proiectorul într-o locație care nu blochează
  ventilarea. De exemplu, nu plasați proiectorul pe o măsuță de cafea aglomerată, canapea, pat etc. Nu
  puneți proiectorul într-un spațiu închis, cum ar fi un dulap pentru cărți sau cutie care restricționează
  fluxul de aer.
- Pentru a reduce riscul de incendiu şi/sau şoc electric, nu expuneți proiectorul la ploaie sau umezeală. Nu instalați lângă surse de căldură, cum ar fi calorifere, radiatoare, sobe sau orice alte aparate, cum ar fi amplificatoare care emit căldură.
- Nu lăsați obiecte sau lichide să pătrundă în proiector. Acestea pot atinge puncte periculoase de tensiune şi provoca scurt circuit la anumite piese, fapt ce ar putea duce la incendii sau şoc electric.
- Nu utilizați în următoarele condiții:
  - În medii extrem de calde, reci sau umede.
    - (i) Asigurați-vă că temperatura camerei este în limitele 5°C ~ 40°C
    - (ii) Umiditatea relativă este de 10 % ~ 85 %
  - În zonele susceptibile la praf şi murdărie excesivă.
  - Aproape de orice aparat care generează un câmp magnetic puternic.
  - În lumina directă a soarelui.
- Nu utilizați proiectorul în locuri în care pot fi prezente în atmosferă gaze inflamabile sau gaze explozive. Lampa din interiorul proiectorului devine foarte fierbinte în timpul funcționării, iar gazele se pot aprinde, având drept rezultat un incendiu.
- Nu utilizați protecția obiectivului atunci când proiectorul este în funcțiune.
- Nu folosiți aparatul dacă acesta a fost deteriorat sau abuzat fizic. Exemple de daună/abuz fizic (nu se limitează la acestea):
  - Unitatea a fost scăpată pe jos.
  - Cablul de alimentare a fost deteriorat sau priza a fost deteriorată.

  - Proiectorul a fost expus la ploaie sau umezeală.
  - Ceva a căzut în proiector sau ceva este slăbit în interiorul lui.
- Nu aşezaţi proiectorul pe o suprafaţă instabilă. Este posibil ca proiectorul să se răstoarne, provocând vătămări sau deteriorarea sa.
- Nu blocați lumina emisă de lentila proiectorului atunci când este în funcțiune. Lumina va încălzi obiectul, care poate să se topească și să cauzeze arsuri sau să provoace un incendiu.
- Vă rugăm să nu deschideți sau dezasamblați proiectorul, deoarece acest lucru poate provoca şoc electric.
- Nu încercați să reparați singuri aparatul. Deschiderea sau îndepărtarea carcasei vă poate expune la tensiuni periculoase sau alte pericole. Vă rugăm să sunați la Optoma înainte de a trimite aparatul la reparație.

- Verificați cabina proiectorului pentru a găsi marcajele legate de siguranță.
- Aparatul trebuie să fie reparat doar de către personalul de întreținere corespunzător.
- Folosiți doar ataşamente/accesorii specificate de producător.
- Nu priviți direct în lentila proiectorului în timpul utilizării. Lumina intensă vă poate afecta ochii.
- Atunci când înlocuiți lampa, lăsați aparatul să se răcească. Urmați instrucțiunile descrise la paginile 63-64.
- Proiectorul detectează singur durata de exploatare a lămpii. Înlocuiți obligatoriu lampa atunci când se afişează un mesaj de atenționare.
- Resetați funcția "Reset lampa" din meniul "OPTIUNI > Setari lampa" afișat pe ecran după înlocuirea modulului lămpii (consultați pagina 60).
- La oprirea proiectorului, asigurați-vă că ciclul de răcire a fost finalizat înainte de deconectarea energiei. Permiteți proiectorului să se răcească 90 secunde.
- Atunci când lampa se apropie de finalul perioadei de folosință, mesajul "Durata de viata a lampii e depasita." va fi afişa pe ecran. Vă rugăm să contactați distribuitorul local sau centrul de service pentru a schimba lampa cât mai curând posibil.
- Să opriți și să scoateți ștecherul din priza de curent înainte de a curăța produsul.
- Să folosiți o cârpă moale, uscată, cu detergent slab pentru a curăța carcasa afișajului; Nu utilizați produse de curățare abrazive, ceară sau solvenți pentru a curăța unitatea.
- Să deconectați ștecherul de la priza de curent, dacă produsul nu este folosit pentru o perioadă lungă de timp.
- Notă: Atunci când lampa ajunge la sfârșitul duratei de viață, proiectorul nu va porni din nou până când modulul lămpii nu este înlocuit. Pentru a înlocui lampa, urmați procedurile din secțiunea "Înlocuirea lămpii" de la paginile 63-64.
  - Nu instalați proiectorul în locuri în care acesta poate fi expus vibrațiilor sau şocului.
  - Nu atingeți lentila cu mâna.
  - Scoateți bateria/bateriile din telecomandă înainte de depozitare. Dacă bateria/bateriile rămân în telecomandă pentru perioade îndelungate, acestea pot produce scurgeri.
  - Nu utilizați și nu depozitați proiectorul în locuri în care poate fi prezent fum emis de ulei sau țigări, deoarece acesta poate afecta calitatea performanțelor proiectorului.
  - Respectați orientarea corectă la instalarea proiectorului, deoarece instalarea nestandard poate afecta performanțele proiectorului.

## Informații privind siguranța pentru conținutul 3D

Respectați toate avertismentele și măsurile de prevedere conform recomandărilor înainte ca dvs. sau copilul dvs. să utilizeze funcția 3D.

### Atentie

Copiii și adolescenții pot fi mai susceptibili la probleme de sănătate asociate cu vizionarea în 3D și trebuie supravegheați cu atenție atunci când vizionează aceste imagini.

#### Atenționare privind crizele epileptice fotosensibile și alte riscuri pentru sănătate

- Unii privitori pot suferi o criză de epilepsie sau un atac cerebral, atunci când sunt expuşi la anumite imagini sau lumini sacadate care apar în unele filme sau jocuri video proiectate. Dacă suferiți sau aveți antecedente în familie de epilepsie sau atac cerebral, consultați medicul înainte de a utiliza funcția 3D.
- Chiar și cei fără antecedente personale sau familiale de epilepsie sau atac cerebral pot avea o afecțiune nediagnosticată care poate cauza crize epileptice fotosensibile.
- Gravidele, bătrânii, persoanele grav bolnave, care sunt foarte obosite sau sub influența alcoolului trebuie să evite utilizarea funcției 3D a unității.
- Dacă prezentați oricare dintre simptomele următoare, întrerupeți imediat vizionarea imaginilor 3D şi consultați medicul: (1) tulburări de vedere; (2) stare de confuzie; (3) amețeli; (4) mişcări involuntare, precum spasme oculare sau musculare; (5) confuzie; (6) greață; (7) pierderea cunoştinței; (8) convulsii; (9) crampe; şi/sau (10) dezorientare. Copiii şi adolescenții sunt mai expuşi decât adulții la apariția acestor simptome. Părinții trebuie să-i supravegheze pe copii şi să-i întrebe dacă prezintă aceste simptome.

- Urmărirea proiecției 3D poate cauza, de asemenea, rău de mişcare, efecte ulterioare de percepție, dezorientare, obosirea ochilor şi scăderea stabilității posturii. Este recomandat ca utilizatorii să facă pauze frecvente pentru a reduce potențialul acestor efecte. Dacă ochii dvs. dau semne de oboseală sau uscăciune sau dacă prezentați oricare dintre simptomele de mai sus, întrerupeți imediat utilizarea acestui dispozitiv şi nu reluați utilizarea acestuia pentru cel puțin 30 de minute după ce simptomele dispar.
- Dacă urmăriți proiecția 3D în timp ce stați prea aproape de ecran pentru o perioadă îndelungată, riscați să vă deteriorați vederea. Distanța de vizualizare ideală trebuie să fie de cel puțin trei ori înălțimea ecranului. Este recomandat ca ochii privitorului să se afle la același nivel cu ecranul.
- Urmărirea proiecției 3D şi purtarea ochelarilor 3D pentru o perioadă extinsă de timp poate cauza dureri de cap sau oboseală. Dacă simțiți durere de cap, oboseală sau amețeală, întrerupeți vizionarea proiecției 3D şi odihniți-vă.
- Nu utilizați ochelarii 3D decât în scopul urmăririi proiecției 3D.
- Purtarea ochelarilor 3D pentru orice alt scop (ca ochelari de vedere, de soare, de protecție etc.) vă poate dăuna și vă poate slăbi vederea.
- Vizionarea proiecției 3D poate cauza dezorientarea pentru unii privitori. Prin urmare, NU puneți PROIECTORUL 3D lângă casa scării, cabluri, balcoane sau alte obiecte care prezintă pericol de împiedicare, lovire, răsturnare, spargere sau peste care se poate cădea.

## Drepturi de autor

Această publicație, inclusiv toate fotografiile, ilustrațiile și software-ul, este protejată în temeiul legilor internaționale privind protecția drepturilor de autor, cu toate drepturile rezervate. Nici acest manual, nici materialele conținute în acesta nu pot fi reproduse fără consimțământul scris al autorului.

© Drept de autor 2017

## Declinarea răspunderii

Informațiile din acest document pot fi modificate fără înștiințare prealabilă. Producătorul nu face nicio declarație și nu oferă nicio garanție cu privire la conținutul acestui document și nu își asumă garanțiile implicite de vandabilitate sau de adecvare pentru un anumit scop. Producătorul își rezervă dreptul de a revizui acest document și de a face modificări periodice ale conținutului, fără obligația de a notifica vreo persoană privind o astfel de revizie sau de modificări.

## Recunoașterea mărcilor comerciale

Kensington este o marcă comercială înregistrată în SUA a ACCO Brand Corporation, cu înregistrări emise și cu cereri depuse în alte țări ale lumii.

HDMI, sigla HDMI și High-Definition Multimedia Interface sunt mărci comerciale sau mărci comerciale înregistrate ale HDMI Licensing LLC în Statele Unite și în alte țări.

IBM este o marcă comercială sau o marcă comercială înregistrată a International Business Machines, Inc. Microsoft, PowerPoint și Windows sunt mărci comerciale sau mărci comerciale înregistrate ale Microsoft Corporation.

Adobe și Acrobat sunt mărci comerciale sau mărci comerciale înregistrate ale Adobe Systems Incorporated.

DLP<sup>®</sup>, DLP Link şi sigla DLP sunt mărci comerciale înregistrate ale Texas Instruments, iar BrilliantColor<sup>™</sup> este o marcă comercială a Texas Instruments.

Toate celelalte denumiri de produse utilizate în acest manual sunt proprietatea deținătorilor respectivi și sunt recunoscute ca atare.

## FCC

Acest aparat a fost testat și s-a constatat că respectă limitele pentru un dispozitiv digital de clasa B, în conformitate cu Partea 15 a regulilor FCC. Aceste limite sunt concepute pentru a oferi o protecție rezonabilă împotriva interferențelor dăunătoare în cazul unei instalări rezidențiale. Acest aparat generează, utilizează și poate radia energie de frecvență și dacă nu este instalat și utilizat conform instrucțiunilor, poate cauza interferențe dăunătoare comunicațiilor radio.

Cu toate acestea, nu există nicio garanție că nu vor apărea interferențe la o anumită instalare. Dacă acest aparat cauzează interferențe dăunătoare pentru recepția radio sau de televiziune, care pot fi determinate prin pornirea sau oprirea aparatului, utilizatorul este încurajat să încerce să corecteze interferența prin una sau mai multe dintre următoarele măsuri:

- Reorientarea sau repoziționarea antenei de recepție.
- Creșterea distanței dintre aparat și receptor.
- Conectați aparatul la o priză pe un circuit diferit de cel la care este conectat receptorul.
- Consultați distribuitorul sau un tehnician radio/TV cu experiență pentru ajutor.

#### Notă: Cabluri ecranate

Toate conexiunile cu alte dispozitive de calcul trebuie să fie efectuate utilizând cabluri ecranate pentru a menține conformitatea cu reglementările FCC.

#### Atenție

Schimbările sau modificările care nu sunt aprobate expres de către producător ar putea anula autoritatea utilizatorului, care se acordă de către Comisia Federală de Comunicații, pentru a opera acest proiector.

#### Condiții de funcționare

Acest aparat respectă Partea 15 a Regulilor FCC. Funcționarea este supusă următoarelor două condiții:

1. Acest aparat nu poate provoca interferențe dăunătoare și

2. Acest aparat trebuie să accepte orice interferență primită, inclusiv interferențe care pot provoca funcționare defectuoasă.

#### Notă: Utilizatori din Canada

Acest aparat digital de clasa B respectă normele canadiene ICES-003.

Remarque à l'intention des utilisateurs canadiens

Cet appareil numerique de la classe B est conforme a la norme NMB-003 du Canada.

## Declarație de conformitate pentru țările din UE

- Directiva CEM 2014/30/CE (inclusiv modificările)
- Directiva privind tensiunea joasă 2014/35/CE
- Directiva R & TTE 1999/5/CE (dacă produsul are funcția FR)

### WEEE

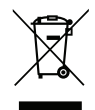

### Instrucțiuni de eliminare

Nu aruncați acest aparat electronic în coșul de gunoi când renunțați la el. Pentru a reduce poluarea și a asigura protecția maximă a mediului la nivel global, vă rugăm să-l reciclați.

## Prezentare generală a pachetului

Dezambalați cu atenție și verificați dacă aveți toate articolele prezentate mai jos drept accesorii standard. Este posibil ca unele dintre articolele menționate drept accesorii opționale să nu fie disponibile în funcție de model, de specificații și de regiunea de achiziție. Verificați locul de achiziție. Este posibil ca anumite accesorii să difere în funcție de regiune.

Certificatul de garanție este oferit doar în anumite regiuni specifice. Consultați distribuitorul pentru informații detaliate.

## Accesorii standard

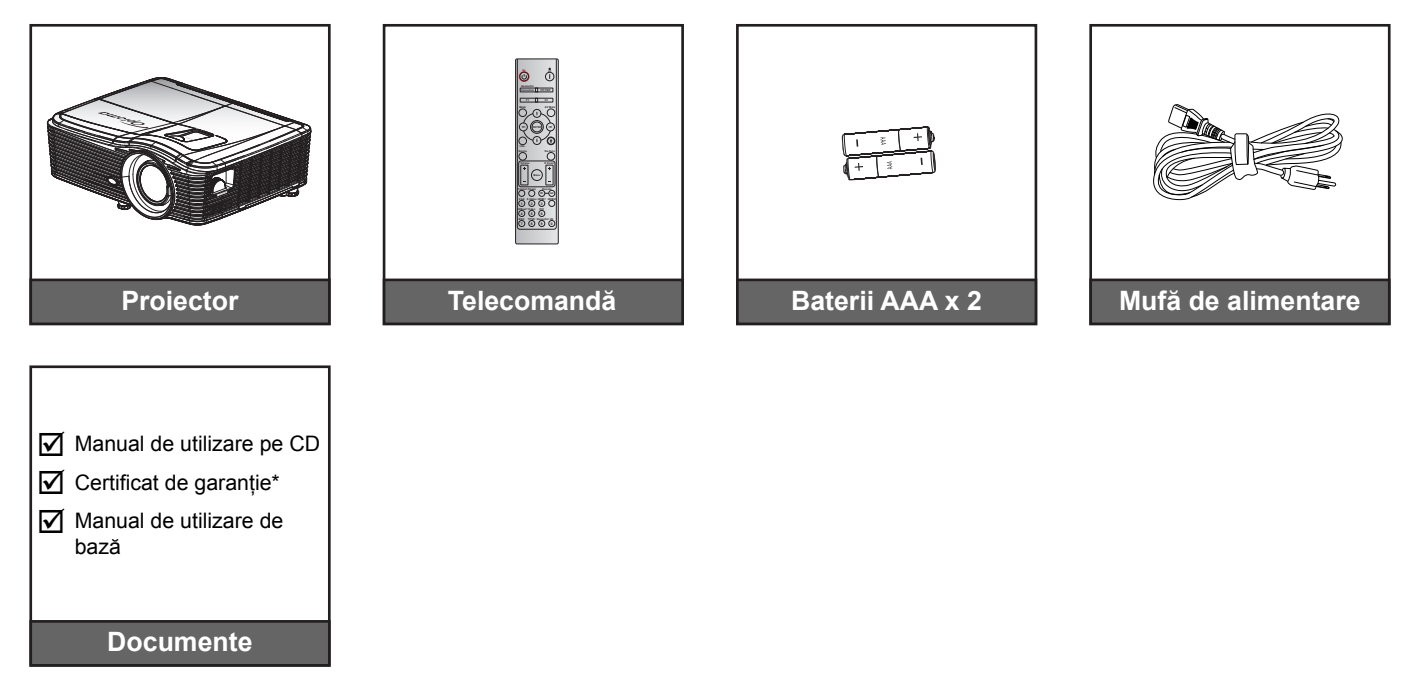

Notă: \* Pentru informații referitoare la garanția europeană, vizitați adresa www.optomaeurope.com.

## Accesorii opționale

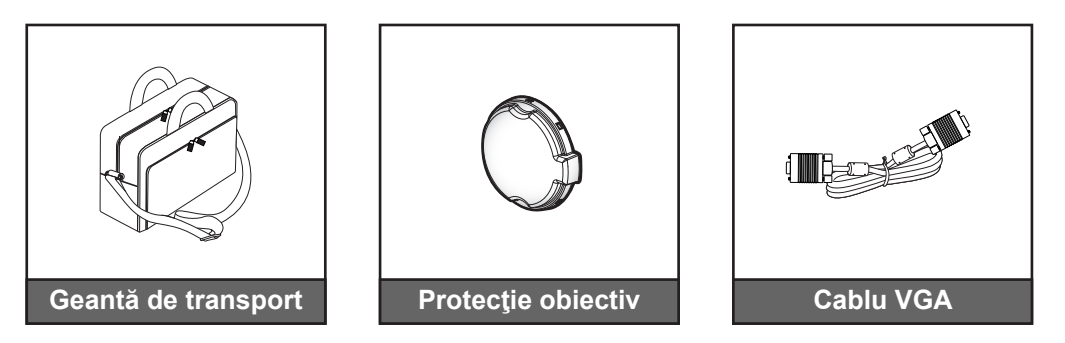

Notă: Accesoriile opționale diferă în funcție de model, specificații și regiune.

## Prezentare generală a produsului

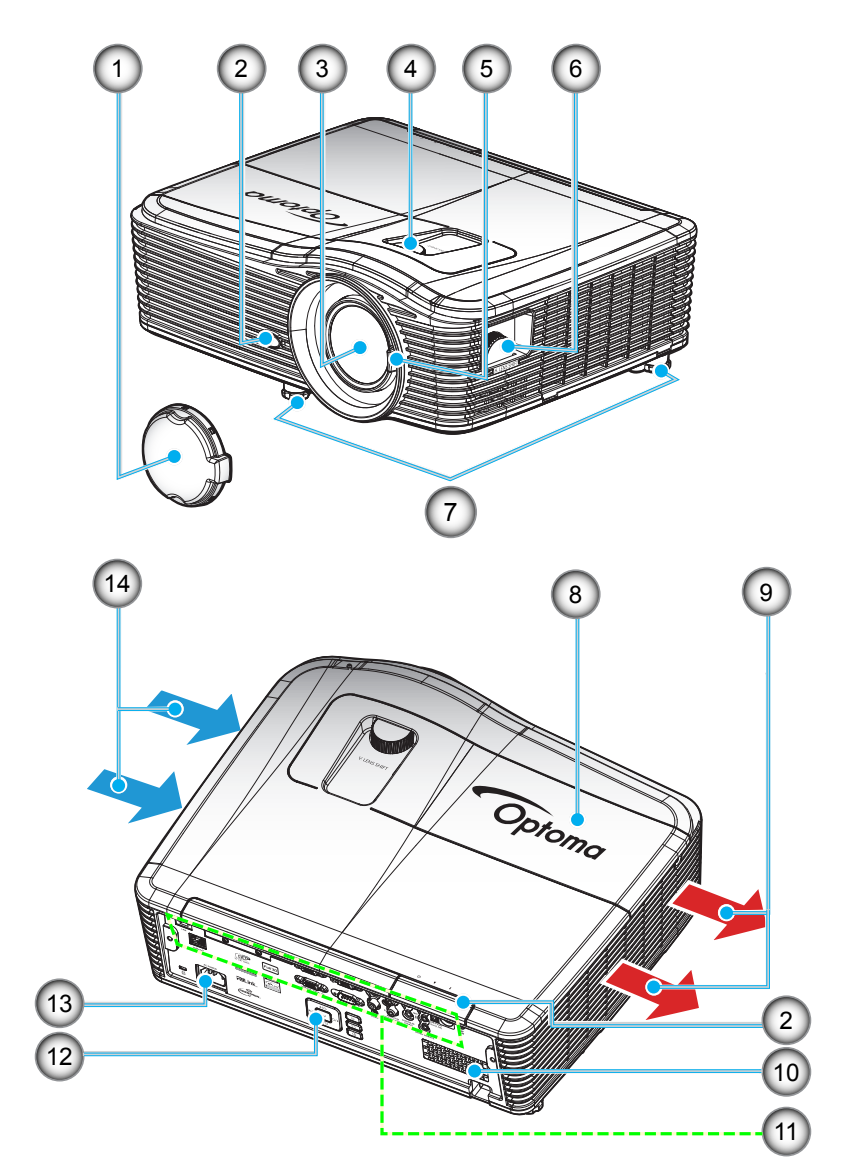

Notă: Nu blocați orificiile de intrare/ieșire pentru ventilație ale proiectorului. (\*) Accesoriile opționale diferă în funcție de model, specificații și regiune.

| Nr. | Element                           | Nr. | Element                     |
|-----|-----------------------------------|-----|-----------------------------|
| 1.  | Protecție obiectiv (*)            | 8.  | Capac lampă                 |
| 2.  | Receptor IR                       | 9.  | Ventilare (ieşire)          |
| 3.  | Obiectiv                          | 10. | Difuzor                     |
| 4.  | Deplasare lentilă (pe verticală)  | 11. | Conexiuni de intrare/ieşire |
| 5.  | Manetă focalizare                 | 12. | Tastatură                   |
| 6.  | Deplasare lentilă (pe orizontală) | 13. | Priză                       |
| 7.  | Picioare de înclinare-ajustare    | 14. | Ventilare (intrare)         |

9

## Conexiuni

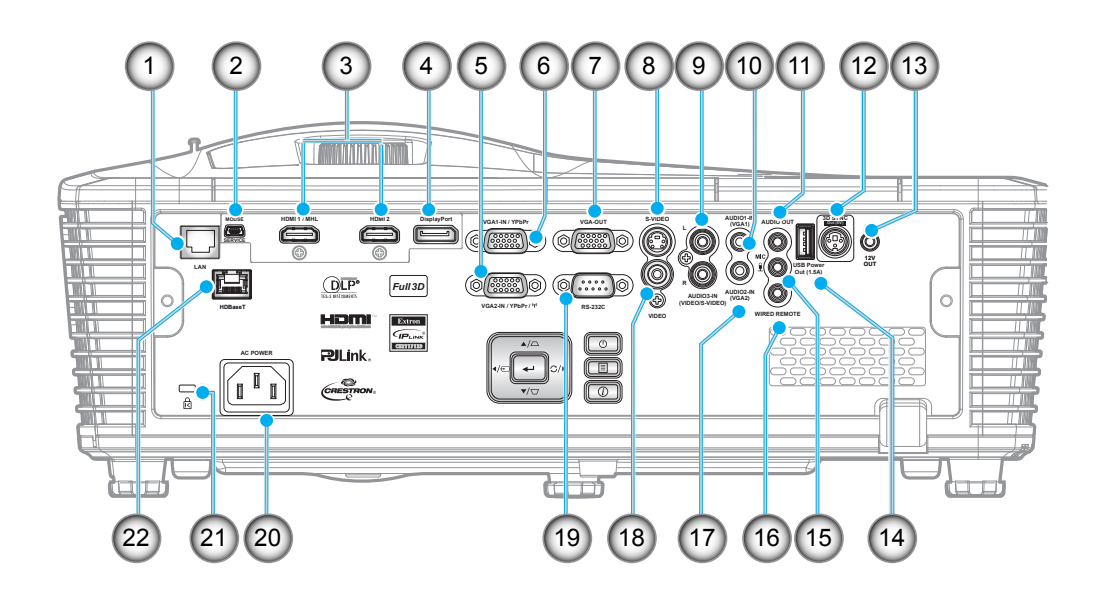

| Nr. | Element                                     | Nr. | Element                                         |
|-----|---------------------------------------------|-----|-------------------------------------------------|
| 1.  | Conector RJ-45                              | 12. | Conector ieşire sincronizare 3D (5 V)           |
| 2.  | Conector mini USB-B (upgrade de firmware)   | 13. | Conector ieşire 12 V                            |
| 3.  | 1 conector HDMI și 1 conector<br>HDMI/MHL   | 14. | Conector USB pentru oprirea alimentării (1,5 A) |
| 4.  | Conector DisplayPort                        | 15. | Conector microfon                               |
| 5.  | Conector intrare VGA2/YPbPr/((ŋ))           | 16. | Conector TELECOMANDĂ CU FIR                     |
| 6.  | Conector intrare VGA1/YPbPr                 | 17. | Conector intrare AUDIO 2 (VGA2)                 |
| 7.  | Conector ieşire VGA                         | 18. | Conector VIDEO                                  |
| 8.  | Conector S-VIDEO                            | 19. | Conector RS-232C                                |
| 9.  | Conector intrare AUDIO 3<br>(Video/S-Video) | 20. | Priză                                           |
| 10. | Conector intrare AUDIO 1 (VGA1)             | 21. | Port de blocare Kensington™                     |
| 11. | Conector IEŞIRE AUDIO                       | 22. | Conector HDBaseT(*)                             |

### Notă:

- Pentru funcția de controlare cu mouse de la distanță este necesară o telecomandă specială.
- (\*) Numai la modelele cu HDBaseT.

## Tastatură

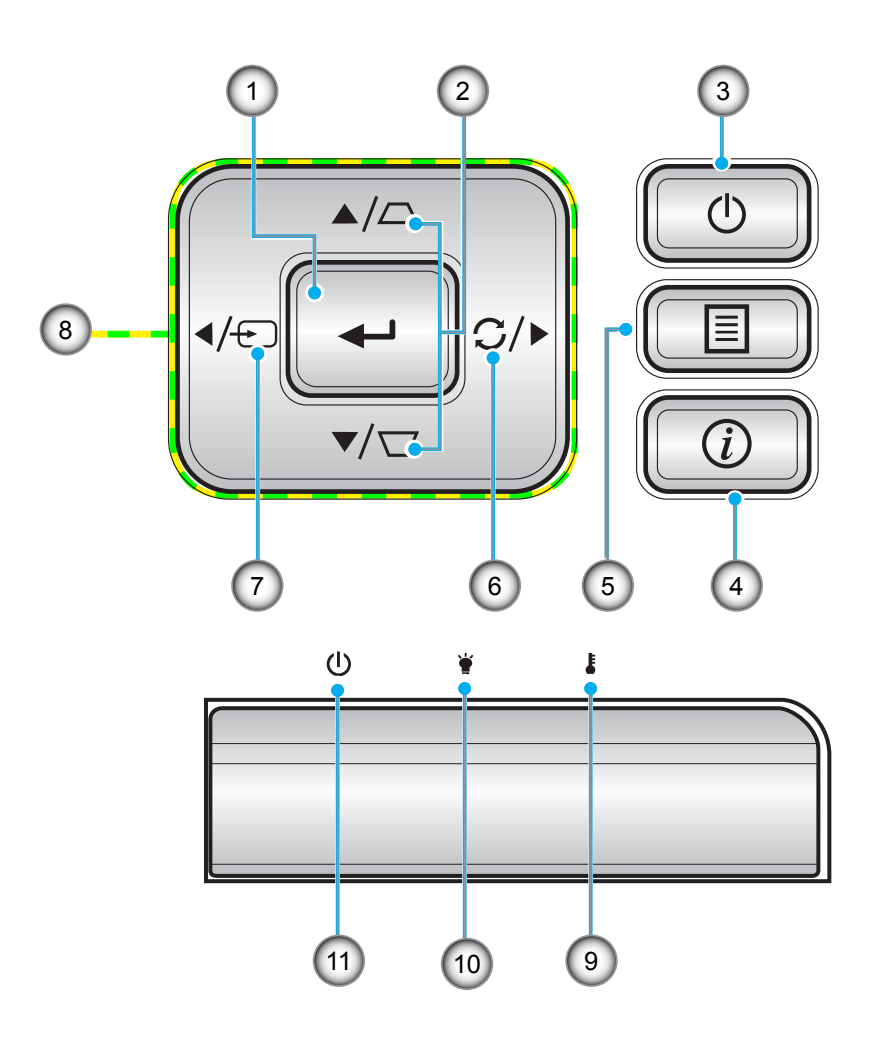

| Nr. | Element                          | Nr. | Element                               |
|-----|----------------------------------|-----|---------------------------------------|
| 1.  | Introd.                          | 7.  | Sursa                                 |
| 2.  | Corectarea imaginii trapezoidale | 8.  | Patru taste direcționale de selectare |
| 3.  | Pornirea                         | 9.  | LED Temperatură                       |
| 4.  | Informatii                       | 10. | LED Lampă                             |
| 5.  | Meniu                            | 11. | LED Pornit/Standby                    |
| 6.  | Re-Sync                          |     |                                       |

## Telecomandă

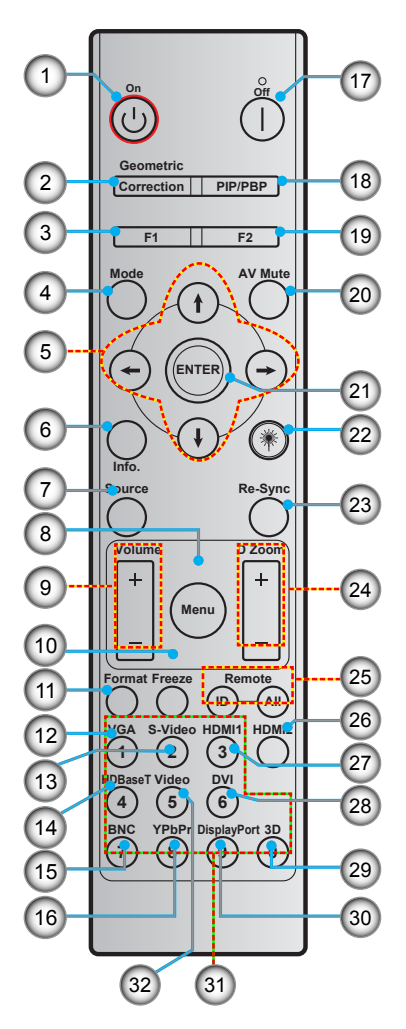

| Nr. | Element                                           | Nr. | Element                                           |
|-----|---------------------------------------------------|-----|---------------------------------------------------|
| 1.  | Pornire                                           | 17. | Oprire                                            |
| 2.  | Corectie Geometrica                               | 18. | PIP/PBP                                           |
| 3.  | Buton funcțional (F1) (posibilitate de atribuire) | 19. | Buton funcțional (F2) (posibilitate de atribuire) |
| 4.  | Mod                                               | 20. | Mut AV                                            |
| 5.  | Patru taste direcționale de selectare             | 21. | Introd.                                           |
| 6.  | Informatii                                        | 22. | Laser                                             |
| 7.  | Sursa                                             | 23. | Resincronizare                                    |
| 8.  | Meniu                                             | 24. | D Zoom (zoom digital)                             |
| 9.  | Volum - / +                                       | 25. | ID telecomandă/Control total prin telecomandă     |
| 10. | Stop Cadru                                        | 26. | HDMI2                                             |
| 11. | Format (raport de aspect)                         | 27. | HDMI1                                             |
| 12. | VGA                                               | 28. | DVI                                               |
| 13. | S-Video                                           | 29. | 3D                                                |
| 14. | HDBaseT                                           | 30. | DisplayPort                                       |
| 15. | BNC                                               | 31. | Tastatură numerică (0-9)                          |
| 16. | YPbPr                                             | 32. | Video                                             |

Notă: Este posibil ca unele taste să nu aibă nicio funcție, în cazul modelelor care nu acceptă funcțiile respective.

## Instalarea proiectorului

Proiectorul dvs. este proiectat pentru a fi instalat într-una din cele patru poziții posibile.

Dispunerea camerei sau preferințele personale vor dicta alegerea locației de instalare. Luați în considerare dimensiunea și poziția ecranului, locația unei prize adecvată, precum și locația și distanța dintre proiector și restul echipamentului.

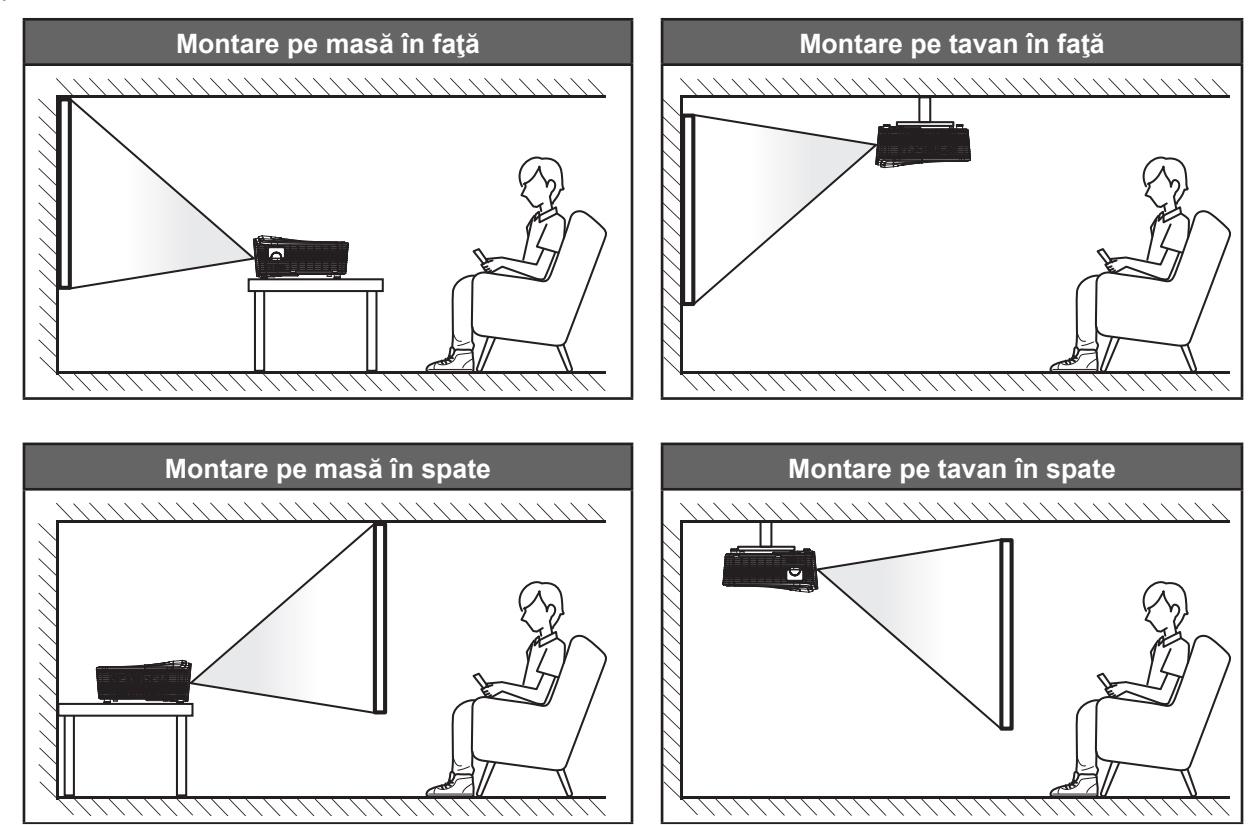

Proiectorul trebuie așezat pe o suprafață plană și la 90 de grade/perpendicular față de ecran.

- Pentru a determina locația proiectorului pentru o dimensiune dată a ecranului, consultați tabelul cu distanțe de la pagina 69-73.
- Pentru a determina dimensiunea ecranului pentru o distanță dată, consultați tabelul distanțelor de la paginile 69-73.
- **Notă:** Cu cât proiectorul este amplasat mai departe de ecran, cu atât creşte dimensiunea imaginii proiectate şi, de asemenea, creşte decalajul vertical în mod proporțional.

### Notă referitoare la instalarea proiectorului

- Amplasați proiectorul în poziție orizontală.
  - **Unghiul la care este înclinat proiectorul nu trebuie să depăşească 15 grade**, iar proiectorul nu trebuie instalat decât prin utilizarea suportului de montare pe birou sau pe plafon; în caz contrar, durata de viață a lămpii se poate reduce considerabil și pot apărea alte **deteriorări imprevizibile**.

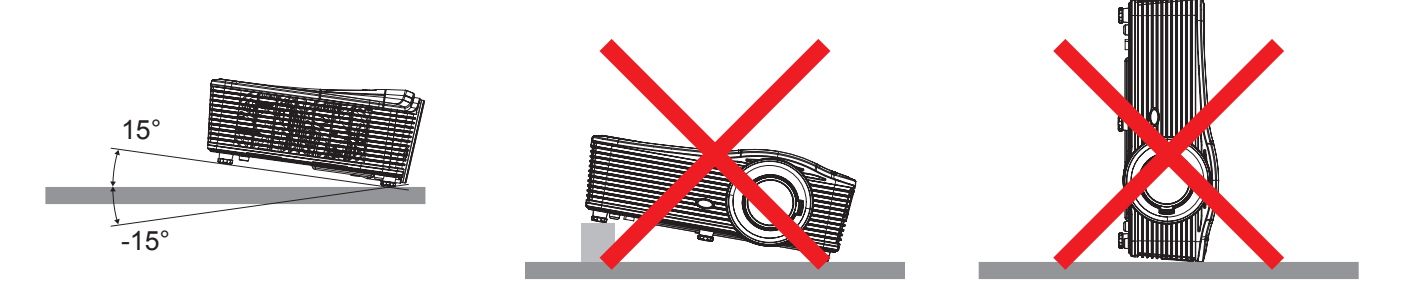

• Lăsați un spațiu de cel puțin 50 cm în jurul gurii de evacuare.

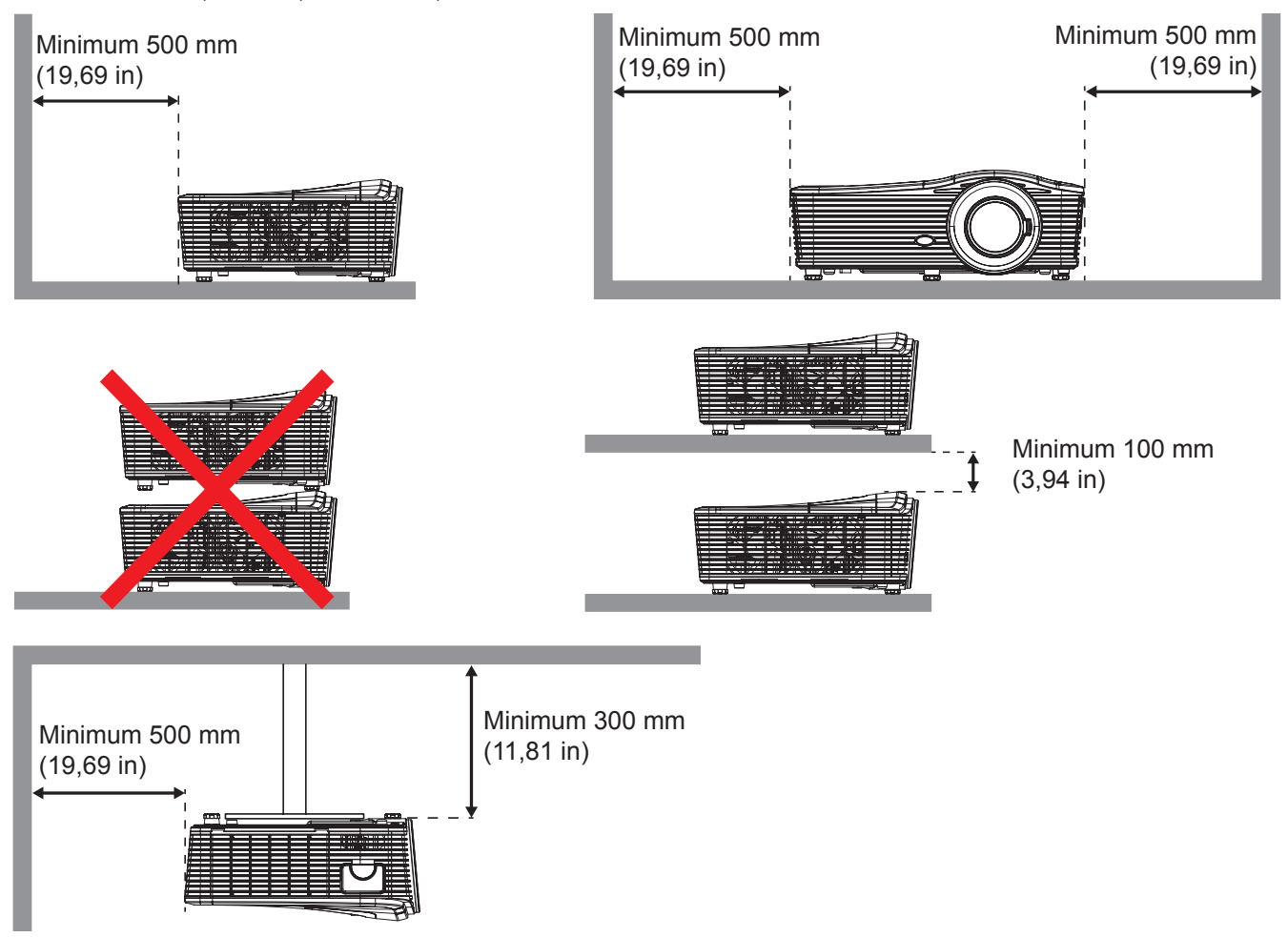

- Asigurați-vă că gurile de admisie nu reciclează aerul încălzit emis pe la gura de evacuare.
- Atunci când utilizați proiectorul într-un spațiu închis, asigurați-vă că temperatura aerului din incintă nu depăşeşte temperatura de funcționare cât timp proiectorul este în funcțiune, şi că gurile de admisie şi evacuare a aerului sunt neobstrucționate.
- Toate incintele trebuie să treacă printr-o evaluare termică certificată pentru a se asigura că proiectorul nu reciclează aerul evacuat, deoarece acest lucru poate duce la oprirea dispozitivului, chiar dacă temperatura camerei este în intervalul de temperatură acceptabil.

## Conectarea surselor la proiector

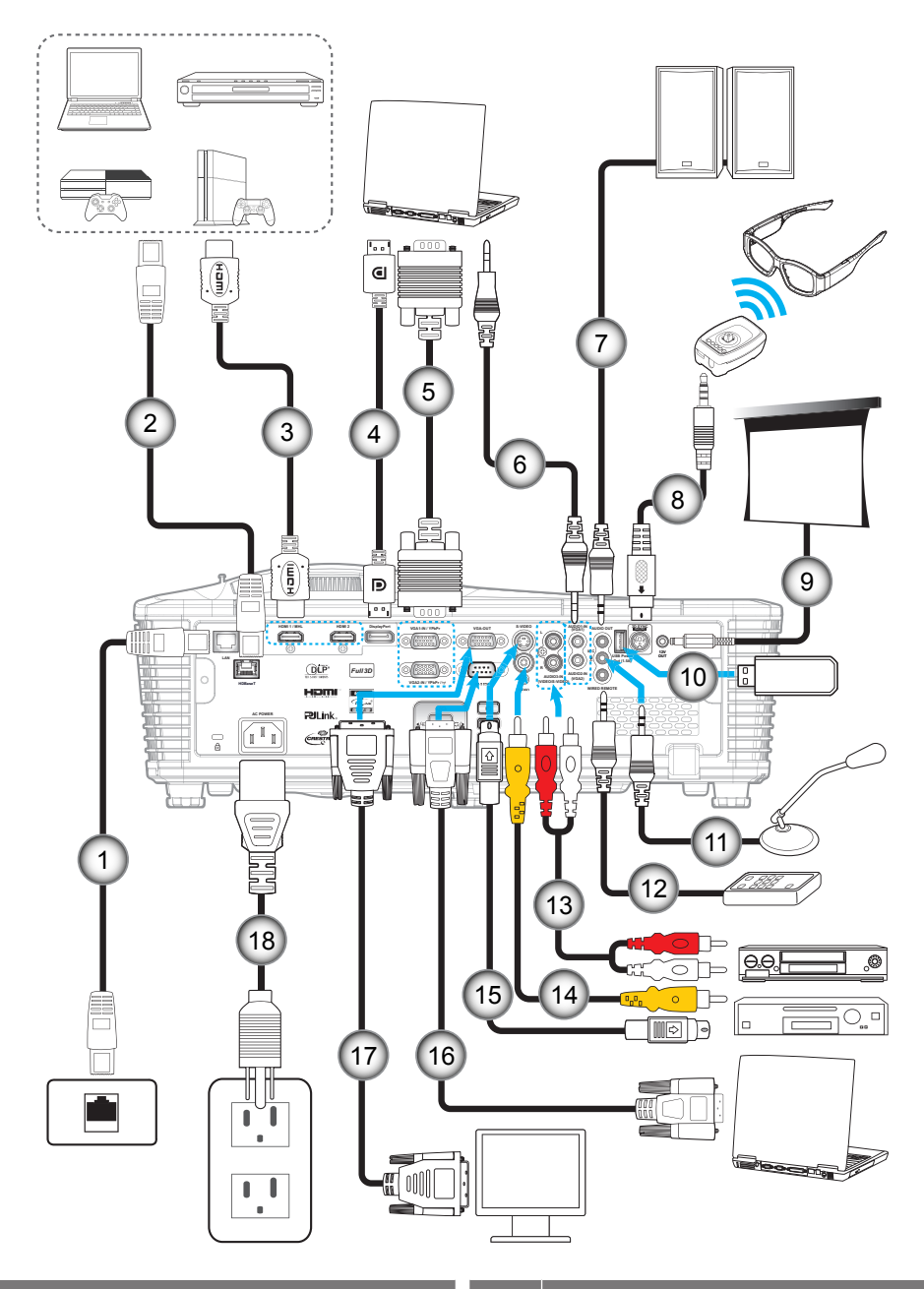

| Nr. | Element                  | Nr. | Element                                                 |
|-----|--------------------------|-----|---------------------------------------------------------|
| 1.  | Cablu RJ-45              | 10. | Cheie hardware USB/încărcător de<br>alimentare prin USB |
| 2.  | Cablu RJ-45 (cablu Cat5) | 11. | Cablu microfon                                          |
| 3.  | Cablu HDMI/MHL           | 12. | Cablu telecomandă cu fir                                |
| 4.  | Cablu DisplayPort        | 13. | Cablu de intrare audio                                  |
| 5.  | Cablu VGA                | 14. | Cablu video                                             |
| 6.  | Cablu de intrare audio   | 15. | Cablu S-Video                                           |
| 7.  | Cablu ieşire audio       | 16. | Cablu RS232                                             |
| 8.  | Cablu emițător 3D        | 17. | Cablu ieşire VGA                                        |

9. Jack 12 V CC

18. Cablu de alimentare

## Ajustarea imaginii proiectate

### Înălțime imagine

Proiectorul este echipat cu picioare ascensoare pentru ajustarea înălțimii imaginii.

- 1. Găsiți piciorul ajustabil pe care doriți să-l modificați pe partea inferioară a proiectorului.
- 2. Rotiți piciorul reglabil în sensul acelor de ceasornic sau în sens contrar pentru a ridica ori a coborî proiectorul.

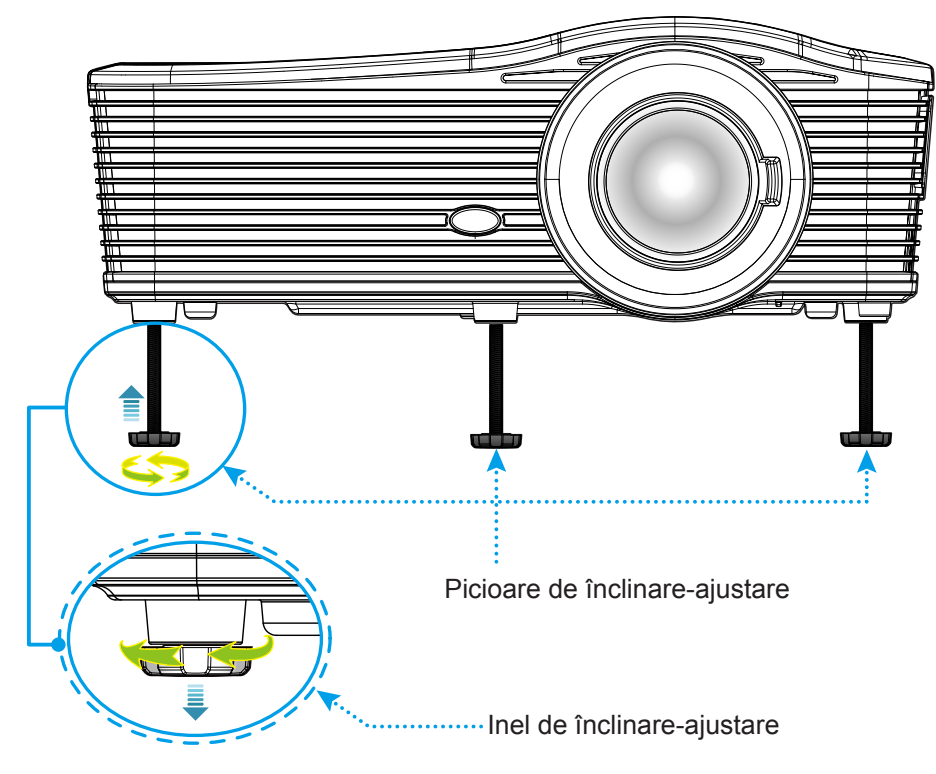

### Focalizare

Pentru a ajusta focalizarea, rotiți inelul de focalizare în sensul acelor de ceasornic sau în sens contrar până când imaginea este clară și lizibilă.

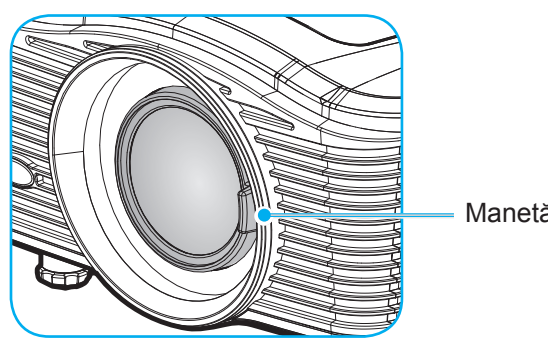

Manetă focalizare

Notă: Proiectorul va focaliza la o distanță după cum urmează:

• XGA: 19,7" ~ 196,9" (0,5 ~ 5,0m)

- 1080P: 19,7" ~ 208,7" (0,5 ~ 5,3m)
- WXGA: 19,7" ~ 212,6" (0,5 ~ 5,4m)
- WUXGA: 19,7" ~ 204,7" (0,5 ~ 5,2m)

## Instalarea telecomenzii

### Instalarea/înlocuirea bateriilor

Telecomanda este livrată împreună cu două baterii de tip AAA.

- 1. Scoateți capacul bateriilor de pe partea din spate a telecomenzii.
- 2. Introduceți bateriile AAA conform ilustrației.
- 3. Remontați capacul din spate pe telecomandă.

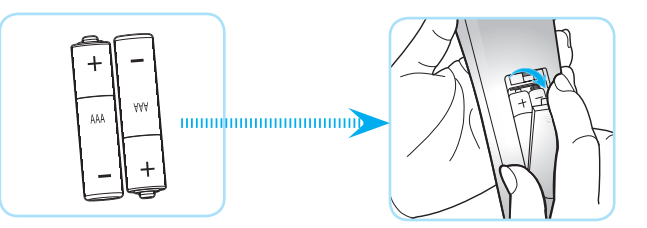

Notă: Înlocuiți doar cu baterii de același tip sau de tip echivalent.

### ATENŢIE

Utilizarea necorespunzătoare a bateriilor poate avea drept rezultat scurgerea de substanțe chimice sau explodarea bateriilor. Este obligatoriu să respectați instrucțiunile de mai jos.

- Nu folosiți împreună baterii de tipuri diferite. Bateriile de tipuri diferite au și caracteristici diferite.
- Nu folosiți împreună baterii vechi şi noi. Folosirea împreună a bateriilor vechi şi noi poate avea drept rezultat scurtarea duratei de viață a bateriilor noi sau poate cauza scurgeri de substanțe chimice din bateriile vechi.
- Scoateți bateriile imediat ce acestea sunt descărcate. Substanțele chimice care curg din baterii pot intra în contact cu pielea și pot cauza iritații. Dacă depistați orice fel de scurgere de substanțe chimice, ștergeți substanțele respective cu o cârpă.
- Bateriile livrate împreună cu acest produs pot avea o durată de viață mai mică, urmare a condițiile de depozitare.
- Dacă nu veți utiliza telecomanda pentru o perioadă mai lungă de timp, scoateți bateriile.
- Atunci când aruncați bateriile, trebuie să faceți acest lucru în conformitate cu legile aplicabile din regiunea sau țara dvs.

#### Raza efectivă de acțiune

Senzorul de telecomandă în infraroşu (IR) este localizat pe partea din spate a proiectorului. Asigurați-vă că țineți telecomanda la un unghi de 30 grade perpendicular pe senzorii în IR ai telecomenzii proiectorului pentru ca aceștia să funcționeze corect. Distanța dintre telecomandă și senzor nu trebuie să depăşească 7 metri (~ 23 de picioare).

- Asigurați-vă că nu sunt obstacole între telecomandă şi senzorul IR de pe proiector, care ar putea obstrucționa fasciculul în infraroşu.
- Asigurați-vă că transmițătorul IR de pe telecomandă nu este iluminat direct de razele soarelui sau de lămpi fluorescente.
- Mențineți o distanță de peste 2 m între telecomandă și lămpile fluorescente, deoarece, în caz contrar, telecomanda poate funcționa defectuos.
- Dacă telecomanda se află în apropierea unor lămpi fluorescente cu invertor, este posibil ca aceasta să nu funcționeze uneori.
- Dacă telecomanda și proiectorul se află la o distanță foarte mică, este posibil ca telecomanda să fie ineficientă.
- Atunci când o îndreptați spre ecran, distanța efectivă de acțiune este de mai puțin de 5 m de la telecomandă la ecran, reflectând fasciculele IR înapoi la proiector. Totuşi, raza efectivă de acțiune se poate modifica în funcție de ecran.

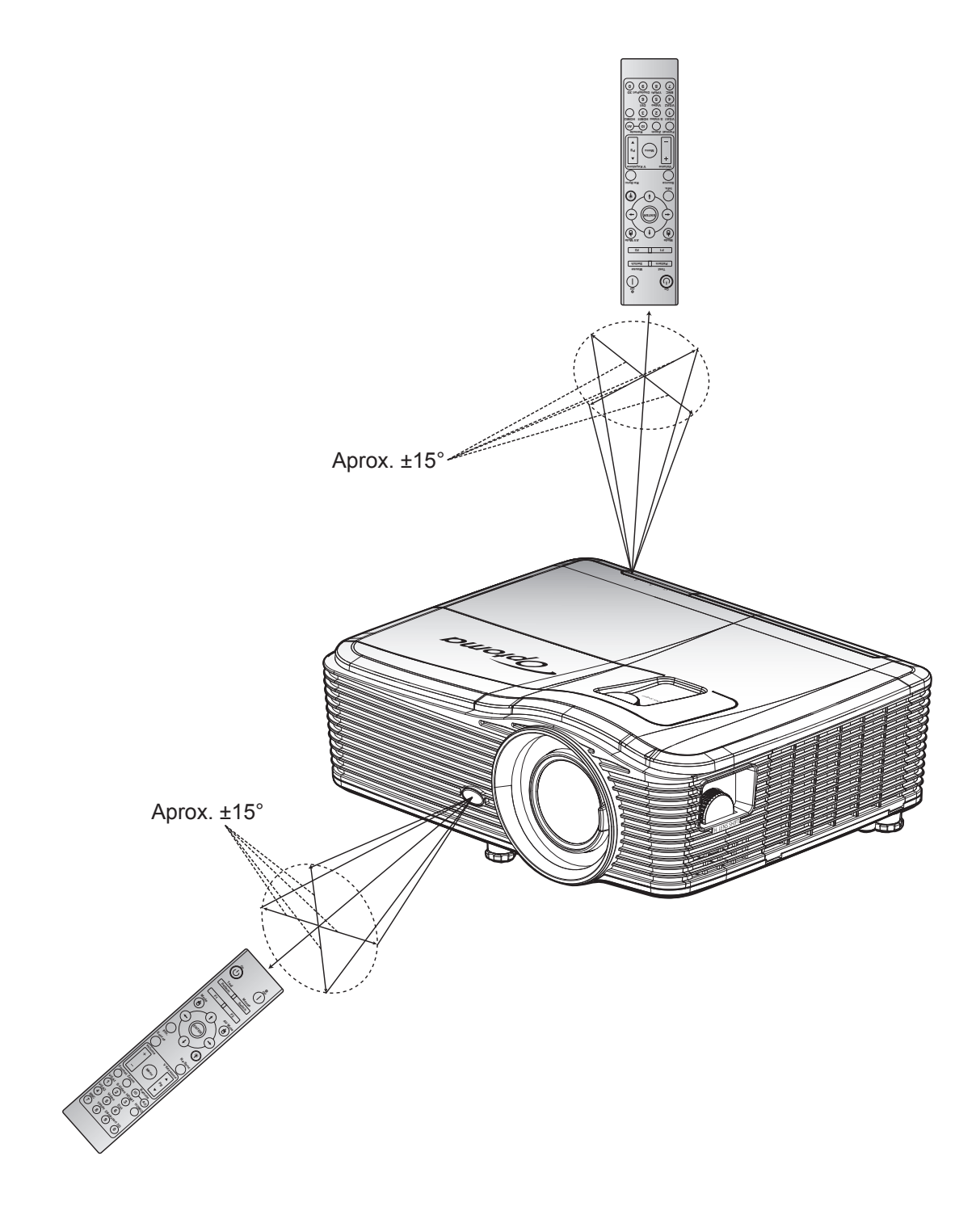

## Pornirea/oprirea proiectorului

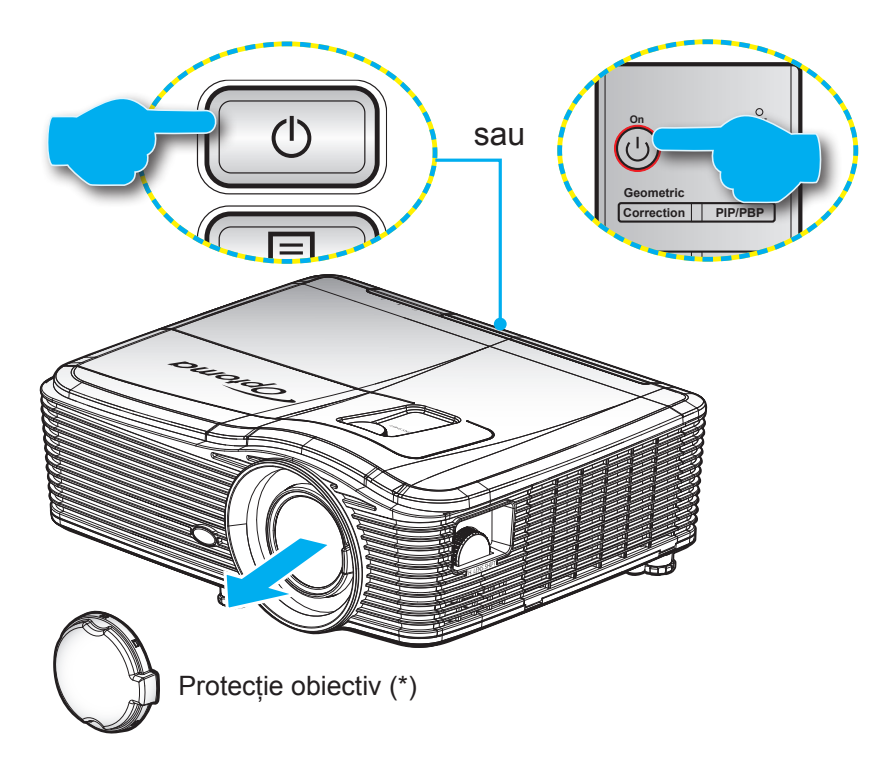

### Pornire

- 1. Îndepărtați capacul obiectivului (\*).
- 2. Conectați în siguranță cablul de alimentare și cablul de semnal/sursă. Când este conectat, LED-ul Pornit/Standby va deveni galben.
- 3. Porniți proiectorul apăsând pe "**U**" pe tastatura proiectorului sau pe telecomandă.
- 4. Se va afişa un ecran de pornire după aproximativ 10 secunde, iar LED-ul de pornire/standby va fi roşu constant.
- Notă: La prima pornire a proiectorului, vi se va solicita să selectați limba preferată, orientarea proiecției și alte câteva setări.

### Inchideti

- 1. Opriți proiectorul apăsând pe "**U**" pe tastatura proiectorului sau pe telecomandă.
- 2. Se va afişa următorul mesaj:

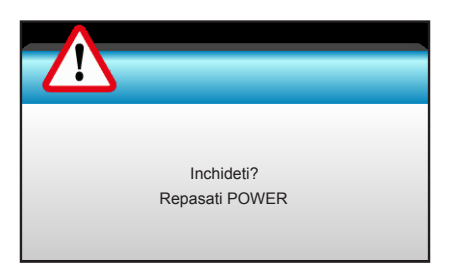

- 3. Apăsați butonul "**U**" din nou pentru a confirma, în caz contrar mesajul vor dispărea după 15 secunde. Când apăsați butonul "**U**" a doua oară, proiectorul se va închide.
- 4. Ventilatoarele de răcire continuă să funcționeze timp de aproximativ 10 secunde pentru ciclul de răcire şi LED-ul Pornit/Standby va clipi albastru. Când LED-ul Pornit/Standby luminează continuu roşu, proiectorul a intrat în modul standby. Dacă doriți să reporniți proiectorul, trebuie să aşteptați până când se finalizează ciclul de răcire şi proiectorul intră în modul standby. Atunci când proiectorul este în modul standby, nu trebuie decât să apăsați pe butonul "U" din nou pentru a porni proiectorul.
- 5. Deconectați cablul de alimentare de la priza electrică și de la proiector.
- Notă: (\*) Accesoriile opționale diferă în funcție de model, specificații și regiune. Nu se recomandă pornirea proiectorului imediat după o procedură de oprire.

## Selectarea unei surse de intrare

Porniți sursa conectată care doriți să se afișeze pe ecran (computer, notebook, player video etc.). Proiectorul va detecta automat sursa. Dacă sunt conectate mai multe surse, apăsați pe butonul de sursă de pe tastatura proiectorului sau de pe telecomandă pentru a selecta intrarea dorită.

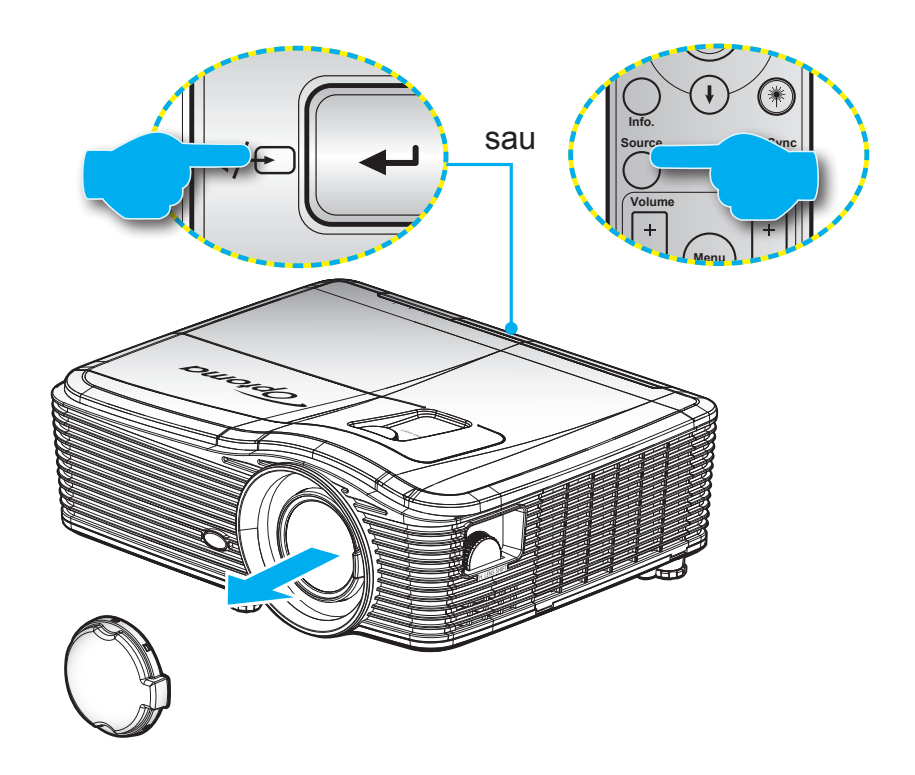

## Caracteristici și navigarea în meniu

Proiectorul are meniuri multilingve de afişaj pe ecran care vă permit să faceți ajustări de imagine și să schimbați o varietate de setări. Proiectorul va detecta automat sursa.

- 1. Pentru a deschide meniul OSD, apăsați "Menu" de pe telecomandă sau de pe tastatură.
- 2. Atunci când este afişat OSD-ul, utilizați tastele ◀► pentru a selecta orice element din meniul principal. În timpul efectuării unei selecții pe o anumită pagină, apăsați tasta ▼ sau "Enter" pentru a intra în submeniu.
- 3. Utilizați tastele ▲ ▼ pentru a selecta elementul dorit din submeniu, apoi apăsați tasta ► sau "Enter" pentru a vizualiza alte setări. Ajustați setările cu tasta ◀►.
- 4. Selectare elementul următor ce urmează să fie ajustat în sub meniu şi ajustați după cum este descris mai sus.
- 5. Apăsați "Enter" sau "Menu" pentru a confirma și ecranul va reveni la meniul principal.
- 6. Pentru a ieşi, apăsați din nou pe butonul "Menu". Meniul OSD se va închide și proiectorul va salva automat setările noi.

| Meniul principal —— | I            | к 7<br><u>к</u> х | ×    | 000        |          |     |
|---------------------|--------------|-------------------|------|------------|----------|-----|
|                     |              | IMAC              | GINE |            |          |     |
|                     | Mod de afi   | sare              |      | Prezentare | ۶.       |     |
|                     | 🔆 Luminozita | ate               |      |            | •        |     |
|                     | Contrast     |                   |      |            | •        |     |
| Submeniul —         | Claritate    |                   |      |            | ▶ ● Seta | arı |
|                     | Culoare      |                   |      |            | •        |     |
|                     | Nuante       |                   |      |            | •        |     |
|                     | Avansat      |                   |      |            |          |     |

## Arborele meniului OSD

| Meniul principal | Meniu secundar | Meniu avansat          | Meniu cu un singur<br>element                                       | Valoare                         |
|------------------|----------------|------------------------|---------------------------------------------------------------------|---------------------------------|
|                  |                |                        | Prezentare                                                          |                                 |
|                  |                |                        | Luminozitate                                                        |                                 |
|                  |                |                        | Film                                                                |                                 |
|                  |                |                        | sRGB                                                                |                                 |
|                  | Nod de afisare |                        | Tabla neagra                                                        | PS. Fiecare mod se poate ajusta |
|                  |                |                        | DICOM SIM.                                                          |                                 |
|                  |                |                        | Utilizator                                                          |                                 |
|                  |                |                        | 3D                                                                  |                                 |
|                  | Luminozitate   |                        |                                                                     | -50~50                          |
|                  | Contrast       |                        |                                                                     | -50~50                          |
|                  | Claritate      |                        |                                                                     | 1~15                            |
|                  | Culoare        |                        |                                                                     | -50~50                          |
|                  | Nuante         |                        |                                                                     | -50~50                          |
|                  |                | BrilliantColor™        |                                                                     | 1~10                            |
|                  |                |                        | Film                                                                |                                 |
|                  | Avansat        | Gamma                  | Grafic                                                              |                                 |
|                  |                |                        | 1.8                                                                 |                                 |
|                  |                |                        | 2.0                                                                 |                                 |
|                  |                |                        | 2.2                                                                 |                                 |
| IMAGINE          |                |                        | 2.6                                                                 |                                 |
|                  |                |                        | Tabla neagra                                                        |                                 |
|                  |                |                        | DICOM                                                               |                                 |
|                  |                |                        | Cald                                                                |                                 |
|                  |                | Temperatura de culoare | Standard                                                            |                                 |
|                  |                |                        | Rece                                                                |                                 |
|                  |                |                        | Rece                                                                |                                 |
|                  |                |                        | Fără intrare HDMI:<br>Auto / RGB / YUV                              |                                 |
|                  |                | Spatiu de culoare      | <b>Cu intrare HDMI:</b><br>Auto / RGB(0~255) /<br>RGB(16~235) / YUV |                                 |
|                  |                |                        | Castig Rosu                                                         | -50~50                          |
|                  |                |                        | Castig Verde                                                        | -50~50                          |
|                  |                |                        | Castig Albastru                                                     | -50~50                          |
|                  |                |                        | Bias Rosu                                                           | -50~50                          |
|                  |                | RGB Bias/Castig        | Bias Verde                                                          | -50~50                          |
|                  |                |                        | Bias Albastru                                                       | -50~50                          |
|                  |                |                        | Reset                                                               |                                 |
|                  |                |                        | lesire                                                              |                                 |

| Meniul principal | Meniu secundar      | Meniu avansat        | Meniu cu un singur<br>element                   | Valoare                          |
|------------------|---------------------|----------------------|-------------------------------------------------|----------------------------------|
|                  |                     |                      | Rosu                                            | Nuante/Saturatie/Castig [-50~50] |
|                  |                     |                      | Verde                                           | Nuante/Saturatie/Castig [-50~50] |
|                  |                     |                      | Albastru                                        | Nuante/Saturatie/Castig [-50~50] |
|                  |                     |                      | Cyan                                            | Nuante/Saturatie/Castig [-50~50] |
|                  |                     | Potrivirea culorilor | Magenta                                         | Nuante/Saturatie/Castig [-50~50] |
|                  |                     |                      | Galben                                          | Nuante/Saturatie/Castig [-50~50] |
|                  |                     |                      | Alb                                             | Rosu/Verde/Albastru              |
|                  |                     |                      | Reset                                           |                                  |
|                  |                     |                      | lesire                                          |                                  |
|                  |                     |                      | Automatia                                       | Pornit                           |
|                  | Avansat             |                      | Automatic                                       | Oprit                            |
| IMAGINE          |                     |                      | Faza                                            | 0~31                             |
|                  |                     | Semnal (RGB)         | Frecventa                                       | -10~10                           |
|                  |                     |                      | Pozitie orizontala                              | -5~5                             |
|                  |                     |                      | Pozitie verticala                               | -5~5                             |
|                  |                     |                      | lesire                                          |                                  |
|                  |                     | Semnal (Video)       | Nivel de alb                                    | 0~31                             |
|                  |                     |                      | Nivel de negru                                  | -5~5                             |
|                  |                     |                      | IRE                                             | 0/7,5 (doar NTSC)                |
|                  |                     |                      | lesire                                          |                                  |
|                  |                     | lesire               |                                                 |                                  |
|                  | Reset               |                      |                                                 |                                  |
|                  | Format              |                      | <b>XGA:</b> 4:3, 16:9 Nativa,<br>Auto           |                                  |
|                  |                     |                      | <b>1080p:</b> 4:3, 16:9, LBX, Nativa, Auto      |                                  |
|                  |                     |                      | <b>WUXGA:</b> 4:3, 16:9 sau 16:10, Nativa, Auto |                                  |
|                  | Zoom                |                      |                                                 | -5~25                            |
|                  | Masca de margine    |                      |                                                 | 0~10                             |
|                  | Image Chiff         | н                    | Dreapta/Stânga<br>(pictograma în centru)        | -100~100                         |
|                  | image Shin          | V                    | Sus/Jos (pictograma în centru)                  | -100 ~ 100                       |
|                  |                     | Cor.Trapez.H         |                                                 | -30 ~ 30                         |
|                  |                     | Cor.Trapez.V         |                                                 | -30 ~ 30                         |
|                  |                     | Corecție automată    | Pornit                                          | Implicit [Oprit]                 |
|                  | Corectie Geometrica | verticală trapez     | Oprit                                           |                                  |
|                  |                     |                      | Stânga sus                                      |                                  |
|                  |                     | Patru colturi        | Dreapta sus                                     |                                  |
|                  |                     |                      | Stânga jos                                      |                                  |

| Meniul principal | Meniu secundar      | Meniu avansat   | Meniu cu un singur<br>element | Valoare |
|------------------|---------------------|-----------------|-------------------------------|---------|
|                  | Corectie Geometrica | Patru colturi   | Dreapta jos<br>(PICTOGRAME)   |         |
|                  |                     | Reset           |                               |         |
|                  |                     |                 | DLP-Link                      |         |
|                  |                     | Mod 3D          | VESA 3D                       |         |
|                  |                     |                 | Oprit                         |         |
|                  |                     |                 | 3D                            |         |
|                  |                     | 3D -> 2D        | L                             |         |
| AFISARE          |                     |                 | R                             |         |
|                  | 3D                  |                 | Auto                          |         |
|                  |                     | E (05           | SBS                           |         |
|                  |                     | Format 3D       | Top and Bottom                |         |
|                  |                     |                 | Frame Sequential              |         |
|                  |                     |                 | Pornit                        |         |
|                  |                     | Invers.Sincr.3D | Oprit                         |         |
|                  |                     | lesire          |                               |         |
|                  |                     |                 | English                       |         |
|                  |                     |                 | Deutsch                       |         |
|                  |                     |                 | Français                      |         |
|                  |                     |                 | Italiano                      |         |
|                  |                     |                 | Español                       |         |
|                  |                     |                 | Português                     |         |
|                  |                     |                 | Svenska                       |         |
|                  |                     |                 | Nederlands                    |         |
|                  |                     |                 | Norsk/Dansk                   |         |
|                  |                     |                 | Polski                        |         |
|                  |                     |                 | Русский                       |         |
|                  |                     |                 | Suomi                         |         |
|                  |                     |                 | Ελληνικά                      |         |
|                  |                     |                 | Magyar                        |         |
| SEIARI           | Limba               |                 | Čeština                       |         |
|                  |                     |                 | عريي                          |         |
|                  |                     |                 | 繁體中文                          |         |
|                  |                     |                 | 简体中文                          |         |
|                  |                     |                 | 日本語                           |         |
|                  |                     |                 | 한국어                           |         |
|                  |                     |                 | ไทย                           |         |
|                  |                     |                 | Türkçe                        |         |
|                  |                     |                 | Farsi                         |         |
|                  |                     |                 | Tiếng Việt                    |         |
|                  |                     |                 | Română                        |         |
|                  |                     |                 | Bahasa Indonesia              |         |
|                  |                     |                 | Slovakian                     |         |

| Meniul principal | Meniu secundar   | Meniu avansat         | Meniu cu un singur<br>element | Valoare                    |
|------------------|------------------|-----------------------|-------------------------------|----------------------------|
|                  | Proiectie        |                       | Față 💶                        |                            |
|                  |                  |                       | Spate <                       |                            |
|                  |                  |                       | Frontal-Tavan                 |                            |
|                  |                  |                       | Din spate-Tavan               |                            |
|                  |                  |                       | 16:10                         |                            |
|                  | Tin de earen     |                       | 16:9                          |                            |
|                  | Tip de ecran     |                       | WXGA                          |                            |
|                  |                  |                       | WUXGA                         |                            |
|                  |                  |                       | Stânga sus 🔳                  |                            |
|                  |                  |                       | Dreapta sus 💶                 |                            |
|                  | Pozitia meniului |                       | Centrală                      |                            |
|                  |                  |                       | Stânga jos 🔳                  |                            |
|                  |                  |                       | Dreapta jos 💼                 |                            |
|                  |                  | Securitate            | Pornit                        |                            |
|                  |                  |                       | Oprit                         |                            |
|                  |                  |                       | Luna                          |                            |
|                  | Securitate       | Cronometru securitate |                               |                            |
|                  |                  | Cabimbara narala      | Ora                           |                            |
|                  |                  | Schimbare parola      |                               |                            |
|                  | ID Draigator     | lesire                |                               | 00-00                      |
|                  |                  |                       | Dornit                        | 00~99                      |
| SETADI           |                  | Difuzor Intern        | Pomit                         |                            |
|                  |                  | Mut                   | Pornit                        |                            |
|                  |                  |                       | Oprit                         |                            |
|                  |                  | Volum                 | Audio                         | 0~10                       |
|                  |                  |                       | Microfon                      | 0~10                       |
|                  |                  |                       | Predefinit                    | - Audio 3-> S/D            |
|                  | Setari audio     |                       | Audio 1                       | - Audio 1. 2->mufă mini    |
|                  |                  |                       | Audio 2                       | Predefinit:                |
|                  |                  | Intrare audio         |                               | -VGA1->Audio 1             |
|                  |                  |                       | Audio 3                       | -VGA2->Audio 2             |
|                  |                  |                       |                               | -Video, S-video ->Audio 3  |
|                  |                  |                       | Pornit                        |                            |
|                  |                  | lesire Audio(Standby) | Oprit                         | Implicit [Oprit]           |
|                  |                  | lesire                |                               |                            |
|                  |                  |                       | Predefinit                    |                            |
|                  |                  | Logo                  | Neutru                        |                            |
|                  |                  |                       | Utilizator                    |                            |
|                  |                  | Captura logo          |                               |                            |
|                  |                  |                       | Oprit                         |                            |
|                  | Avansat          | Subtitrari            | CC1                           |                            |
|                  |                  |                       | CC2                           |                            |
|                  |                  | Wireless              | Pornit                        | Acceptă numai modelul non- |
|                  |                  | vvireiess             | Oprit                         | HDBaseT prin VGA2          |
|                  |                  | lesire                |                               |                            |

| Meniul principal | Meniu secundar     | Meniu avansat    | Meniu cu un singur<br>element | Valoare                                                                             |
|------------------|--------------------|------------------|-------------------------------|-------------------------------------------------------------------------------------|
|                  | HDBaseT Control    | Ethernet         | Pornit                        | Implicit [Oprit]                                                                    |
| Modele cu        |                    |                  | Oprit                         |                                                                                     |
| HDBaseT          | Comunicatie        | PS232            | Pornit                        | Implicit [Oprit]                                                                    |
|                  |                    | R3232            | Oprit                         |                                                                                     |
|                  |                    |                  | Status retea                  | Conectare / Deconectare<br>(numai pentru citire)                                    |
|                  |                    |                  |                               | Pornit                                                                              |
|                  |                    |                  |                               | Oprit [Implicit Oprit]                                                              |
|                  |                    |                  | Adresa IP                     | Predefinit [192.168.0.100]                                                          |
|                  |                    | LAN Settings     | Subnet Mask                   | Predefinit [255.255.255.0]                                                          |
|                  |                    |                  | Gateway                       | Predefinit [192.168.0.254]                                                          |
|                  |                    |                  | DNS                           | Predefinit [192.168.0.1]                                                            |
|                  |                    |                  | MAC Adresa                    | Numai pentru citire                                                                 |
| SEIARI           | Retea              |                  | lesire                        |                                                                                     |
|                  |                    |                  | Crestron                      | Pornit / Oprit (port:41794)                                                         |
|                  |                    |                  | Extron                        | Pornit / Oprit (port: 2023)                                                         |
|                  |                    |                  | PJ Link                       | Pornit / Oprit (port: 4352)                                                         |
|                  |                    | Control Settings | AMX Device Discovery          | Pornit / Oprit (port: 9131)                                                         |
|                  |                    |                  | Telnet                        | Pornit / Oprit (port: 23)                                                           |
|                  |                    |                  | HTTP                          | Pornit / Oprit (port: 80)                                                           |
|                  |                    |                  | lesire                        |                                                                                     |
|                  |                    | Reset            |                               |                                                                                     |
|                  | Sursa intrare      |                  | VGA1                          |                                                                                     |
|                  |                    |                  | VGA2                          |                                                                                     |
|                  |                    |                  | Video                         |                                                                                     |
|                  |                    |                  | S-Video                       |                                                                                     |
|                  |                    |                  | HDMI1                         | PS. HDBaseT există doar la                                                          |
|                  |                    |                  | HDMI2                         |                                                                                     |
|                  |                    |                  | DisplayPort                   |                                                                                     |
|                  |                    |                  | HDBaseT                       |                                                                                     |
|                  |                    |                  | lesire                        |                                                                                     |
|                  |                    |                  | Pornit                        | [Implicit Pornit] HDMI1 / HDMI2 /                                                   |
|                  | Blocare sursa      |                  | Oprit                         | VGA1 / VGA2 / Video / S-Video /<br>DisplayPort / HDBaseT                            |
| OPTIUNI          | Inalta altitudine  |                  | Pornit                        |                                                                                     |
|                  |                    |                  | Oprit                         |                                                                                     |
|                  |                    |                  | Pornit                        | [Implicit Oprit]                                                                    |
|                  | Ascunde informatia |                  | Oprit                         | PS. Mesajul de avertizare şi<br>opțiunea de oprire a alimentării nu<br>sunt ascunse |
|                  | Blocare tastatura  |                  | Pornit                        |                                                                                     |
|                  |                    |                  | Oprit                         | [Implicit Oprit]                                                                    |
|                  | Display Mode Lock  |                  | Pornit                        |                                                                                     |
|                  |                    |                  | Oprit                         | [Implicit Oprit]                                                                    |
|                  | Mira de test       |                  | Fara                          |                                                                                     |
|                  |                    |                  | Raster                        |                                                                                     |
|                  |                    |                  | Mira alba                     |                                                                                     |

| Meniul principal | Meniu secundar     | Meniu avansat   | Meniu cu un singur<br>element | Valoare                    |  |
|------------------|--------------------|-----------------|-------------------------------|----------------------------|--|
|                  | Culoare fundal     |                 | Negru                         |                            |  |
|                  |                    |                 | Rosu                          |                            |  |
|                  |                    |                 | Albastru                      | [Implicit Albastru]        |  |
|                  |                    |                 | Verde                         | ]                          |  |
|                  |                    |                 | Alb                           |                            |  |
|                  |                    |                 | Oprit                         |                            |  |
|                  |                    |                 | Galben deschis                |                            |  |
|                  |                    |                 | Verde deschis                 |                            |  |
|                  |                    |                 | Albastru deschis              |                            |  |
|                  |                    |                 | Roz                           |                            |  |
|                  |                    |                 | Gri                           |                            |  |
|                  |                    |                 | HDMI2                         |                            |  |
|                  |                    |                 | DP                            |                            |  |
|                  |                    |                 | VGA2                          | Implicit "Mira de test"]   |  |
|                  |                    |                 | S-Video                       | Pentru modelele cu HDBaseT |  |
|                  |                    |                 | Mira de test                  | valoarea implicită este    |  |
|                  |                    |                 | Zoom                          | "HDBaseT".                 |  |
|                  | Setari Telecomanda |                 | Inf.                          |                            |  |
|                  |                    |                 | Format                        | 1                          |  |
|                  |                    | F2              | HDMI2                         |                            |  |
|                  |                    |                 | DP                            | 1                          |  |
|                  |                    |                 | VGA2                          | [Implicit_Zoom"]           |  |
| OPTIUNI          |                    |                 | S-Video                       |                            |  |
|                  |                    |                 | Mira de test                  | valoarea implicită este    |  |
|                  |                    |                 | Zoom                          | "HDBaseT".                 |  |
|                  |                    |                 | Inf.                          | 1                          |  |
|                  |                    |                 | Format                        | 1                          |  |
|                  |                    |                 | HDMI2                         | -                          |  |
|                  |                    |                 | DP                            |                            |  |
|                  |                    |                 | VGA2                          | [Implicit_Inf "]           |  |
|                  |                    |                 | S-Video                       | Deptru modelele eu HDPaseT |  |
|                  |                    | F3              | Mira de test                  | valoarea implicită este    |  |
|                  |                    |                 | Zoom                          | "HDBaseT".                 |  |
|                  |                    |                 | Inf.                          | 1                          |  |
|                  |                    |                 | Format                        | 1                          |  |
|                  |                    |                 | Pornit                        |                            |  |
|                  |                    |                 | Front                         |                            |  |
|                  |                    | Functie IR      | Sus                           |                            |  |
|                  |                    |                 | Oprit                         |                            |  |
|                  |                    | Cod Telecomanda | 00~99                         | [Implicit 00]              |  |
|                  |                    | lesire          |                               |                            |  |
|                  |                    |                 | Pornit                        |                            |  |
|                  | 12V Trigger        |                 | Oprit                         | [Implicit Pornit]          |  |
|                  |                    |                 | Pornit                        |                            |  |
|                  | Вір                |                 | Oprit                         | [Implicit Pornit]          |  |

| Meniul principal | Meniu secundar  | Meniu avansat                      | Meniu cu un singur<br>element | Valoare                                                                                  |
|------------------|-----------------|------------------------------------|-------------------------------|------------------------------------------------------------------------------------------|
|                  |                 | Pornire directa                    | Pornit<br>Oprit               | [Implicit Oprit]                                                                         |
|                  |                 | Pornire la detectia<br>semnalului* | Pornit<br>Oprit               | [Implicit Oprit]                                                                         |
|                  |                 | Inchidere automata<br>(min)        |                               | 0-180 (un pas: 5 min.)                                                                   |
|                  | Avansat         | Cronometru oprire<br>(min)         |                               | 0-990 (un pas: 10 min.)                                                                  |
|                  |                 |                                    |                               | Functionare continua [stil casetă<br>de selectare, valoarea implicită<br>este nebifată.] |
|                  |                 | Mad an areas Othy                  | Activ                         |                                                                                          |
|                  |                 | Mod operare-Stby                   | Economic                      |                                                                                          |
|                  |                 | lesire                             |                               |                                                                                          |
|                  |                 | Ore lampă                          |                               |                                                                                          |
|                  |                 | Memento Jampa                      | Pornit                        |                                                                                          |
|                  |                 |                                    | Oprit                         |                                                                                          |
|                  | Setari lampa    |                                    | Luminozitate                  |                                                                                          |
|                  |                 | Mod lampa                          | Economic                      |                                                                                          |
|                  |                 |                                    | Power                         |                                                                                          |
|                  |                 |                                    | 100%                          |                                                                                          |
| OPTIUNI          |                 | Power                              | 95%                           |                                                                                          |
|                  |                 |                                    | 90%                           |                                                                                          |
|                  |                 |                                    | 85%                           |                                                                                          |
|                  |                 |                                    | 80%                           |                                                                                          |
|                  |                 | Reset lampa                        | Da                            |                                                                                          |
|                  |                 |                                    | Nu                            |                                                                                          |
|                  |                 | lesire                             |                               |                                                                                          |
|                  |                 | Filtru optional instalat           |                               | Da                                                                                       |
|                  |                 |                                    |                               | Nu                                                                                       |
|                  |                 | Filter Usage Hours                 |                               | Numai pentru citire [interval<br>cuprins între 0 și 9999]                                |
|                  |                 |                                    |                               | Oprit                                                                                    |
|                  | Optional Filter |                                    |                               | 300 hr                                                                                   |
|                  | Settings        | Filter Reminder                    |                               | 500 hr [Implicit]                                                                        |
|                  |                 |                                    |                               | 800 hr                                                                                   |
|                  |                 |                                    |                               | 1000 hr                                                                                  |
|                  |                 | Filter Reset                       |                               | Da                                                                                       |
|                  |                 |                                    |                               | Nu                                                                                       |
|                  |                 | lesire                             |                               |                                                                                          |
|                  | Informatii      |                                    |                               |                                                                                          |
|                  | Reset           |                                    | Da                            |                                                                                          |
|                  |                 |                                    | Nu                            |                                                                                          |

Notă: (\*) Caracteristică opțională în funcție de model și regiune.

## **Meniul Imagine**

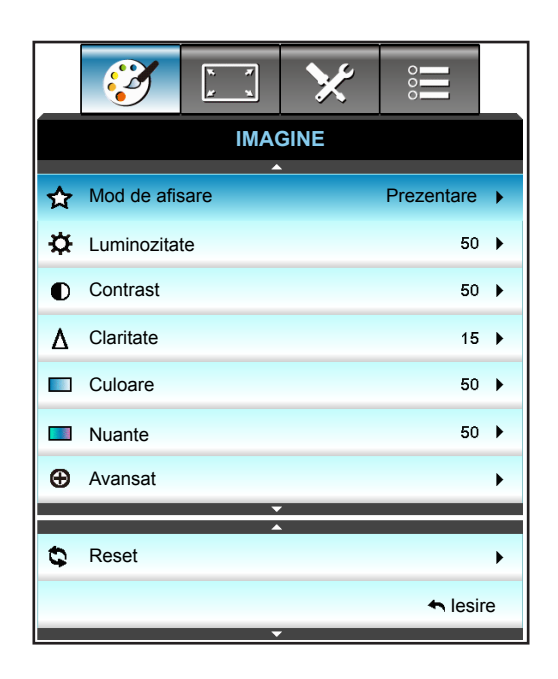

### Mod de afisare

Există mai multe presetări din fabrică optimizate pentru diferite tipuri de imagini.

- **Prezentare**: Acest mod este adecvat pentru realizarea de prezentări în fața publicului printr-o conexiune la PC.
- Luminozitate: Luminozitate maximă de la intrare PC.
- Film: Acest mod este adecvat pentru vizionarea materialelor video.
- **sRGB**: Culoare exactă standardizată.
- **Tabla neagra**: Acest mod trebuie să fie selectat pentru a obține setările optime de culoare când se proiectează pe o tablă (verde).
- **DICOM SIM**.: Prin acest mod puteți proiecta o imagine medicală monocromă, cum ar sunt cele pentru radiografii, rezoluții magnetice etc.
- **Utilizator**: Memorați setările de utilizator.
- **3D**: Pentru a vă bucura de efectul 3D, aveți nevoie de ochelari 3D. Asigurați-vă că PC-ul/dispozitivul portabil are o placă grafică cu 4 memorii tampon și emite semnal în frecvența de 120 Hz și că aveți instalat un player video.

### Luminozitate

Ajustați luminozitatea imaginii.

- Apăsați pe 🕨 pentru a crește luminozitatea imaginii.

### **Contrast**

Contrastul controlează gradul de diferență dintre părțile cele mai luminoase și mai întunecate ale imaginii.

- Apăsați pe ► pentru a mări contrastul.

### **Claritate**

Ajustați claritatea imaginii.

- - Apăsați pe 🕨 pentru a crește claritatea.

### <u>Culoare</u>

Ajustați o imagine video de la negru și alb la culoare complet saturată.

- Apăsați pe 🕨 pentru a crește saturația de culoare din imagine.

#### Nuante

•

Ajustați echilibrul de culoare de roșu și verde.

- Apăsați pe **>** pentru a crește cantitatea de roșu din imagine.

### <u>Reset</u>

Alegeți "Da" pentru a reveni la setările implicite din fabrică pentru "IMAGINE".

## Meniul Imagine, Avansat

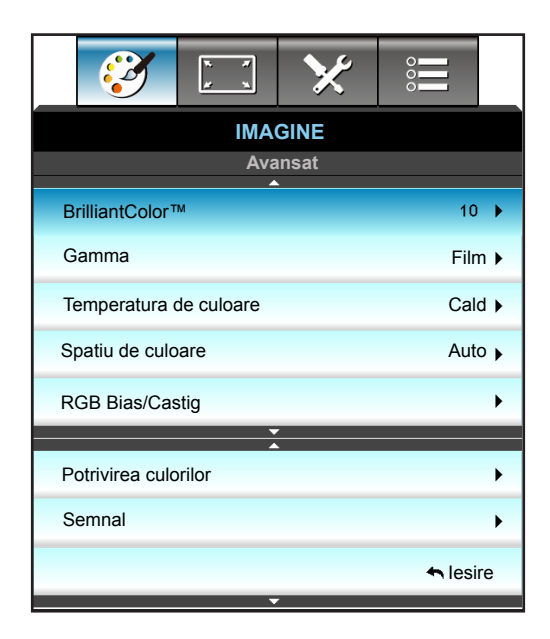

### **BrilliantColor**™

Acest element ajustabil utilizează un nou algoritm de procesare a culorilor și îmbunătățiri, pentru a face posibilă o luminozitate mai mare care conferă imaginii culori mai adevărate și mai vibrante.

- Apăsați pe ◀ pentru a accentua imaginea.
- Apăsați pe ► pentru a estompa imaginea.

#### <u>Gamma</u>

Aceasta vă permite să configurați tipul curbei gamma. După ce configurarea inițială și reglajul fin este terminat, utilizați pașii Ajustării gamma pentru a optimiza imaginea transmisă.

- Film: pentru home theater.
- Grafic: pentru sursă PC / Foto.
- 1.8 / 2.0 / 2.2 / 2.6: pentru sursă PC/foto specifică.
- Tabla neagra: Acest mod trebuie să fie selectat pentru a obține setările optime de culoare când se proiectează pe o tablă (verde).
- DICOM: Prin acest mod puteți proiecta o imagine medicală monocromă, cum ar sunt cele pentru radiografii, rezoluții magnetice etc.
- Apăsați pe ◀ sau pe ► pentru a selecta modul.

### Temperatura de culoare

Apăsați pe ◀ sau pe ► pentru a selecta o temperatură de culoare dintre Cald, Standard, Rece și Rece.

#### Spatiu de culoare

Apăsați pe ◀ sau ► pentru a selecta o matrice de culoare corespunzătoare dintre următoarele:

- Fără intrare HDMI: Auto, RGB sau YUV
- Cu intrare HDMI: Auto, RGB(0-255), RGB(16-235), sau YUV.

### **RGB Bias/Castig**

Această setare vă permite să configurați luminozitatea (amplificarea) și contrastul (compensarea) unei imagini.

- Apăsați pe ◀ pentru a reduce amplificarea și compensarea unei culori selectate.
- Apăsați pe ▶ pentru a crește amplificarea și compensarea unei culori selectate.

| RGB Bias/Castig | Q          |
|-----------------|------------|
| Castig Rosu     | <b></b> 50 |
| Castig Verde    | <b></b> 50 |
| Castig Albastru | <b></b> 50 |
| Bias Rosu       | <b></b> 50 |
| Bias Verde      | <b></b> 50 |
| Bias Albastru   | 50         |
| 🗘 Reset 🔶 lesin |            |

### Potrivirea culorilor

Apăsați ▶ în meniul următor și apoi utilizați ▲ sau ▼ sau ◄ sau ▶ pentru a selecta un element.

| Potrivirea culorilor | Ø        |
|----------------------|----------|
| Rosu                 | Cyan     |
| Verde                | Magenta  |
| Albastru             | Galben   |
| Alb                  | 🗘 Reset  |
|                      | 🛧 lesire |

• Rosu/Verde/Albastru/Cyan/Magenta/Galben: Utilizați ◀ sau ► pentru a selecta Nuante, Saturatie și Castig culori.

| Rosu      | Ø          |
|-----------|------------|
| Nuante    | <b>5</b> 0 |
| Saturatie | <b>5</b> 0 |
| Castig    | <b></b> 50 |
|           | 🛧 lesire   |

• Alb: Utilizați ◀ sau ► pentru a selecta culorile Roşu, Verde și Albastru.

| Alb      | Q          |
|----------|------------|
| Rosu     | <b>5</b> 0 |
| Verde    | <b>5</b> 0 |
| Albastru | <b>5</b> 0 |
|          | 🛧 lesire   |

Reset: Alegeți "S Reset" pentru a reveni la setările implicite din fabrică pentru ajustări de culoare.

### <u>lesire</u>

Alegeți opțiunea "lesire" pentru a ieși din meniu.

## Meniul Semnal avansat de imagine (RGB)

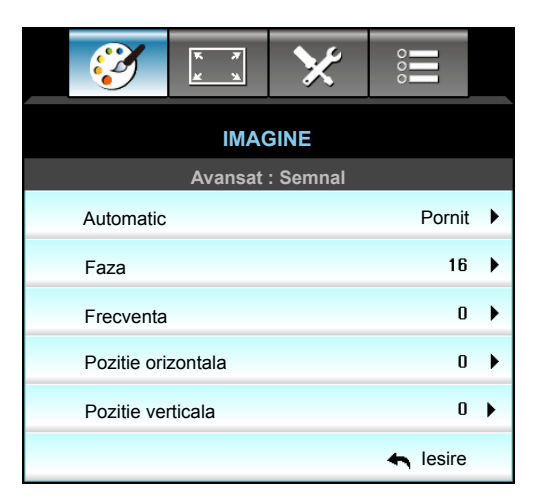

### Notă:

- "Semnal" este acceptat numai în semnal analogic VGA (RGB).
- Dacă opţiunea "Semnal" este automată, elementele de fază şi de frecvenţă sunt estompate. Dacă opţiunea "Semnal" nu este automată, elementele de fază şi de frecvenţă apar pentru ca utilizatorul să le regleze manual şi sunt salvate în setări după aceea pentru următorul ciclu de oprire şi pornire a proiectorului.

### **Automatic**

Selectează în mod automat semnalul. Dacă utilizați această funcție, elementele Fază și Frecvență sunt inactive, iar dacă opțiunea Semnal nu este setată automat, elementele Fază și Frecvență vor putea fi reglate în mod manual de către utilizator, iar valorile acestora pot fi salvate pentru data viitoare când este pornit proiectorul.

### <u>Faza</u>

Sincronizați momentul de semnal al afișajului cu cardul grafic. Dacă imaginea pare să fie instabilă sau tremură, utilizați această funcție pentru a o corecta.

### Frecventa

Schimbați frecvența datelor de afișare pentru a corespunde frecvenței cardului grafic al computerului dvs. Utilizați această funcție numai dacă imaginea pare să tremure vertical.

### Pozitie orizontala

- Apăsați pe ┥ pentru a deplasa imaginea spre stânga.
- Apăsați pe 
   pentru a deplasa imaginea spre dreapta.

### Pozitie verticala

- Apăsați pe ◀ pentru a deplasa imaginea în jos.
- Apăsați pe ▶ pentru a deplasa imaginea în sus.

### <u>lesire</u>

Alegeți opțiunea "lesire" pentru a ieși din meniu.

## Meniul Semnal avansat de imagine (video)

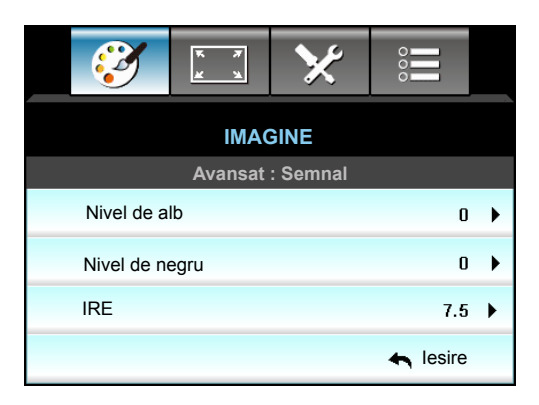

### Nivel de alb

Permite utilizatorului să regleze Nivel de alb la intrarea semnalelor video.

### Nivel de negru

Permite utilizatorului să regleze Nivel de negru la intrarea semnalelor video.

## <u>IRE</u>

Permite utilizatorului să regleze valoarea IRE la intrarea semnalelor video.

Notă: Opțiunea IRE este disponibilă doar pentru formatul video NTSC.

- Apăsați pe **>** pentru a crește cantitatea de culoare din imagine.

## Meniu Afişare

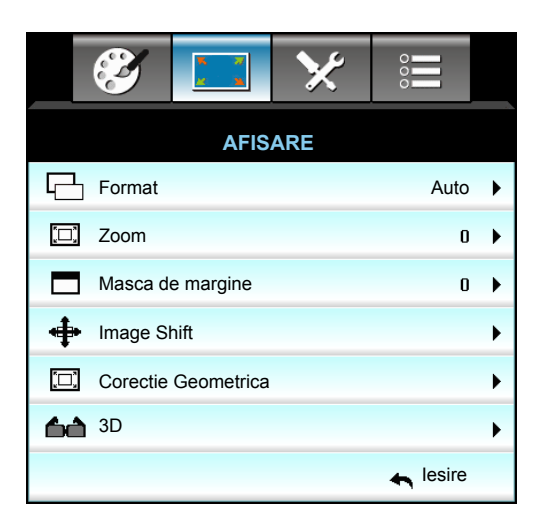

### **Format**

Apăsați pe ◀ sau ► pentru a alege raportul de aspect dorit dintre următoarele opțiuni:

- XGA: 4:3, 16:9, Nativa, Auto
- 1080p: 4:3, 16:9, LBX, Nativa, Auto
- WXGA: 4:3, 16:9 sau 16:10, LBX, Nativa, Auto
- WUXGA: 4:3, 16:9 sau 16:10, LBX, Nativa, Auto

#### Despre formate:

- 4:3: Acest format este pentru surse de intrare 4:3.
- 16:9: Acest format este pentru surse de intrare 16:9, precum HDTV şi DVD îmbunătățite pentru televizor cu ecran widescreen.
- 16:10: Acest format este pentru surse de intrare 16:10, cum ar fi laptopuri cu ecran lat.
- LBX: Acest format este pentru alte dimensiuni decât 16x9, sursă letterbox, şi pentru utilizatorii care folosesc obiective anamorfice externe 16x9 pentru a afişa raportul de aspect 2,35:1 utilizând rezoluție completă.
- Nativa: Acest format afişează imaginea originală, fără scalare.
- Auto: Selectează automat formatul de afişare corespunzător.

Notă: Informații detaliate despre modul LBX:

- Unele DVD-uri în format Letter-Box nu sunt îmbunătăţite pentru televizoarele 16x9. În această situaţie, imaginea nu va arăta bine atunci când este afişată în modul 16:9. În această situaţie, încercaţi să utilizaţi modul 4:3 pentru a vizualiza DVD-ul. În cazul în care conţinutul nu este 4:3, vor apărea dungi negre în jurul imaginii din afişajul 16:9. Pentru acest tip de conţinut, puteţi să utilizaţi modul LBX pentru a umple imaginea de pe afişajul 16:9.
- Dacă utilizați un obiectiv anamorfic extern, acest mod LBX vă permite, de asemenea, să urmăriți conținut 2,35:1 (inclusiv DVD anamorfic și sursă film HDTV) care permite lățire anamorfică și este îmbunătățit pentru Afișare 16x9 într-o imagine 2,35:1 lată. În acest caz, nu apar dungi negre. Puterea lămpii și rezoluția verticală sunt utilizate la maxim.

#### Tabel de scalare WUXGA (tip de ecran: 16x10):

- Tip de ecran acceptat: 16:10 (1920x1200), 16:9 (1920x1080).
- Atunci când tipul de ecran este 16:9, nu există formatul 16x10.
- Atunci când tipul de ecran este 16:10, nu există formatul 16x9.
- Dacă utilizatorul comută la modul Automat, se va schimba automat și modul de afișare.

| Ecran 16:10 | 480i/p                                                                                                    | 576i/p               | 1080i/p            | 720p         | PC |
|-------------|----------------------------------------------------------------------------------------------------|----------------------|--------------------|--------------|----|
| 4x3         | Scalați la 1600 x 1                                                                                        | 200.                 |                    |              |    |
| 16x9        | Scalați la 1920 x 1                                                                                        | 080.                 |                    |              |    |
| 16x10       | Scalați la 1920 x 1                                                                                        | 200.                 |                    |              |    |
| LBX         | Scalați la 1920 x 1                                                                                        | 440, apoi afişați im | aginea centrală de | 1920 x 1200. |    |
| Mod Nativa  | 1:1 cartografiere centrată.<br>Nu se va efectua scalare; rezoluția proiecției depinde de sursa de intrare. |                      |                    |              |    |
| Auto        | Dacă este selectat acest format, tipul de ecran va deveni automat 16:10 (1920 x 1200).                     |                      |                    |              |    |
|             | - Dacă sursa este 4:3, tipul ecranului va fi redimensionat automat la 1600 x 1200.                         |                      |                    |              |    |
|             | - Dacă sursa este 16:9, tipul ecranului va fi redimensionat automat la 1920 x 1080.                        |                      |                    |              |    |
|             | - Dacă sursa este 16:10, tipul ecranului va fi redimensionat automat la 1920 x 1200.                       |                      |                    |              |    |

| Auto       | Rezoluție       | de intrare      | Auto/Scalare |      |  |
|------------|-----------------|-----------------|--------------|------|--|
|            | Rezoluție oriz. | Rezoluție vert. | 1920         | 1200 |  |
|            | 640             | 480             | 1600         | 1200 |  |
|            | 800             | 600             | 1600         | 1200 |  |
| 4.2        | 1024            | 768             | 1600         | 1200 |  |
| 4.5        | 1280            | 1024            | 1600         | 1200 |  |
|            | 1400            | 1050            | 1600         | 1200 |  |
|            | 1600            | 1200            | 1600         | 1200 |  |
|            | 1280            | 720             | 1920         | 1080 |  |
| Lat Laptop | 1280            | 768             | 1920         | 1152 |  |
|            | 1280            | 800             | 1920         | 1200 |  |
| SDTV       | 720             | 576             | 1350         | 1080 |  |
| 2010       | 720             | 480             | 1620         | 1080 |  |
| HDTV       | 1280            | 720             | 1920         | 1080 |  |
|            | 1920            | 1080            | 1920         | 1080 |  |

### Regulă de mapare automată pentru WUXGA (tip ecran 16 x 10):

### Tabel de scalare WUXGA (tip de ecran: 16 x 9):

| Ecran 16:9 | 480i/p                                                                                                    | 576i/p                                      | 1080i/p                          | 720p                  | PC              |  |  |
|------------|----------------------------------------------------------------------------------------------------|---------------------------------------------|----------------------------------|-----------------------|-----------------|--|--|
| 4x3        | Scalați la 1440 x 1080.                                                                                                    |                                             |                                  |                       |                 |  |  |
| 16x9       | Scalați la 1920 x 1                                                                                                    | 080.                                        |                                  |                       |                 |  |  |
| LBX        | Scalați la 1920 x 1                                                                                                    | 440, apoi afişați im                        | aginea centrală de               | 1920 x 1080.          |                 |  |  |
| Mod Nativa | 1:1 cartografiere centrată.<br>Nu se va efectua scalare; rezoluția proiecției depinde de sursa de intrare.                                                                                                    |                                             |                                  |                       |                 |  |  |
| Auto       | Dacă este selectat acest format, tipul de ecran va deveni automat 16:9 (1920 x 1080).<br>- Dacă sursa este 4:3, tipul ecranului va fi redimensionat automat la 1440 x 1080.<br>- Dacă sursa este 16:9, tipul ecranului va fi redimensionat automat la 1920 x 1080. |                                             |                                  |                       |                 |  |  |
|            | - Dacă sursa este<br>decupa zona de 19                                                                                                    | 16:10, tipul ecranul<br>920 x 1080 pentru a | ui va fi redimensior<br>afişare. | nat automat la 1920 : | x 1200 și se va |  |  |
| A          | Rezoluție de intrare |                 | Auto/S | Scalare |
|------------|----------------------|-----------------|--------|---------|
| Auto       | Rezoluție oriz.      | Rezoluție vert. | 1920   | 1080    |
|            | 640                  | 480             | 1440   | 1080    |
|            | 800                  | 600             | 1440   | 1080    |
| 4.2        | 1024                 | 768             | 1440   | 1080    |
| 4:5        | 1280                 | 1024            | 1440   | 1080    |
|            | 1400                 | 1050            | 1440   | 1080    |
|            | 1600                 | 1200            | 1440   | 1080    |
|            | 1280                 | 720             | 1920   | 1080    |
| Lat Laptop | 1280                 | 768             | 1800   | 1080    |
|            | 1280                 | 800             | 1728   | 1080    |
| edtv.      | 720                  | 576             | 1350   | 1080    |
| 3010       | 720                  | 480             | 1620   | 1080    |
| ЦОТУ       | 1280                 | 720             | 1920   | 1080    |
|            | 1920                 | 1080            | 1920   | 1080    |

#### Regulă de mapare automată pentru WUXGA (tip ecran 16 x 9):

## Tabel de scalare WXGA (tip ecran 16 x 10):

- Sunt acceptate ecrane tip 16:9 (1280 x 720), 16:10 (1280 x 800).
- Atunci când tipul de ecran este 16:9, nu există formatul 16x10.
- Atunci când tipul de ecran este 16:10, nu există formatul 16x9.
- Dacă utilizatorul comută la modul Automat, se va schimba automat și modul de afișare.

| Ecran 16:10 | 480i/p                                                                                                    | 576i/p                                                                                                    | 1080i/p             | 720p       | PC |
|-------------|----------------------------------------------------------------------------------------------------|----------------------------------------------------------------------------------------------------|---------------------|------------|----|
| 4x3         | Scalați la 1066 x 8                                                                                                    | 00.                                                                                                    |                     |            |    |
| 16x10       | Scalați la 1280 x 8                                                                                                    | 00.                                                                                                    |                     |            |    |
| LBX         | Scalați la 1280 x 9                                                                                                    | 60, apoi afişați ima                                                                                                    | ginea centrală de 1 | 280 x 800. |    |
| Mod Nativa  | 1:1 cartografiere c                                                                                                    | 1:1 cartografiere centratăAfişare cu<br>cartografiere 1:1<br>1280 x 7201:1 cartografier<br>centrată1:1 cartografiere 1:1<br>1280 x 8001:280 x 7201:1 cartografiere |                     |            |    |
| Auto        | Sursa de intrare va fi încadrată în zona de afişare cu rezoluția de 1280 x 800 și va fi păstrat raportul de dimensiuni original. |                                                                                                    |                     |            |    |
|             | - Dacă sursa este 4:3, redimensionare automată la 1066 x 800.                                                                    |                                                                                                    |                     |            |    |
|             | - Dacă sursa este 16:9, redimensionare automată la 1280 x 720.                                                                   |                                                                                                    |                     |            |    |
|             | - Dacă sursa este 15:9, redimensionare automată la 1280 x 768.                                                                   |                                                                                                    |                     |            |    |
|             | - Dacă sursa este                                                                                                    | 16:10, redimension                                                                                                    | are automată la 12  | 80 x 800.  |    |

| A          | Rezoluție de intrare |                 | Auto/S | Scalare |
|------------|----------------------|-----------------|--------|---------|
| Auto       | Rezoluție oriz.      | Rezoluție vert. | 1280   | 800     |
|            | 640                  | 480             | 1066   | 800     |
|            | 800                  | 600             | 1066   | 800     |
| 4.2        | 1024                 | 768             | 1066   | 800     |
| 4.5        | 1280                 | 1024            | 1066   | 800     |
|            | 1400                 | 1050            | 1066   | 800     |
|            | 1600                 | 1200            | 1066   | 800     |
|            | 1280                 | 720             | 1280   | 720     |
| Lat Laptop | 1280                 | 768             | 1280   | 768     |
|            | 1280                 | 800             | 1280   | 800     |
| SDTV.      | 720                  | 576             | 1280   | 720     |
| 5010       | 720                  | 480             | 1280   | 720     |
|            | 1280                 | 720             | 1280   | 720     |
|            | 1920                 | 1080            | 1280   | 720     |

# Regulă de mapare automată pentru WXGA (tip ecran 16 x 10):

# Tabel de scalare WXGA (tip ecran 16 x 9):

| Ecran 16:9 | 480i/p                                                                                                   | 576i/p                                                                                                    | 1080i/p | 720p | PC                            |  |
|------------|----------------------------------------------------------------------------------------------------|----------------------------------------------------------------------------------------------------|---------|------|-------------------------------|--|
| 4x3        | Scalați la 960 x 72                                                                                      | 0.                                                                                                    |         |      |                               |  |
| 16x9       | Scalați la 1280 x 7                                                                                      | Scalați la 1280 x 720.                                                                                                    |         |      |                               |  |
| LBX        | Scalați la 1280 x 9                                                                                      | Scalați la 1280 x 960, apoi afişați imaginea centrală de 1280 x 720                                                                                                    |         |      |                               |  |
| Mod Nativa | 1:1 cartografiere centratăAfişare cu<br>cartografiere 1:1<br>1280 x 7201280 x 7201:1 cartogr<br>centrată |                                                                                                    |         |      | 1:1 cartografiere<br>centrată |  |
| Auto       | Dacă este selectat<br>- Dacă sursa este<br>- Dacă sursa este<br>- Dacă sursa este<br>- Dacă sursa este   | Dacă este selectat acest format, Tip de ecran va deveni automat 16:9 (1280 x 720).<br>- Dacă sursa este 4:3, redimensionare automată la 960 x 720.<br>- Dacă sursa este 16:9, redimensionare automată la 1280 x 720.<br>- Dacă sursa este 15:9, redimensionare automată la 1200 x 720.<br>- Dacă sursa este 16:10, redimensionare automată la 1152 x 720. |         |      |                               |  |

| A          | Rezoluție de intrare |                 | Auto/S | Scalare |
|------------|----------------------|-----------------|--------|---------|
| Auto       | Rezoluție oriz.      | Rezoluție vert. | 1280   | 720     |
|            | 640                  | 480             | 960    | 720     |
|            | 800                  | 600             | 960    | 720     |
| 4.2        | 1024                 | 768             | 960    | 720     |
| 4.5        | 1280                 | 1024            | 960    | 720     |
|            | 1400                 | 1050            | 960    | 720     |
|            | 1600                 | 1200            | 960    | 720     |
|            | 1280                 | 720             | 1280   | 720     |
| Lat Laptop | 1280                 | 768             | 1200   | 720     |
|            | 1280                 | 800             | 1152   | 720     |
| SDTV       | 720                  | 576             | 1280   | 720     |
| 5010       | 720                  | 480             | 1280   | 720     |
|            | 1280                 | 720             | 1280   | 720     |
|            | 1920                 | 1080            | 1280   | 720     |

# Regulă de mapare automată pentru WUXGA (tip ecran 16 x 9):

# Tabel de scalare 1080P (tip de ecran 16:9)

| Ecran 16:9 | 480i/p                                                                                                    | 576i/p                                                                                                    | 1080i/p | 720p | PC |  |
|------------|----------------------------------------------------------------------------------------------------|----------------------------------------------------------------------------------------------------|---------|------|----|--|
| 4x3        | Scalați la 1440 x 1                                                                                                    | 080.                                                                                                    |         |      |    |  |
| 16x9       | Scalați la 1920 x 1                                                                                                    | Scalați la 1920 x 1080.                                                                                    |         |      |    |  |
| LBX        | Scalați la 1920 x 1                                                                                                    | calați la 1920 x 1440, apoi afişați imaginea centrală de 1920 x 1080.                                      |         |      |    |  |
| Mod Nativa | 1:1 cartografiere con Nu se va efectua s                                                                                                    | 1:1 cartografiere centrată.<br>Nu se va efectua scalare; rezoluția proiecției depinde de sursa de intrare. |         |      |    |  |
| Auto       | Dacă este selectat acest format, tipul de ecran va deveni automat 16:9 (1920 x 1080).<br>- Dacă sursa este 4:3, tipul ecranului va fi redimensionat automat la 1440 x 1080.<br>- Dacă sursa este 16:9, tipul ecranului va fi redimensionat automat la 1920 x 1080.<br>- Dacă sursa este 16:10, tipul ecranului va fi redimensionat automat la 1920 x 1200 și se va<br>decupa zona de 1920x1080 pentru afisare. |                                                                                                    |         |      |    |  |

| A          | Rezoluție de intrare |                 | Auto/S | Scalare |
|------------|----------------------|-----------------|--------|---------|
| Auto       | Rezoluție oriz.      | Rezoluție vert. | 1920   | 1080    |
|            | 640                  | 480             | 1440   | 1080    |
|            | 800                  | 600             | 1440   | 1080    |
| 4.2        | 1024                 | 768             | 1440   | 1080    |
| 4:5        | 1280                 | 1024            | 1440   | 1080    |
|            | 1400                 | 1050            | 1440   | 1080    |
|            | 1600                 | 1200            | 1440   | 1080    |
|            | 1280                 | 720             | 1920   | 1080    |
| Lat Laptop | 1280                 | 768             | 1800   | 1080    |
|            | 1280                 | 800             | 1728   | 1080    |
| edtv.      | 720                  | 576             | 1350   | 1080    |
| 3010       | 720                  | 480             | 1620   | 1080    |
| ЦОТУ       | 1280                 | 720             | 1920   | 1080    |
|            | 1920                 | 1080            | 1920   | 1080    |

#### Regulă de mapare automată pentru 1080P (tip de ecran 16x9):

## Tabel de scalare XGA (tip de ecran 16x9)

| Ecran 16:9 | 480i/p                                                                             | 576i/p                  | 1080i/p              | 720p                      |  |  |
|------------|------------------------------------------------------------------------------------|-------------------------|----------------------|---------------------------|--|--|
| 4x3        | Scalează la 1024 x                                                                 | Scalează la 1024 x 768. |                      |                           |  |  |
| 16x9       | Scalează la 1024 x                                                                 | Scalează la 1024 x 576. |                      |                           |  |  |
| Mod Nativa | Nu se va efectua scalare; rezoluția proiecției depinde de sursa de intrare.        |                         |                      |                           |  |  |
| Auto       | - Dacă sursa este 4:3, tipul ecranului va fi redimensionat automat la 1024 x 768.  |                         |                      |                           |  |  |
|            | - Dacă sursa este 16:9, tipul ecranului va fi redimensionat automat la 1024 x 576. |                         |                      |                           |  |  |
|            | - Dacă sursa este 15:9, tipul ecranului va fi redimensionat automat la 1024 x 614. |                         |                      |                           |  |  |
|            | - Dacă sursa este                                                                  | 16:10, tipul ecranul    | ui va fi redimension | at automat la 1024 x 640. |  |  |

# Regulă de mapare automată pentru XGA (tip de ecran 16x9):

| A          | Rezoluție de intrare |                 | Auto/S | Scalare |
|------------|----------------------|-----------------|--------|---------|
| Auto       | Rezoluție oriz.      | Rezoluție vert. | 1280   | 768     |
|            | 640                  | 480             | 1024   | 768     |
| 4.2        | 800                  | 600             | 1024   | 768     |
| 4:3        | 1024                 | 768             | 1024   | 768     |
|            | 1600                 | 1200            | 1024   | 768     |
|            | 1280                 | 720             | 1024   | 576     |
| Lat Laptop | 1280                 | 768             | 1024   | 614     |
|            | 1280                 | 800             | 1024   | 640     |
| edtv       | 720                  | 576             | 1024   | 576     |
| 5017       | 720                  | 480             | 1024   | 576     |
| ЦОТУ       | 1280                 | 720             | 1024   | 576     |
|            | 1920                 | 1080            | 1024   | 576     |

# <u>Zoom</u>

•

- Apăsați pe ┥ pentru a reduce dimensiunea unei imagini.
- Apăsați pe 🕨 pentru a mări o imagine pe ecranul de proiecție.

#### Masca de margine

Mască de margine pe imagine pentru a elimina zgomotul de codificare video de pe marginea sursei video.

### Notă:

- Fiecare I/O are altă setare pentru "Masca de margine".
- "Masca de margine" și "Zoom" nu pot funcționa simultan.

#### Image Shift

Press ▶ în meniul următor și apoi utilizați ▲ sau ▼ sau ◄ sau ▶ pentru a selecta un element.

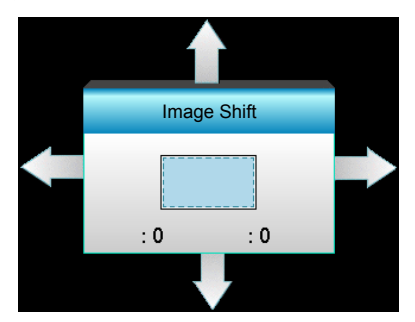

- H: Apăsați ◀▶ pentru a deplasa poziția imaginii proiectate pe orizontală.
- V: Apăsați ▲ ▼ pentru a deplasa poziția imaginii proiectate pe verticală.

#### **Corectie Geometrica**

- Cor.Trapez.H (Corecție trapez pe orizontală): Apăsați pe ◀► pentru a corecta distorsiunile în trapez pe orizontală.
- Cor.Trapez.V (Corecție trapez pe verticală): Apăsați pe ▲ ▼ pentru a corecta distorsiunile în trapez pe verticală.
- Corecție automată verticală trapez: Corectează automat eroarea de distorsiune în trapez pe verticală.
- Patru colturi: Compensați distorsiunea imaginii ajustând câte un colț o dată.

| Patru colturi | <ol> <li>Utilizați "Meniu" pentru a porni.</li> <li>Utilizați meniul "Patru colturi" pentru a alege<br/>-<u>un colţ</u> și apăsați pe "Enter" pentru a confirma.</li> <li>Utilizați ▲▼ ▲► pentru a deplasa unghiul și<br/>apăsați pe "Enter" pentru confirmare.</li> </ol> |
|---------------|----------------------------------------------------------------------------------------------------|
|               | Patru colturi                                                                                                    |

#### <u>Reset</u>

Alegeți "Da" pentru a reveni la setările implicite din fabrică pentru "IMAGINE".

# Meniul Afişare 3D

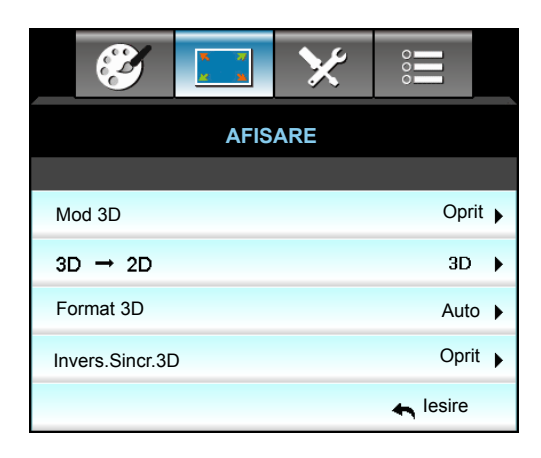

#### Mod 3D

- DLP-Link: Selectați "DLP-Link" pentru a utiliza setări optimizate pentru ochelarii 3D DLP Link.
- VESA 3D: Selectați "VESA 3D" pentru a utiliza setarea optimizată pentru ochelarii VESA 3D.
- Oprit: Selectare "Oprit" pentru a dezactiva mod 3D.

### <u>3D -> 2D</u>

- 3D: Afişare semnal 3D.
- L (Stânga): Afişează cadrul din stânga al conținutului 3D.
- R (Dreapta): Afişează cadrul din dreapta al conținutului 3D.

#### Format 3D

- Auto: Când este detectat un semnal de identificare 3D, format 3D va fi selectat în mod automat.
- SBS: Afişează semnalul 3D în format "Afişare alăturată".
- Top and Bottom: Afişează semnalul 3D în format "Top and Bottom".
- Frame Sequential: Afişează semnalul 3D în format "Frame Sequential".

#### Notă:

- "Format 3D" este acceptat doar pentru Sincronizare 3D, consultați pagina 68.
- "Format 3D" este acceptat doar pentru sincronizare non-HDMI 1.4a 3D.

#### Invers.Sincr.3D

- Apăsați "Pornit" pentru a inversa conținutul cadrului din stânga și dreapta.
- Apăsați "Oprit" pentru un conținut predefinit al cadrului.

#### <u>lesire</u>

Alegeți opțiunea "lesire" pentru a ieși din meniu.

# Meniul Setări

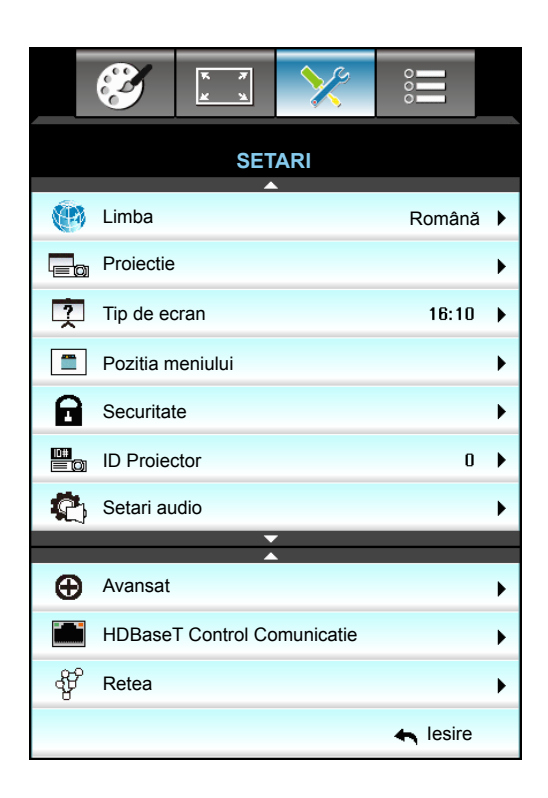

## <u>Limba</u>

Pentru alegerea meniului multilingvistic OSD. Apăsați pe ► în submeniu apoi utilizați tasta 🛦 sau 🔻 sau ◄ sau

▶ pentru a selecta limba preferată. Apăsați "Enter" pentru a finaliza selecția.

| 💮 Limba   |             |         |            |
|-----------|-------------|---------|------------|
| English   | Nederlands  | Čeština | Türkçe     |
| Deutsch   | Norsk/Dansk | عربي    | فارسى      |
| Français  | Polski      | 繁體中文    | Vietnamese |
| Italiano  | Русский     | 简体中文    | Romanian   |
| Español   | Suomi       | 日本語     | Indonesian |
| Português | ελληνικά    | 한국어     | Slovakian  |
| Svenska   | Magyar      | ไทย     | Iesire     |

## **Proiectie**

•

•

**∢** <mark>\_</mark>∠∣ Față

Aceasta este selecția predefinită. Imaginea este proiectată direct pe ecran.

- Spate
   Când este selectată, imaginea va apărea inversată.
- Frontal-Tavan
   Când este selectată, imaginea se va întoarce cu susul în jos.
  - In spate-Tavan

Când este selectată, imaginea va apărea inversată în poziția cu susul în jos.

Notă: Din spate-Desktop și Din spate-Tavan trebuie să fie utilizate cu un ecran translucid.

#### <u>Tip de ecran</u>

Alegeți tipul de ecran dintre 16:10 și 16:9 (WXGA/WUXGA). Notă: *"Tip de ecran" este doar pentru WXGA/WUXGA.* 

### Pozitia meniului

Alegeți poziția meniului pe ecranul de afișare.

### **ID Proiector**

Definiția ID poate fi setată de la meniu (intervalul 0-99) și permite utilizatorilor să controleze un proiector individual prin RS232.

#### **HDBaseT Control Comunicatie**

Proiectorul poate detecta automat semnalul Ethernet sau RS232 de la transmițătorul HDBaseT furnizat. Pentru detecție automată, asigurați-vă că este selectat semnalul respectiv.

#### <u>lesire</u>

Alegeți opțiunea "lesire" pentru a ieși din meniu.

# Meniul Configurare securitate

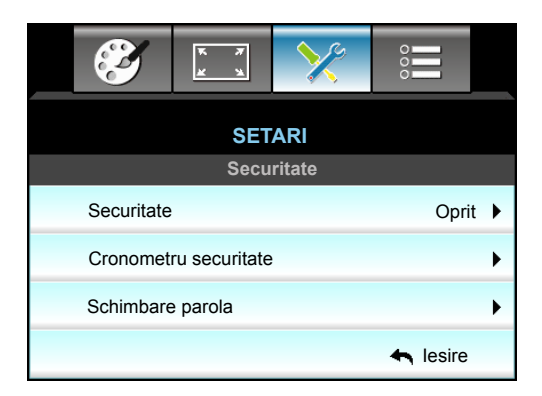

## Securitate

- Pornit: Alegeți "Pornit" pentru a utiliza verificarea securității atunci când porniți proiectorul.
- Oprit: Alegeți "Oprit" pentru a putea porni proiectorul fără verificarea parolei.

#### Cronometru securitate

Poate fi selectată funcția timp (Luna/Zi/Ora) pentru a seta numărul de ore în care poate fi utilizat proiectorul. După trecerea acestui timp, vi se va solicita să introduceți parola din nou.

| Cronometru securita | te                                           |
|---------------------|----------------------------------------------|
| Luna                | <b></b> 6                                    |
| Zi                  | <b>———</b> ————————————————————————————————— |
| Ora                 | 12                                           |
|                     | 🛧 lesire                                     |

#### Schimbare parola

- <u>Prima dată:</u>
- 1. Apăsați tasta "Enter" pentru a seta parola.
- 2. Parola trebuie să conțină 4 caractere.
- 3. Utilizați butoanele numerotate de pe telecomandă sau de pe tastatura numerică afişată pe ecran pentru a introduce parola nouă și apoi apăsați tasta "Enter" pentru a confirma parola.

- <u>Schimbare parola</u>: (Dacă telecomanda nu are taste numerice, utilizați săgețile sus/jos pentru a schimba fiecare cifră a parolei, apoi apăsați Enter pentru a confirma)
- 1. Apăsați "Enter" pentru a introduce vechea parolă.
- 2. Utilizați butoanele numerice sau tastatura numerică afișată pe ecran pentru a introduce parola curentă și apoi apăsați pe "Enter" pentru a confirma.
- 3. Introduceți parola nouă (4 caractere în lungime), folosind butoanele numerice de pe telecomandă, apoi apăsați "Enter", pentru a confirma.

Introduceți din nou parola nouă şi apăsați pe "Enter" pentru confirmare.
 Dacă parola incorectă este introdusă de 3 ori, proiectorul se va opri automat.

Dacă ați uitat parola, vă rugăm să contactați oficiul local pentru asistență.

Notă: Parola implicită a este "1234" (prima introducere).

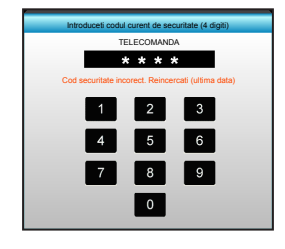

#### <u>lesire</u>

Alegeți opțiunea "lesire" pentru a ieși din meniu.

# Meniul Configurare setări audio

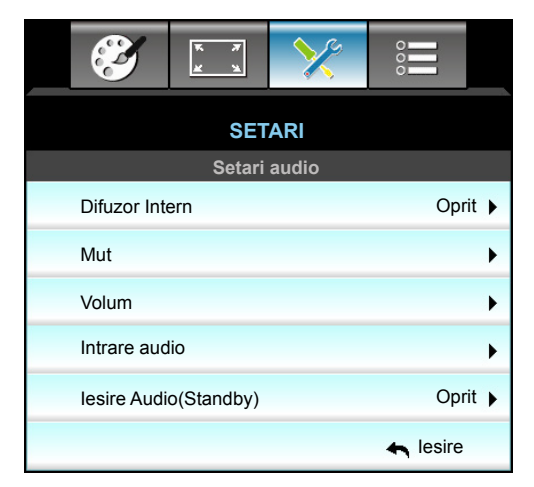

#### **Difuzor Intern**

Alegeți "Pornit" sau "Oprit" pentru a porni sau opri difuzorul intern.

<u>Mut</u>

- Alegeți "Pornit" pentru a activa opțiunea mut.
- Alegeți "Oprit" pentru a dezactiva opțiunea mut.

Notă: "Mut" afectează volumul difuzoarelor interne și externe.

## <u>Volum</u>

- Apăsați pe ▶ pentru a crește volumul audio sau pentru microfon.

## Intrare audio

Intrările audio implicite se află pe panoul din spate al proiectorului. Utilizați această opțiune pentru a realoca oricare dintre intrările audio (1, 2 sau 3) la sursa de imagine curentă. Fiecare intrare audio poate fi alocată mai multor surse video.

- Predefinit: VGA 1 -> Audio 1; VGA 2 -> Audio 2
- Audio 1 / 2: Conexiune prin mufă mini.
- Audio 3: S/D.

## lesire Audio(Standby)

Alegeți "Pornit" sau "Oprit" pentru a activa sau a dezactiva ieșirea audio.

## <u>lesire</u>

Alegeți opțiunea "lesire" pentru a ieși din meniu.

# Meniul de configurare complexă

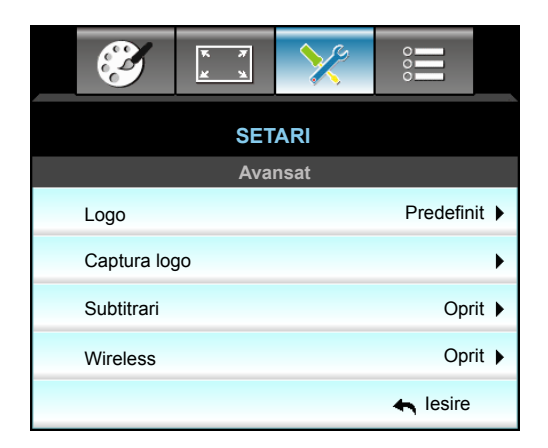

## <u>Logo</u>

Utilizați această funcție pentru a seta ecranul de pornire dorit. Dacă sunt efectuate modificări, acestea vor intra în vigoare la următoarea pornire a proiectorului.

- Predefinit: Ecranul de pornire predefinit.
- Neutru: Logo-ul nu este afişat pe ecranul de pornire.
- Utilizator: Utilizați imaginea stocată din funcția "Captura logo".

#### Captura logo

Utilizați pentru a captura o imagine a filmului redat în prezent pe ecran.

Notă:

- Pentru o captură logo reușită, asigurați-vă că imaginea de pe ecran nu depășește rezoluția nativă a proiectorului.
  - În cazul în care captura logo nu este reușită, încercați să utilizați o imagine mai puțin detaliată.
- Această caracteristică este exclusiv pentru captura logo-urilor și nu pentru capturarea imaginilor pe scală largă.

## <u>Subtitrari</u>

Subtitrările reprezintă versiunea sub formă de text a sunetului unui program sau a altor informații afișate pe ecran. Dacă semnalul de intrare conține subtitrări, puteți să activați această caracteristică în cadrul canalelor. Apăsați pe ◀ sau pe ► pentru a selecta Oprit, CCI sau CC2.

# <u>Wireless</u>

Alegeți "Pornit" sau "Oprit" pentru a activa sau dezactiva funcția wireless.

# <u>lesire</u>

Alegeți opțiunea "lesire" pentru a ieși din meniu.

# Meniul de configurare a setărilor de rețea LAN

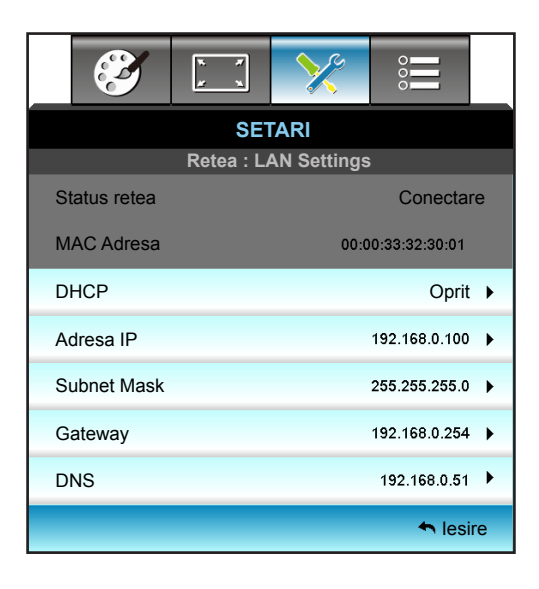

## Status retea

Afişați starea conexiunii la rețea (numai pentru citire).

## MAC Adresa

Afişați adresa MAC (numai pentru citire).

## <u>DHCP</u>

- Pornit: Proiectorul va obține adresa IP în mod automat, de la rețea.
- Oprit: Pentru a configura manual adresa IP, Subnet Mask, gateway-ul și serverele DNS.

Notă: leșirea din OSD va determina aplicarea automată a valorilor introduse.

## Adresa IP

Afişați adresa IP.

#### Subnet Mask

Afişați valoarea măștii de subrețea.

#### <u>Gateway</u>

Afişați gateway-ul implicit pentru proiectorul conectat la rețea.

## <u>DNS</u>

Afişați numărul DNS.

## <u>lesire</u>

Alegeți opțiunea "lesire" pentru a ieși din meniu.

## <u>Reset</u>

Alegeți "Da" pentru a reveni la setările implicite din fabrică pentru "Retea".

# Modul de utilizare a browserului web pentru a controla proiectorul

- 1. Comutați opțiunea DHCP la "Pornit" pe proiector pentru a permite unui server DHCP să aloce în mod automat o adresă IP.
- Deschideți browserul web pe PC şi tastați adresa IP a proiectorului ("Retea: LAN Settings > Adresa IP").
- 3. Introduceți numele de utilizator și parola, apoi faceți clic pe "Conectare". Se deschide interfața web de configurare a proiectorului.

#### Notă:

- Numele de utilizator și parola implicite sunt "admin".
- Paşii din această secțiune sunt valabili pentru sistemul de operare. Windows 7.

#### Atunci când se efectuează o conexiune directă de la computer la proiector\*

- 1. Comutați opțiunea DHCP la "Oprit" pe proiector.
- 2. Configurați Adresa IP, Subnet Mask, Gateway și serverele DNS pe proiector ("Retea: LAN Settings").

| Adresa IP   | 192.168.0.100 | ► |
|-------------|---------------|---|
| Subnet Mask | 255.255.255.0 | ۲ |
| Gateway     | 192.168.0.254 | ۲ |
| DNS         | 192.168.0.51  | • |

3. Deschideți pagina Centru rețea și partajare pe PC și alocați aceeași parametri de rețea pe care i-ați setat pe proiector. Faceți clic pe "OK" pentru a salva parametrii.

| Local Area Connection 2 Properties                                                          | ×                                                                                                    |
|---------------------------------------------------------------------------------------------|----------------------------------------------------------------------------------------------------|
| Networking                                                                                  |                                                                                                    |
| Connect using:                                                                              | Internet Protocol Version 4 (TCP/IPv4) Properties                                                                                                    |
| Atheros AR8151 PCI-E Gigabit Ethernet Controller (NDIS 6                                    | General                                                                                                    |
| This connection uses the following items:                                                   | You can get IP settings assigned automatically if your network supports<br>this capability. Otherwise, you need to ask your network administrator<br>for the appropriate IP settings. |
| Client for Microsoft Networks                                                               | O Obtain an IP address automatically                                                                                                    |
| QoS Packet Scheduler                                                                        | Use the following IP address:                                                                                                    |
| <ul> <li>Internet Protocol Version 6 (TCP/IPv6)</li> </ul>                                  | IP address: 192 . 168 . 0 . 100                                                                                                    |
| Internet Protocol Version 4 (TCP/IPv4)                                                      | Subnet mask: 255 . 255 . 255 . 0                                                                                                    |
| Link-Layer Topology Discovery Mapper I/O Driver     Link-Layer Topology Discovery Responder | Default gateway: 192 . 168 . 0 . 251                                                                                                    |
|                                                                                             | C Obtain DN5 server address automatically                                                                                                    |
| Install Uninstall Properties                                                                | • Use the following DNS server addresses:                                                                                                    |
| Description                                                                                 | Preferred DNS server: 192 . 168 . 0 . 251                                                                                                    |
| Transmission Control Protocol/Internet Protocol. The default                                | Alternate DNS server: 1 . 0 . 0 . 0                                                                                                    |
| across diverse interconnected networks.                                                     | Validate settings upon exit Advanced                                                                                                    |
| OK Cancel                                                                                   | OK. Cancel                                                                                                    |

4. Deschideți browserul web pe PC și tastați în câmpul pentru URL adresa IP alocată la pasul 3. Apoi apăsați pe tasta "Enter".

# Meniul de configurare a setărilor de control al reţelei

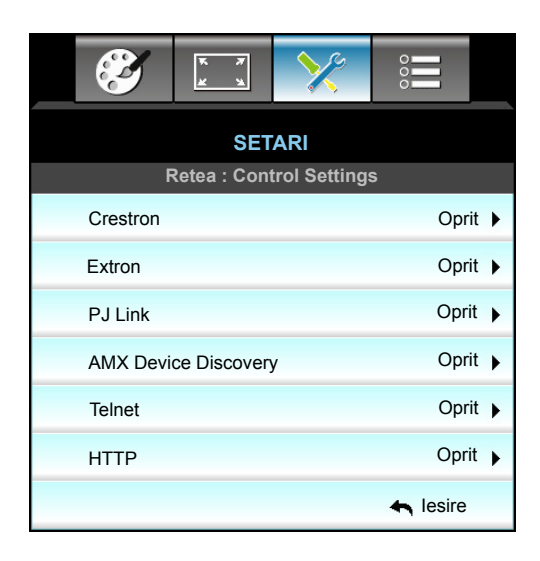

## <u>Crestron</u>

Utilizați această funcție pentru a selecta funcția de rețea (port: 41794).

Pentru mai multe informații, vizitați http://www.crestron.com și www.crestron.com/getroomview.

## Extron

Utilizați această funcție pentru a selecta funcția de rețea (port: 2023).

## <u>PJ Link</u>

Utilizați această funcție pentru a selecta funcția de rețea (port: 4352).

## AMX Device Discovery

Utilizați această funcție pentru a selecta funcția de rețea (port: 9131).

## <u>Telnet</u>

Utilizați această funcție pentru a selecta funcția de rețea (port: 23).

## <u>HTTP</u>

Utilizați această funcție pentru a selecta funcția de rețea (port: 80).

## <u>lesire</u>

Alegeți opțiunea "lesire" pentru a ieși din meniu.

# Meniul de configurare a setărilor de control al rețelei

# Funcția LAN RJ45

Pentru simplitate și ușurință în exploatare, proiectorul W320UST oferă diverse caracteristici de lucru în rețea și de gestionare la distanță. Funcția LAN/RJ45 a proiectorului printr-o rețea, cum ar fi gestionare la distanță: Pornire/ Oprire, setări pentru Luminozitate și Contrast. De asemenea, informații de stare a proiectorului, cum ar fi: Sursă video, Amuțire sunet etc.

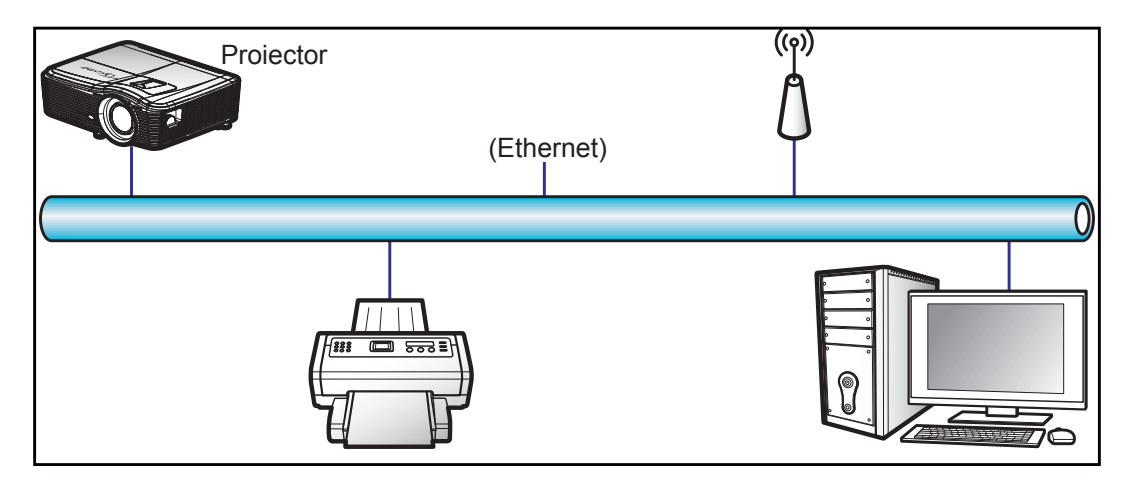

#### Funcții ale terminalului LAN cu fir

Acest proiector poate fi controlat utilizând un PC (laptop) sau un alt dispozitiv extern prin portul LAN/RJ45 și este compatibil cu Crestron/Extron/AMX (Device Discovery)/PJLink.

- Crestron este o marcă comercială înregistrată a Crestron Electronics, Inc. din Statele Unite.
- Extron este o marcă comercială înregistrată a Extron Electronics, Inc. din Statele Unite.
- AMX este o marcă comercială înregistrată a AMX LLC din Statele Unite.
- PJLink a depus o cerere pentru înregistrarea mărcii comerciale și a siglei în Japonia, în Statele Unite ale Americii și în alte țări prin intermediul JBMIA.

Proiectorul este acceptat de comenzile specifice ale controlerului Crestron Electronics şi de software-ul asociat, de exemplu, RoomView<sup>®</sup>.

#### http://www.crestron.com/

Acest proiector este compatibil pentru a accepta dispozitive Extron pentru referință.

#### http://www.extron.com/

Acest proiector este acceptat de aplicația AMX (Device Discovery).

#### http://www.amx.com/

Acest proiector acceptă toate comenzile aplicației PJLink Clasa 1 (Versiunea 1.00).

#### http://pjlink.jbmia.or.jp/english/

Pentru informații mai detaliate privind diversele tipuri de dispozitive externe care pot fi conectate la portul LAN/ RJ45 pentru controlul la distanță al proiectorului, precum și comenzile acceptate pentru aceste dispozitive externe, contactați direct serviciul de asistență.

## LAN RJ45

1. Conectați un cablu RJ45 la porturile RJ45 de pe proiector și de pe PC (laptop).

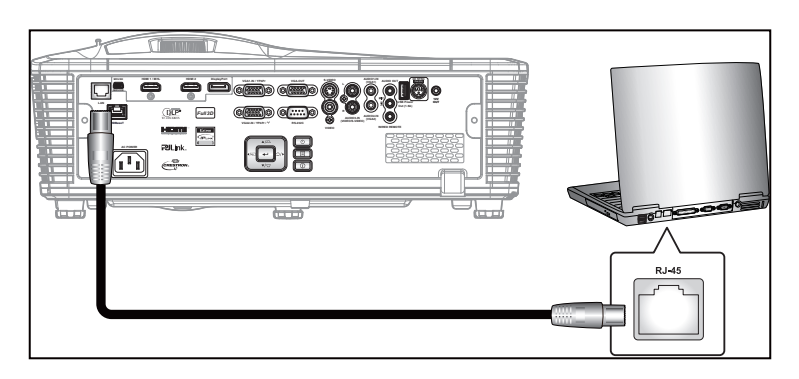

2. Pe PC (laptop), selectați Start > Panou de control (Panou de control) > Network Connections (Conexiuni în rețea).

| Administrator                         |                                 |
|---------------------------------------|---------------------------------|
| Internet<br>Internet Explorer         | My Documents                    |
| Outlook Express                       | My Recent Documents →           |
| Windows Media Player                  | My Music                        |
| 3 Windows Messenger                   | 🔢 My Computer                   |
| Tour Windows XP                       | Control Panel                   |
| Windows Movie Maker                   | Connect To                      |
| Files and Settings Transfer<br>Wizard | Printers and Faxes              |
|                                       | Help and Support Search         |
| All Programs 🕨                        | 7 Run                           |
|                                       | 🖉 Log Off 🛛 🚺 Turn Off Computer |
| 💐 Start 🥭 📝 🔞                         |                                 |

3. Faceți clic dreapta pe Local Area Connection (Conexiune de rețea locală) și selectați Property (Proprietăți).

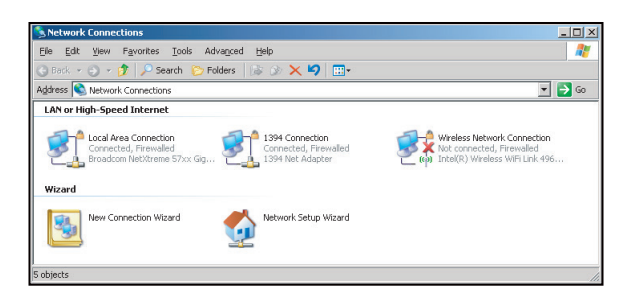

4. În fereastra Properties (Proprietăți), selectați fila General și selectați Internet Protocol (TCP/IP) (Protocol internet (TCP/IP)).

| Network Connections                                                           |                                     |                     |                                                            |  |  |  |  |  |
|-------------------------------------------------------------------------------|-------------------------------------|---------------------|------------------------------------------------------------|--|--|--|--|--|
| File Edit View Favorites Tools Advanced Help                                  |                                     |                     |                                                            |  |  |  |  |  |
| 🕒 Back 👻 🕘 👻 🏂 🔎 Search 🜔 Fo                                                  | lders 🛛 🕼 🎲 🗙 💆                     | 9 🖽-                |                                                            |  |  |  |  |  |
| Address 🔇 Network Connections                                                 |                                     |                     | 💌 🔁 Go                                                     |  |  |  |  |  |
| LAN or High-Speed Internet                                                    |                                     |                     |                                                            |  |  |  |  |  |
| Local Area Connection<br>Connected, Firewalled<br>Broadcom NetXtreme 57xx Gig | Disable<br>Status<br>Repair         | n<br>swalled<br>ser | Not connected, Firewaled<br>Intel(R) Wireless WFI Link 496 |  |  |  |  |  |
| Wizard                                                                        | Bridge Connections                  |                     |                                                            |  |  |  |  |  |
| New Connection Wizard                                                         | Create Shortcut<br>Delete<br>Rename | Wizard              |                                                            |  |  |  |  |  |
|                                                                               | Properties                          |                     |                                                            |  |  |  |  |  |
| 😡 View or change settings for this connection,                                | such as adapter, protoc             | ol, or modem co     | nfiguration settings.                                      |  |  |  |  |  |

5. Faceți clic pe "Properties (Proprietăți)".

| Local Area Connecti                                                 | on Properties                                                             | ?                                 |
|---------------------------------------------------------------------|---------------------------------------------------------------------------|-----------------------------------|
| General Advanced                                                    |                                                                           |                                   |
| Connect using:                                                      |                                                                           |                                   |
| Broadcom NetXt                                                      | reme 57xx Gigabit Cc                                                      | Configure                         |
| This connection uses t                                              | ne following items:                                                       |                                   |
| QoS Packet S                                                        | cheduler<br>tor Driver                                                    |                                   |
| Internet Proto                                                      | ol (TCP/IP)                                                               | -                                 |
| •                                                                   |                                                                           |                                   |
| I <u>n</u> stall                                                    | <u>U</u> ninstell                                                         | P <u>r</u> operties               |
| Description                                                         |                                                                           |                                   |
| Transmission Contro<br>wide area network p<br>across diverse interc | Protocol/Internet Proto<br>rotocol that provides co<br>onnected networks. | ocol. The default<br>ommunication |
| Show icon in notific                                                | ation area when conne                                                     | cted                              |
| Notify me when this                                                 | connection has limited                                                    | or no connectivity                |
|                                                                     |                                                                           |                                   |
|                                                                     |                                                                           | 1                                 |

6. Introduceți adresa IP și masca subrețea, apoi apăsați pe "OK".

| Internet Protocol (TCP/IP) Prop                                                                         | erties ? 🔀                                                                         |
|----------------------------------------------------------------------------------------------------|------------------------------------------------------------------------------------|
| General                                                                                                 |                                                                                    |
| You can get IP settings assigned<br>this capability. Otherwise, you nee<br>the appropriate IP settings. | automatically if your network supports<br>ad to ask your network administrator for |
| O Dbtain an IP address autom                                                                            | atically                                                                           |
| <ul> <li>Use the following IP address</li> </ul>                                                        | «                                                                                  |
| IP address:                                                                                             | 10 . 10 . 10 . 99                                                                  |
| Subnet mask:                                                                                            | 255.255.255.0                                                                      |
| Default gateway:                                                                                        | V V V                                                                              |
| C Obtain DNS server address                                                                             | automatically                                                                      |
| Use the following DNS serv                                                                              | er addresses:                                                                      |
| Ereferred DNS server:                                                                                   |                                                                                    |
| Alternate DNS server:                                                                                   | - x - x - x                                                                        |
|                                                                                                    | Advanced                                                                           |
|                                                                                                    | OK Cancel                                                                          |

- 7. Apăsați pe butonul "Menu" de pe proiector.
- 8. Utilizați tastele **◄** pentru a selecta SETARI > Retea > LAN Settings.
- 9. După ce accesați LAN Settings, introduceți următorii parametri de conectare:
  - DHCP: Oprit
    - Adresa IP: 10.10.10.10
  - Subnet Mask: 255.255.255.255
  - Gateway: 0.0.0.0
  - DNS: 0.0.0.0
- 10. Apăsați pe "Enter" pentru a confirma setările.
- 11. Deschideți un browser web, de exemplu, Microsoft Internet Explorer cu Adobe Flash Player 9.0 sau o versiune superioară instalată.
- 12. În bara de adrese, introduceți adresa IP a proiectorului: 10.10.10.10.

| 0    | 0    | • 🧭  | nttp:// <b>10.10</b> . | 10.10/ |      |  |  |  |  |
|------|------|------|------------------------|--------|------|--|--|--|--|
| File | Edit | View | Favorites              | Tools  | Help |  |  |  |  |

13. Apăsați pe "Enter".

Proiectorul este configurat pentru gestionare la distanță. Funcția LAN/RJ45 afișează următoarele:

### Pagina Informații

| odel: Optoma   |                       | Logout             | Tools       | Info     | Help |
|----------------|-----------------------|--------------------|-------------|----------|------|
| 0              | otoma                 |                    |             |          |      |
|                | Projector Information |                    | Projector   | r Status |      |
| Projector Name | EX810STi              | Power Status       | On          |          |      |
| Location       | Room                  | Source             | HDMI        |          |      |
|                |                       | Preset Mode        | Presentatio | n        |      |
| Firmware       | B02 2011-09-21        | Projector Position | Front Table |          |      |
| Mac Address    | 00:50:41:77:31:24     |                    |             |          |      |
| Resolution     | 0 × 0 0Hz             | 1                  |             |          |      |
| Lamp Hours     | 10                    | Lamp Mode          | STD         |          |      |
|                |                       |                    |             |          |      |
| Assigned To    | Sir.                  | Error Status       |             |          |      |
|                |                       | 1                  |             |          |      |
|                |                       |                    |             |          |      |
|                | _                     |                    |             |          |      |
|                |                       | exit               |             |          |      |
|                | -                     |                    |             |          |      |

Pagina principală

|            | ma       |      | Tools | Info    | Help          |
|------------|----------|------|-------|---------|---------------|
| Power      | Vol -    | Mute | Vol + |         | _             |
| SourceList |          |      |       |         | Interface 2.7 |
| VGA1       | <b>^</b> |      |       |         |               |
| VGA2       |          |      | Me    | enu 🔺   | Auto          |
|            |          |      |       | ОК      |               |
|            |          |      | AVI   | vlute 🗸 | Source        |
|            |          |      |       |         | JJ            |
| /1         | •        |      |       |         |               |
|            |          |      |       | lor     |               |

# Pagina Instrumente

| Model: Opto | oma              |                 | Logout        | Tools      | Info     | Help    |
|-------------|------------------|-----------------|---------------|------------|----------|---------|
|             | Optoma           |                 |               |            |          |         |
|             | Crestron Control |                 | Projector     |            | User Pas | sword   |
| IP Address  | 192.168.0.2      | Projector Name  | EX610STi      |            | Enabled  |         |
| IP ID       | 5                | Location        | Room          | New Passwo | rd       |         |
| Port        | 41794            | Name            | Sir.          | Confi      | 111      |         |
|             | Send             |                 | Send          |            |          | Send    |
|             |                  | DHCP            | DHCP Enabled  |            |          |         |
|             | Default Language | IP Address      | 192.168.0.100 |            | Admin Pa | assword |
| Automatic   | •                | Subnet Mask     | 255.255.255.0 |            | Enabled  |         |
|             | Send             | Default Gateway | 192.168.0.254 | New Passwo | rd       |         |
|             |                  | DNS Server      | 192.168.0.51  | Confi      | m        |         |
|             |                  | Host Name       |               |            |          | Send    |
|             |                  |                 | Send          |            |          |         |
|             |                  |                 | exit          |            |          |         |

Contactați biroul de asistență IT

| HELP DESK | X    |
|-----------|------|
| A.        | Send |
| ν.        |      |

## Funcția RS232 by Telnet

Există o modalitate alternativă de control cu comandă RS232 în proiector, denumită "RS232 by TELNET" pentru interfața LAN/RJ45.

#### Ghid de pornire rapidă pentru "RS232 by Telnet"

- Verificați și obțineți adresa IP în meniul OSD al proiectorului.
- Asigurați-vă că PC-ul/laptopul poate accesa pagina web a proiectorului.
- Asigurați-vă că setarea "Paravan de protecție Windows" este dezactivată în cazul filtrării funcției "TELNET" cu ajutorul PC-ului/laptopului.

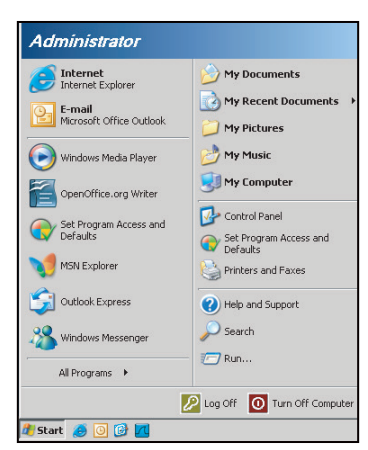

1. Start > All Programs (Toate programele) > Accessories (Accesorii) > Command Prompt (Linie de comandă).

| •        | Set Program Access and Defaults |   |             |                |
|----------|---------------------------------|---|-------------|----------------|
| 12       | Windows Catalog                 |   |             |                |
| ٩        | Windows Update                  |   |             |                |
| 12       | New Office Document             |   |             |                |
| 6        | Open Office Document            |   |             |                |
| <b>3</b> | Program Updates                 |   |             |                |
| <b>G</b> | Accessories                     | Þ | 6           | Accessibility  |
| •        | Games                           | Þ |             | Entertainment  |
| 1        | Startup                         | + |             | System Tools   |
| ۹        | Internet Explorer               |   | 1           | Address Book   |
| 1        | M5N Explorer                    |   |             | Calculator     |
| 3        | Outlook Express                 |   | <b>C</b> 10 | Command Prompt |
| 3        | Remote Assistance               |   |             | Notepad        |
| Θ        | Windows Media Player            |   | V           | Paint          |
| 10       |                                 |   |             |                |

- 2. Introduceți formatul comenzii după cum urmează:
  - telnet ttt.xxx.yyy.zzz 23 (tasta "Enter" apăsată)
  - (ttt.xxx.yyy.zzz: Adresa IP a proiectorului)
- 3. Dacă funcția Conexiune Telnet este pregătită și utilizatorul poate introduce comanda RS232, atunci, la apăsarea pe tasta "Enter", comanda RS232 va fi funcțională.

## Specificații pentru "RS232 by TELNET":

- 1. Telnet: TCP.
- 2. Port Telnet: 23 (pentru mai multe detalii, contactați agentul sau echipa de servicii).
- 3. Utilitar Telnet: Windows "TELNET.exe" (mod consolă).
- 4. Deconectarea normală a controlului RS232-by-Telnet: Închidere
- 5. Utilitar Windows Telnet direct după ce conexiunea TELNET este pregătită.
  - Limitare 1 pentru Telnet-Control: există mai puțin de 50 de baiți pentru o sarcină de rețea succesivă pentru aplicația Telnet-Control.
  - Limitare 2 pentru Telnet-Control: există mai puțin de 26 de baiți pentru o comandă RS232 completă pentru Telnet-Control.
  - Limitare 3 pentru Telnet-Control: Întârzierea minimă pentru următoarea comandă RS232 trebuie să fie de peste 200 (ms).

# Meniul Opţiuni

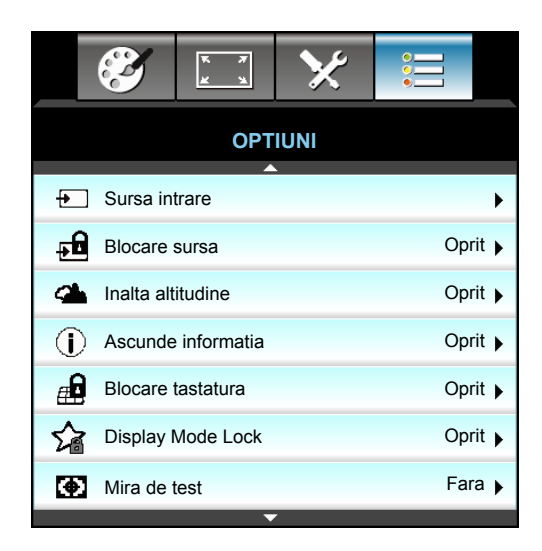

#### Sursa intrare

Utilizați această opțiune pentru a activa/dezactiva sursele de intrare. Apăsați pe ► pentru a intra în submeniu și a selecta sursele de care aveți nevoie. Apăsați "Enter" pentru a finaliza selecția. Proiectorul va căuta doar intrările care sunt activate.

#### Blocare sursa

- Pornit: Proiectorul va căuta doar o conexiune de intrare curentă.
- Oprit: Proiectorul va căuta alte semnale dacă semnalul de intrare curent este pierdut.

#### Inalta altitudine

Când este selectat "Pornit", ventilatoarele vor crește turația. Această caracteristică este utilă la altitudini mai mari, unde aerul este rarefiat.

#### Ascunde informatia

- Pornit: Alegeți "Pornit" pentru a ascunde mesajul informativ.
- Oprit: Alegeți "Oprit" pentru a afișa mesajul "Se cauta".

#### **Blocare tastatura**

Atunci când funcția de blocare a tastaturii este "Pornit", tastatura va fi blocată. Totuși, proiectorul poate fi controlat cu telecomanda. Prin selectarea "Oprit", veți putea să reutilizați tastatura.

#### **Display Mode Lock**

- Pornit: Blocați setările de ajustare a modului de afişare.
- Oprit: Deblocați setările de ajustare a modului de afişare.

#### Mira de test

Afişați un model de test. Aveți la dispoziție opțiunile Raster, Mira alba și Fara.

# Meniul Opţiuni (continuare)

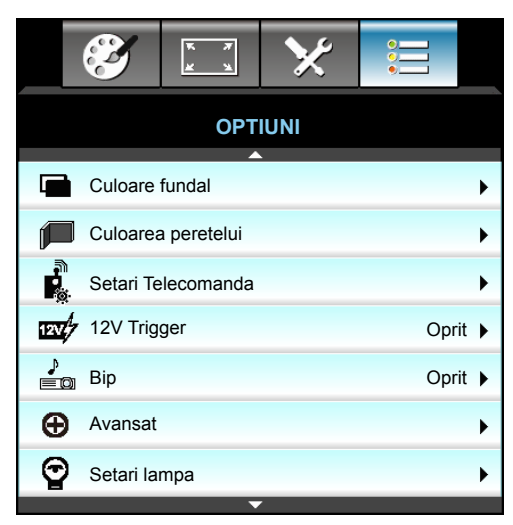

# Culoare fundal

Utilizați această caracteristică pentru a afișa un ecran "Negru", "Rosu", "Albastru", "Verde" sau "Alb", când niciun semnal nu este disponibil.

# Culoarea peretelui

Utilizați această funcție pentru a obține o imagine optimizată de ecran în funcție de culoarea peretelui. Opțiunile disponibile: "Galben deschis", "Verde deschis", "Albastru deschis", "Roz" și "Gri". Selectați "Oprit" pentru a dezactiva această funcție.

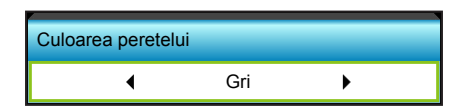

12V Trigger

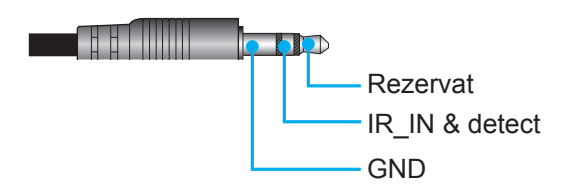

- Oprit: Selectați "Oprit" pentru a dezactiva declanșatorul.
- Pornit: Selectați "Pornit" pentru a activa declanșatorul.

<u>Bip</u>

- Oprit: Nu se aude niciun semnal sonor atunci când se apasă pe o tastă sau în cazul unui eveniment de eroare.
- Pornit: Se aude un semnal sonor atunci când se apasă pe o tastă sau în cazul unui eveniment de eroare.

# Meniul Opţiuni, Setări telecomandă

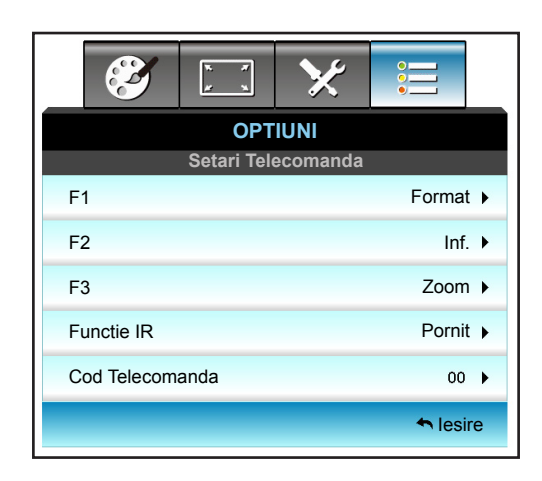

# <u>F1</u>

Valoarea implicită este "Mira de test".

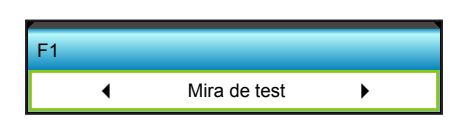

Apăsați pe ▶ în meniul următor și apoi utilizați ◀ sau ▶ pentru a selecta elementul "HDMI2", "DP", "VGA2", "S-Video", "Mira de test", "Zoom", "Inf." sau "Format".

Notă: Pentru modelele cu HDBaseT, valoarea implicită pentru "F1" este "HDBaseT".

# <u>F2</u>

Valoarea implicită este "Zoom".

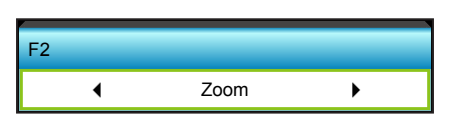

 Apăsați pe ▶ în meniul următor și apoi utilizați ◀ sau ▶ pentru a selecta elementul "HDMI2", "DP", "VGA2", "S-Video", "Mira de test", "Zoom", "Inf." sau "Format".

Notă: Pentru modelele cu HDBaseT, valoarea implicită pentru "F2" este "HDBaseT".

# <u>F3</u>

Valoarea implicită este "Inf.".

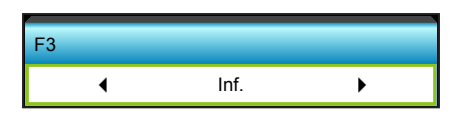

• Apăsați pe ▶ în meniul următor și apoi utilizați ◀ sau ▶ pentru a selecta elementul "HDMI2", "DP", "VGA2", "S-Video", "Mira de test", "Zoom", "Inf." sau "Format".

Notă: Pentru modelele cu HDBaseT, valoarea implicită pentru "F3" este "HDBaseT".

## Functie IR

- Pornit: Alegeți "Pornit", proiectorul poate fi acționat de telecomandă de la receptorul IR frontal sau de sus.
- Front: Alegeți "Front", proiectorul poate fi acționat de telecomandă de la receptorul IR frontal.
- Sus: Alegeți "Sus", proiectorul poate fi acționat de telecomandă de la receptorul IR superior.
- Oprit: Alegeți "Oprit", proiectorul poate fi acționat de telecomandă de la receptorul IR frontal sau superior. Prin selectarea "Oprit", veți putea să reutilizați tastele de la tastatură.

## Notă:

- "Front" și "Sus" nu se pot selecta în modul Standby.
- Modul IR poate fi comutat la "NVIDIA 3D Vision" după implementarea și verificarea de către NVIDIA.

#### Cod Telecomanda

 Apăsați pe ▶ pentru a seta codul particularizat al telecomenzii şi apăsați pe "Enter" pentru a modifica setarea.

#### <u>lesire</u>

Alegeți opțiunea "lesire" pentru a ieși din meniu.

# Meniul Opţiuni, Avansat

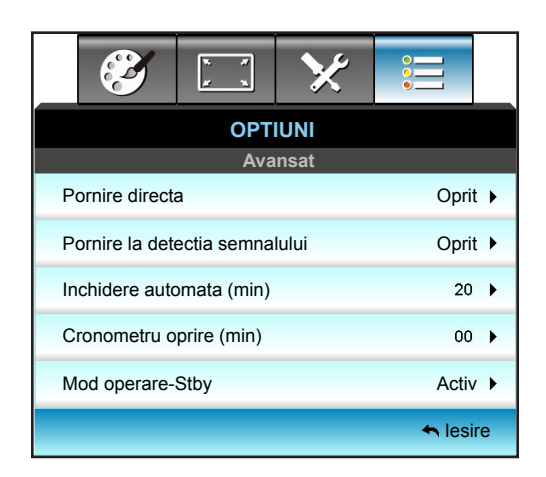

## Pornire directa

Alegeți "Pornit" pentru a activa modul Pornire directă. Proiectorul va porni automat atunci când este alimentat la curent alternativ, fără a apăsa pe tasta "**U**" de pe panoul de control al proiectorului sau de pe telecomandă.

#### Pornire la detectia semnalului

Alegeți "Pornit" pentru a activa modul Pornire la detecția semnalului. Proiectorul va porni automat atunci când este detectat un semnal, fără a apăsa pe tasta "**U**" de pe panoul de control al proiectorului sau de pe telecomandă.

#### Inchidere automata (min)

Setează intervalul cronometrului pentru numărătoarea inversă. Cronometrul pentru numărătoarea inversă va începe atunci când nu este transmis niciun semnal la proiector. Proiectorul se va opri automat când s-a terminat numărătoarea inversă (în minute).

- Apăsați pe **>** pentru a crește intervalul cronometrului.

#### Notă:

- Valoarea cronometrului de oprire va fi resetată la zero după oprirea proiectorului.
- Proiectorul se va opri automat atunci când se termină numărătoarea inversă.

#### Cronometru oprire (min)

Setează intervalul cronometrului pentru numărătoarea inversă. Cronometrul pentru numărătoarea inversă va începe atunci când este sau nu este transmis un semnal la proiector. Proiectorul se va opri automat când s-a terminat numărătoarea inversă (în minute).

- Apăsați pe **>** pentru a crește intervalul cronometrului.

#### Notă:

Bifați opțiunea "Functionare continua" pentru a dezactiva oprirea automată.

## Mod operare-Stby

- Activ: Alegeți "Activ" pentru a reveni la starea de veghe normală.
- Economic: Alegeți "Economic" pentru a economisi disiparea energiei cu încă < 0,5 W.

## <u>lesire</u>

Alegeți opțiunea "lesire" pentru a ieși din meniu.

**Notă:** Opțiunile "Pornire la detectia semnalului" și "Mod operare-Stby" sunt caracteristici opționale care depind de model și regiune.

# Meniul Opţiuni, Setări lampă

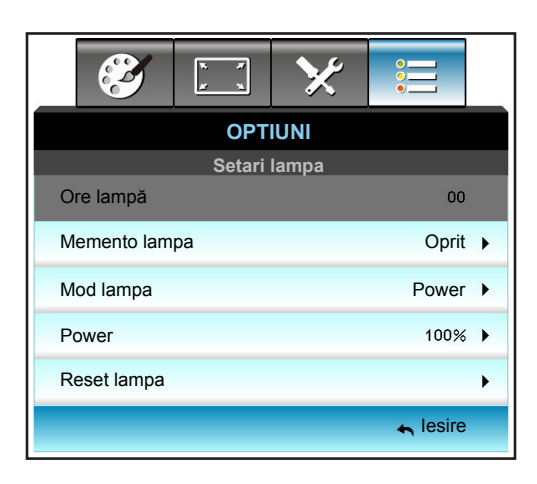

## <u>Ore lampă</u>

Afişați timpul de filtrare.

# Memento lampa

Selectare această funcție pentru a afișa sau a ascunde mesajul de atenționare atunci când mesajul de schimbare a lămpii este afișat.

Mesajul va apărea 30 de ore înainte de înlocuirea sugerată a lămpii.

## Mod lampa

- Luminozitate: Alegeți "Luminozitate" pentru a crește strălucirea.
- Economic: Alegeți "Economic" pentru a reduce intensitatea luminoasă a lămpii proiectorului, ceea ce va reduce consumul de energie și va extinde durata de viață a lămpii.
- Power: Alegeți această opțiune dacă doriți să stabiliți manual setările de alimentare a proiectorului.

## Notă:

- Atunci când temperatura mediului ambiant este de peste 40°C în timpul funcționării, proiectorul va trece automat la modul econom.
- "Mod lampa" poate fi setat independent pentru 2D şi 3D.

## Power

Setați manual alimentarea proiectorului. Opțiunile disponibile includ 100%, 95%, 90%, 85% și 80%.

## Reset lampa

Resetează contorul lămpii după înlocuirea acesteia.

## <u>lesire</u>

Alegeți opțiunea "lesire" pentru a ieși din meniu.

# Meniul Opţiuni

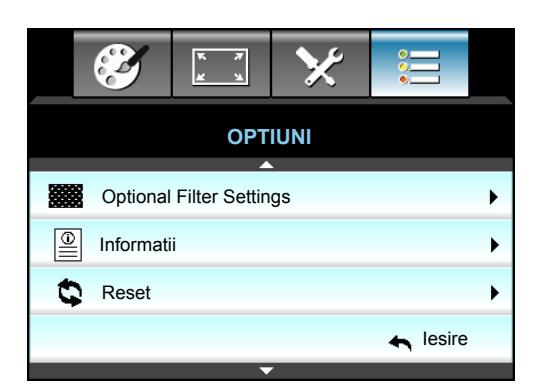

# <u>Informatii</u>

Afişați informațiile proiectorului.

| Informatii       |              |             |          |  |  |  |  |  |
|------------------|--------------|-------------|----------|--|--|--|--|--|
| Număr de serie   |              | ****        |          |  |  |  |  |  |
| Versiune F/W     | Principal    | C01         |          |  |  |  |  |  |
|                  | MCU          | C01         |          |  |  |  |  |  |
|                  | LAN          | C01         |          |  |  |  |  |  |
| Sursa de intrare | e curenta    | VGA 1       |          |  |  |  |  |  |
| Rezolutie        |              | 1280×800    |          |  |  |  |  |  |
| Refresh          |              | 60.00 Hz    |          |  |  |  |  |  |
| Ore lampă        |              |             |          |  |  |  |  |  |
|                  | Luminozitate | 0 H         |          |  |  |  |  |  |
|                  | Economic     | 0 H         |          |  |  |  |  |  |
|                  | Power        | 0 H         |          |  |  |  |  |  |
| Ore filtru       |              | 0 H         |          |  |  |  |  |  |
| ID Proiector     |              | 0           |          |  |  |  |  |  |
| Cod Telecoman    | da           | 0           |          |  |  |  |  |  |
| Cod Telecoman    | da (Activ)   | 0           |          |  |  |  |  |  |
| Adresa IP        |              | 192.168.1.1 |          |  |  |  |  |  |
| Status retea     |              | Conectare   |          |  |  |  |  |  |
|                  |              |             | 🛧 lesire |  |  |  |  |  |

## <u>lesire</u>

Alegeți opțiunea "lesire" pentru a ieși din meniu.

# <u>Reset</u>

Alegeți "Da" pentru a reveni la setările implicite din fabrică pentru "Optional Filter Settings".

# Meniul Opţiuni, Setări filtru opţional

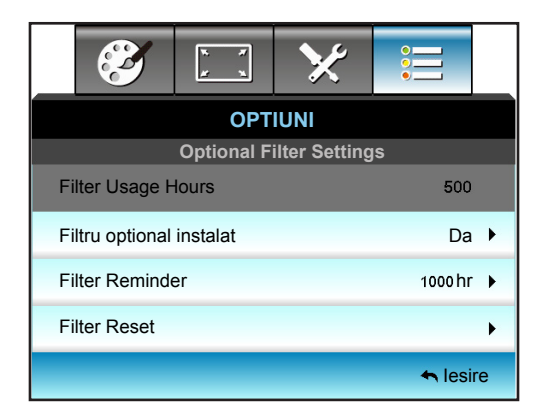

## Filtru optional instalat

- Da: Afişați mesajul de avertizare după 500 de ore de funcționare.
  - Nu: Dezactivați mesajul de avertizare.
- Notă: "Filter Usage Hours/Filter Reminder/Filter Reset" va apărea numai atunci când opțiunea "Filtru optional instalat" este setată la "Da".

## Filter Usage Hours

Afişați timpul de proiecție.

#### Filter Reminder

Selectare această funcție pentru a afișa sau a ascunde mesajul de atenționare atunci când mesajul de schimbare a filtrului este afișat. (Setarea implicită din fabrică: 500 de ore).

#### **Filter Reset**

Resetați contorul filtrului de praf după înlocuirea sau curățarea acestuia.

#### <u>lesire</u>

Alegeți opțiunea "lesire" pentru a ieși din meniu.

# Setari 3D

- 1. Porniți proiectorul.
- 2. Conectați sursa 3D. De exemplu, Blu-ray, consolă de jocuri, PC, dispozitiv de decodare 3D etc.
- 3. Asigurați-vă că ați introdus conținut 3D sau ați selectat canalul 3D.
- 4. Pentru a porni ochelarii 3D. Consultați manualul de utilizare al ochelarilor 3D pentru modul de utilizare a ochelarilor 3D.
- 5. Proiectorul va afişa automat conținut 3D de pe un disc Blu-ray 3D. Pentru conținut 3D printr-un dispozitiv de decodare sau un PC, va trebui să ajustați setările în meniul 3D.

# Pentru conținut 3D de pe un disc Blu-ray

Conținutul 3D se va afișa automat. În funcție de ochelarii 3D de care dispuneți, va trebui să selectați DLP Link sau VESA în meniu. Ochelarii VESA sunt echipați cu un emițător care trebuie conectat la portul Sincronizare 3D de pe proiector. Consultați pagina *42*.

- Meniu > "AFISARE" > "3D" > "Mod 3D" > "DLP-Link"
- Meniu > "AFISARE" > "3D" > "Mod 3D" > "VESA 3D"

# Pentru conținut 3D printr-un PC sau un dispozitiv de decodare

Conținutul 3D nu se va afișa automat. În funcție de conținutul 3D, imaginea va fi afișată fie alăturat, fie sus și jos. Consultați tabelul următor.

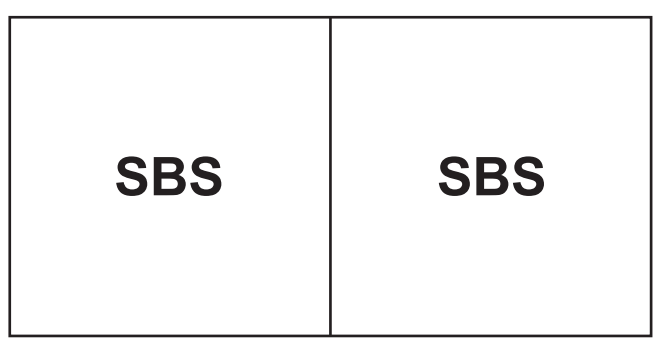

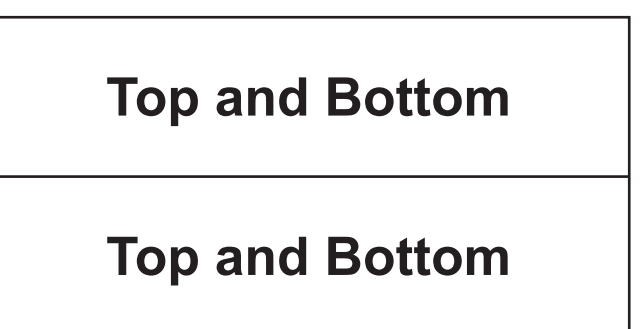

- Pentru imagini alăturate, selectați "SBS" în meniu. Meniu > "AFISARE" > "3D" > "Format 3D" > "SBS".
- Pentru imagini de tip sus şi jos, selectați "sus şi jos" în meniu. Meniu > "AFISARE" > "3D" > "Format 3D" > "Top and Bottom".
   Dacă imaginea 3D nu se afişează corect, este posibil să fie necesar să ajustați funcția de inversare a sincronizării 3D. Activați-o dacă imaginea arată ciudat. Meniu > "AFISARE" > "3D" > "Invers.Sincr.3D" > "Pornit".
- Notă: Dacă intrarea video este 2D normal, apăsați pe "Format 3D" și comutați la "Auto". Dacă este activ modul "SBS", conținutul video 2D nu va fi afișat corect. Modificați înapoi la "Auto" atunci când conținutul 3D printrun PC funcționează doar cu anumite rezoluții. Verificați compatibilitatea la pagina 69.

# Înlocuirea lămpii

Proiectorul detectează automat viața lămpii. Când durata de viață a lămpii se apropie de sfârșitul utilizării, veți primi un mesaj de atenționare.

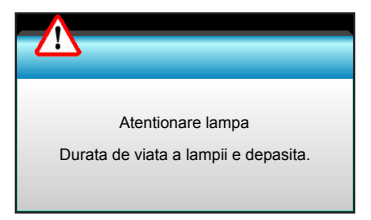

Când vedeți acest mesaj, vă rugăm să contactați distribuitorul local sau centrul de service pentru a schimba lampa cât mai curând posibil. Asigurați-vă că proiectorul a fost răcit timp de cel puțin 30 de minute înainte de a schimba lampa.

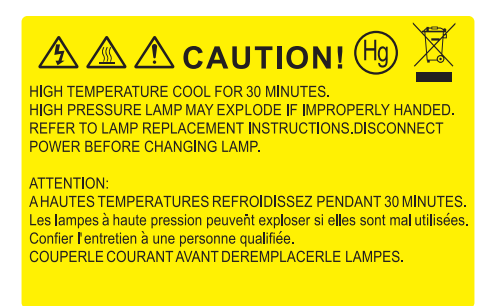

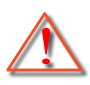

Atentie: Dacă este montat pe tavan, vă rugăm să fiți prudenți atunci când deschideți panoul de acces al lămpii. Este recomandat să purtați ochelari de protecție dacă schimbați becul atunci când este montat pe tavan. "Trebuie să fiți atenți pentru a împiedica orice bucăți să cadă din proiector."

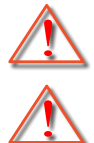

Atentie: Compartimentul lămpii este fierbinte! Permiteți să se răcească înainte de a schimba lampa!

Atentie: Pentru a reduce riscul de rănire, nu scăpați modulul lămpii sau atingeți becul acesteia. Dacă este scăpat, becul se poate sparge și poate cauza vătămări corporale.

# Înlocuirea lămpii (continuare)

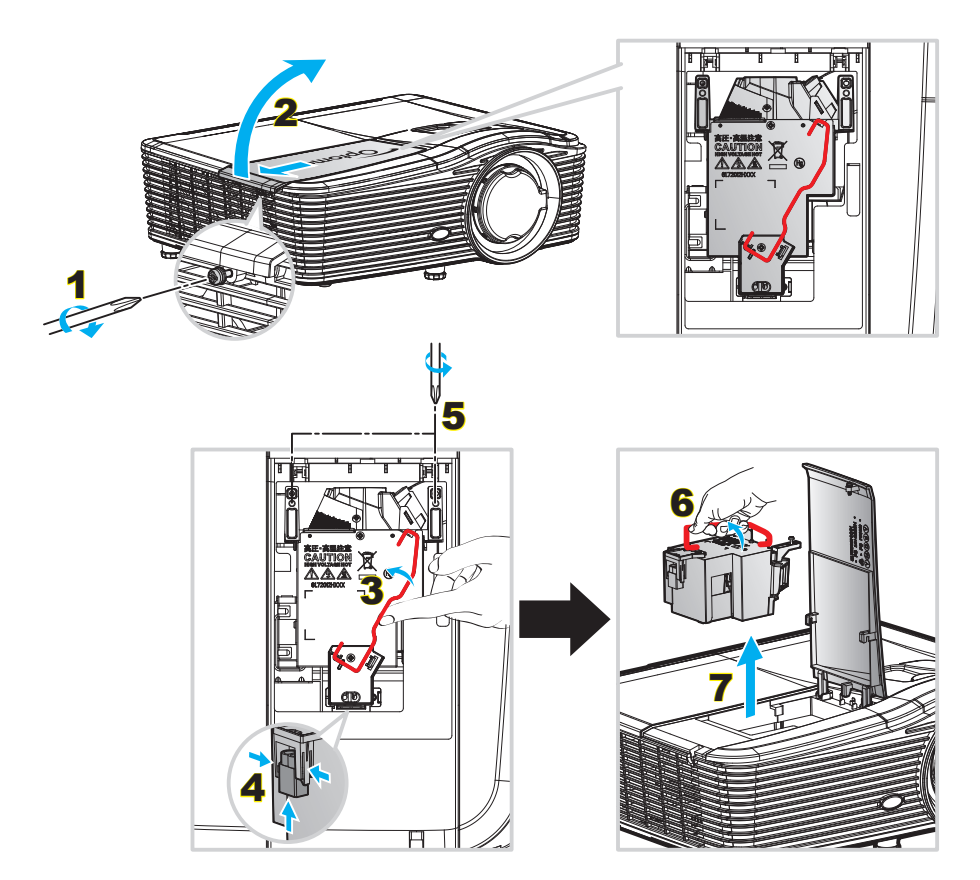

Procedură:

- 1. Opriți alimentarea proiectorului apăsând pe butonul "**U**" de pe telecomandă sau de pe tastatura proiectorului.
- 2. Permiteți proiectorului să se răcească timp de cel puțin 30 de minute.
- 3. Deconectați cablul de alimentare.
- 4. Deşurubaţi şurubul de pe capac. 1
- 5. Deschideți capacul. 2
- 6. Ridicați de mânerul lămpii. 3
- 7. Apăsați pe ambele părți și apoi ridicați și scoateți cablul lămpii. 4
- 8. Deşurubați şurubul de pe modulul lămpii. 5
- 9. Ridicați mânerul lămpii 6 și scoateți modulul lămpii încet și atent. 7
- 10. Pentru a înlocui modulul lămpii, inversați pașii anteriori.
- 11. Porniți proiectorul și resetați contorul orelor de funcționare a lămpii.
- Reset lampa: (i) Apăsați pe "Meniu" → (ii) Selectare "OPTIUNI" → (iii) Selectare "Setari lampa" → (iv) Selectare "Reset lampa" → (v) Selectare "Da".

## Notă:

- Şuruburile de pe capacul lămpii și lampa nu pot fi îndepărtate.
- Proiectorul nu poate fi pornit dacă capacul lămpii nu a fost pus din nou pe proiector.
- Nu atingeţi suprafaţa de sticlă a lămpii. Grăsimea de pe mână poate cauza spargerea lămpii. Utilizaţi o cârpă uscată pentru a curăţa modulul lămpii, dacă acesta a fost atins accidental.

# Curățarea filtrului de praf

# Scoaterea capacului filtrului de praf

### Procedură:

ATENȚIE! Pentru a evita deteriorarea, trebuie să sprijiniți capacul filtrului de praf cu ambele mâini atunci când îl scoateți.

- 1. Plasați vârfurile degetelor arătătoare sub marginea inferioară a capacului filtrului de praf.
- 2. Folosind degetele arătătoare și degetele mari ale ambelor mâini, țineți ferm capacul filtrului de praf.
- 3. Mişcați uşor capacul filtrului de praf spre stânga și spre dreapta pentru a-l elibera din zăvoarele de pe carcasă. Apoi scoateți-l.

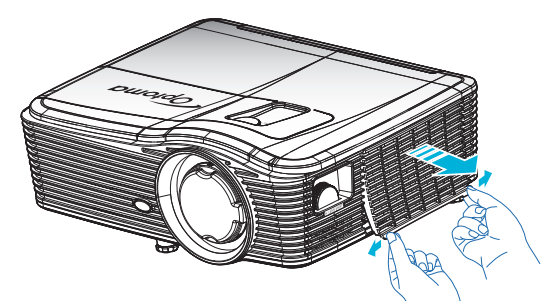

#### Instalarea filtrului de praf

#### Procedură:

- 1. Plasați orificiile de ghidare ale filtrului de praf pe pinii de ghidare de pe capacul filtrului de praf.
- 2. Montați ansamblul capacului filtrului de praf în carcasă.

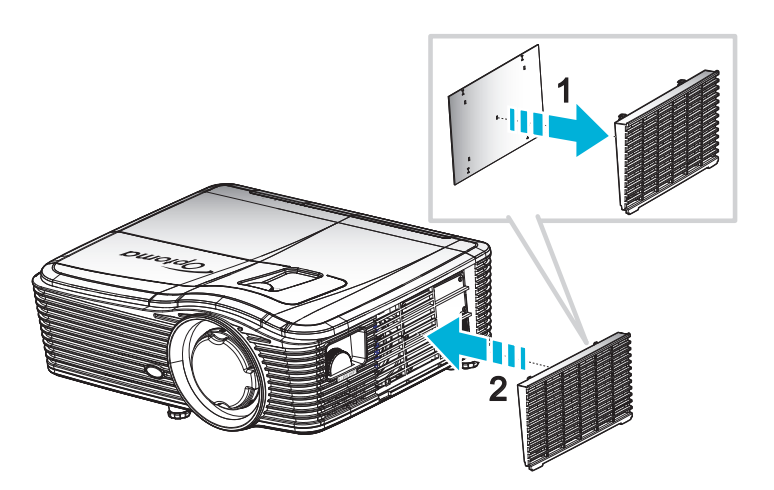

Notă: Filtrele de praf sunt necesare/incluse numai în anumite regiuni unde cantitatea de praf este excesivă.

# Curățarea filtrului de praf

Vă recomandăm să curățați filtrul de praf o dată la trei luni. Puteți curăța filtrul și mai des, dacă utilizați proiectorul într-un mediu cu praf excesiv.

Procedură:

- 1. Opriți alimentarea proiectorului apăsând pe butonul "**U**" de pe telecomandă sau tastatura proieectorului.
- 2. Deconectați cablul de alimentare.
- 3. Scoateți filtrul de praf încet și cu atenție.
- 4. Curățați sau înlocuiți filtrul de praf.
- 5. Pentru a instala filtrul de praf, inversați pașii anteriori.

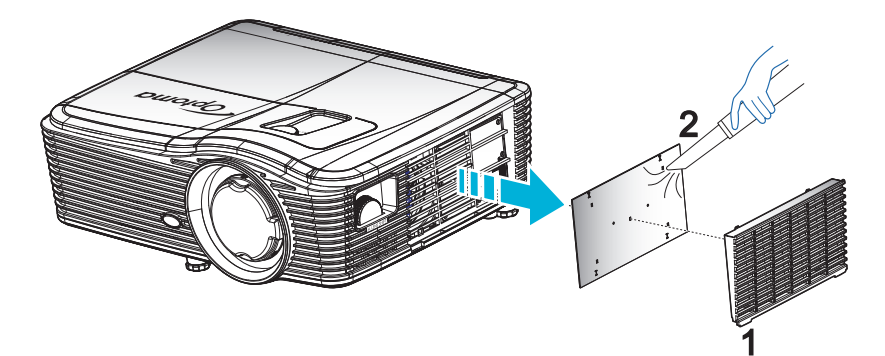

# Rezoluții compatibile

## Compatibilitate HDMI

| B0/Sincronizare<br>finalizată | B0/Sincronizare<br>standard | B0/Sincronizare<br>detaliată      | B1/Mod video                  | B1/Sincronizare<br>detaliată |
|-------------------------------|-----------------------------|-----------------------------------|-------------------------------|------------------------------|
| 720x400 la 70 Hz              | XGA/WXGA:                   | Sincronizare nativă:              | 640x480p la 60 Hz             | 1366x768 la 60 Hz            |
| 640x480 la 60 Hz              | 1440x900 la 60 Hz           | XGA: 1024x768 la 60 Hz            | 720x480p la 60 Hz             | 1920x1080 la 60 Hz           |
| 640x480 la 67 Hz              | 1024x768 la 120 Hz          | WXGA: 1280x800 la 60 Hz           | 1280x720p la 60 Hz            | 1920x1200 la 60Hz<br>(RB)    |
| 640x480 la 72 Hz              | 1280x800 la 60 Hz           | 1080P: 1920x1080 la 60 Hz         | 1920x1080i la 60 Hz           |                              |
| 640x480 la 75 Hz              | 1280x1024 la 60 Hz          | WUXGA: 1920x1200 la<br>60 Hz (RB) | 720 (1440) x 480i la<br>60 Hz |                              |
| 800x600 la 56 Hz              | 1680x1050 la 60 Hz          |                                   | 1920x1080p la 60 Hz           |                              |
| 800x600 la 60 Hz              | 1280x720 la 60 Hz           |                                   | 720x576p la 50 Hz             |                              |
| 800x600 la 72 Hz              | 1280x720 la 120 Hz          |                                   | 1280x720p la 50 Hz            |                              |
| 800x600 la 75 Hz              | 1600x1200 la 60 Hz          |                                   | 1920x1080i la 50 Hz           |                              |
| 832x624 la 75 Hz              | 1080P/WUXGA:                |                                   | 720 (1440) x 576i la<br>50 Hz |                              |
| 1024x768 la 60 Hz             | 1280x720 la 60 Hz           |                                   | 1920x1080p la 50 Hz           |                              |
| 1024x768 la 70 Hz             | 1280x800 la 60 Hz           |                                   | 1920x1080p la 24 Hz           |                              |
| 1024x768 la 75 Hz             | 1280x1024 la 60 Hz          |                                   | 1920x1080p la 30 Hz           |                              |
| 1280x1024 la 75 Hz            | 1400x1050 la 60 Hz          |                                   |                               |                              |
| 1152x870 la 75 Hz             | 1600x1200 la 60 Hz          |                                   |                               |                              |
|                               | 1440x900 la 60 Hz           |                                   |                               |                              |
|                               | 1280x720 la 120 Hz          |                                   |                               |                              |
|                               | 1024x768 la 120 Hz          |                                   |                               |                              |

# Compatibilitate VGA analogic

| B0/Sincronizare<br>finalizată | B0/Sincronizare<br>standard | B0/Sincronizare<br>detaliată      | B1/Mod video | B1/Sincronizare<br>detaliată |
|-------------------------------|-----------------------------|-----------------------------------|--------------|------------------------------|
| 720x400 la 70 Hz              | XGA/WXGA:                   | Sincronizare nativă:              |              | 1366x768 la 60 Hz            |
| 640x480 la 60 Hz              | 1440x900 la 60 Hz           | XGA: 1024x768 la 60 Hz            |              | 1920x1080 la 60 Hz           |
| 640x480 la 67 Hz              | 1024x768 la 120 Hz          | WXGA: 1280x800 la 60 Hz           |              | 1920x1200 la 60 Hz<br>(RB)   |
| 640x480 la 72 Hz              | 1280x800 la 60 Hz           | 1080P: 1920x1080 la 60 Hz         |              |                              |
| 640x480 la 75 Hz              | 1280x1024 la 60 Hz          | WUXGA: 1920x1200 la<br>60 Hz (RB) |              |                              |
| 800x600 la 56 Hz              | 1680x1050 la 60 Hz          |                                   |              |                              |
| 800x600 la 60 Hz              | 1280x720 la 60 Hz           |                                   |              |                              |
| 800x600 la 72 Hz              | 1280x720 la 120 Hz          |                                   |              |                              |
| 800x600 la 75 Hz              | 1600x1200 la 60 Hz          |                                   |              |                              |
| 832x624 la 75 Hz              | 1080P/WUXGA:                |                                   |              |                              |
| 1024x768 la 60 Hz             | 1280x720 la 60 Hz           |                                   |              |                              |
| 1024x768 la 70 Hz             | 1280x800 la 60 Hz           |                                   |              |                              |
| 1024x768 la 75 Hz             | 1280x1024 la 60 Hz          |                                   |              |                              |
| 1280x1024 la 75 Hz            | 1400x1050 la 60 Hz          |                                   |              |                              |
| 1152x870 la 75 Hz             | 1600x1200 la 60 Hz          |                                   |              |                              |
|                               | 1440x900 la 60 Hz           |                                   |              |                              |
|                               | 1280x720 la 120 Hz          |                                   |              |                              |
|                               | 1024x768 la 120 Hz          |                                   |              |                              |

# Compatibilitate DisplayPort digital

| B0/Sincronizare<br>finalizată | B0/Sincronizare<br>standard | B0/Sincronizare<br>detaliată      | B1/Mod video                  | B1/Sincronizare<br>detaliată |
|-------------------------------|-----------------------------|-----------------------------------|-------------------------------|------------------------------|
| 720x400 la 70 Hz              | XGA/WXGA:                   | Sincronizare nativă:              | 640x480p la 60 Hz             | 1366x768 la 60 Hz            |
| 640x480 la 60 Hz              | 1440x900 la 60 Hz           | XGA: 1024x768 la 60 Hz            | 720x480p la 60 Hz             | 1920x1080 la 60 Hz           |
| 640x480 la 67 Hz              | 1024x768 la 120 Hz          | WXGA: 1280x800 la 60 Hz           | 1280x720p la 60 Hz            | 1920x1200 la 60 Hz           |
| 640x480 la 72 Hz              | 1280x800 la 60 Hz           | 1080P: 1920x1080 la 60 Hz         | 1920x1080i la 60 Hz           |                              |
| 640x480 la 75 Hz              | 1280x1024 la 60 Hz          | WUXGA: 1920x1200 la<br>60 Hz (RB) | 720 (1440) x 480i la<br>60 Hz |                              |
| 800x600 la 56 Hz              | 1680x1050 la 60 Hz          |                                   | 1920x1080p la 60 Hz           |                              |
| 800x600 la 60 Hz              | 1280x720 la 60 Hz           |                                   | 720x576p la 50 Hz             |                              |
| 800x600 la 72 Hz              | 1280x720 la 120 Hz          |                                   | 1280x720p la 50 Hz            |                              |
| 800x600 la 75 Hz              | 1600x1200 la 60 Hz          |                                   | 1920x1080i la 50 Hz           |                              |
| 832x624 la 75 Hz              | 1080P/WUXGA:                |                                   | 720 (1440) x 576i la<br>50 Hz |                              |
| 1024x768 la 60 Hz             | 1280x720 la 60 Hz           |                                   | 1920x1080p la 50 Hz           |                              |
| 1024x768 la 70 Hz             | 1280x800 la 60 Hz           |                                   | 1920x1080p la 24 Hz           |                              |
| 1024x768 la 75 Hz             | 1280x1024 la 60 Hz          |                                   | 1920x1080p la 30 Hz           |                              |
| 1280x1024 la 75 Hz            | 1400x1050 la 60 Hz          |                                   |                               |                              |
| 1152x870 la 75 Hz             | 1600x1200 la 60 Hz          |                                   |                               |                              |
|                               | 1440x900 la 60 Hz           |                                   |                               |                              |
|                               | 1280x720 la 120 Hz          |                                   |                               |                              |
|                               | 1024x768 la 120 Hz          |                                   |                               |                              |

Compatibilitate True 3D video

|              |                 | Sincronizare intrare  | Sincronizare intrare         |                                    |  |  |  |  |
|--------------|-----------------|-----------------------|------------------------------|------------------------------------|--|--|--|--|
|              |                 | 1280x720P la 50 Hz    | Top-and-Bottom               |                                    |  |  |  |  |
|              |                 | 1280x720P la 60 Hz    | Top-and-Bottom               |                                    |  |  |  |  |
|              |                 | 1280x720P la 50 Hz    | Ambalare cadre               |                                    |  |  |  |  |
|              | Intrare         | 1280x720P la 60 Hz    | Ambalare cadre               |                                    |  |  |  |  |
|              | 11DIVII 1.4a 3D | 1920x1080i la 50 Hz   | Afişare alăturată (Jumătate) |                                    |  |  |  |  |
|              |                 | 1920x1080i la 60 Hz   | Afişare alăturată (Jumătate) |                                    |  |  |  |  |
|              |                 | 1920x1080P la 24 Hz   | Top-and-Bottom               |                                    |  |  |  |  |
|              |                 | 1920x1080P la 24 Hz   | Ambalare cadre               |                                    |  |  |  |  |
| Rezoluție de |                 | 1920 x 1080i la 50 Hz |                              |                                    |  |  |  |  |
| intrare      |                 | 1920x1080i la 60 Hz   | Afisare alăturată            | Madul CDC asta activat             |  |  |  |  |
|              |                 | 1280x720P la 50 Hz    | (Jumătate)                   | Modul SBS este activat             |  |  |  |  |
|              |                 | 1280x720P la 60 Hz    |                              |                                    |  |  |  |  |
|              |                 | 1920x1080i la 50 Hz   |                              |                                    |  |  |  |  |
|              |                 | 1920x1080i la 60 Hz   | Ten and Dattam               |                                    |  |  |  |  |
|              |                 | 1280x720P la 50 Hz    | Top-and-Bollom               | Modul TAB este activat             |  |  |  |  |
|              |                 | 1280x720P la 60 Hz    |                              |                                    |  |  |  |  |
|              |                 | 480i                  | HQFS                         | Format 3D este Frame<br>Sequential |  |  |  |  |

# Dimensiune imagine și distanță de proiecție

(WUXGA)

|      | Dimensiune dorită a imaginii |      |        |      |       | Distanță de proiecție (C) |          |      |          |
|------|------------------------------|------|--------|------|-------|---------------------------|----------|------|----------|
| Diag | onală                        | Lăț  | ime    | Înăl | țime  | Lat                       |          | Tele |          |
| m    | inchi                        | m    | inchi  | m    | inchi | m                         | picioare | m    | picioare |
| 0,76 | 30                           | 0,65 | 25,44  | 0,4  | 15,9  | ١                         | ١        | 1,4  | 4,59     |
| 0,91 | 36                           | 0,78 | 30,53  | 0,48 | 19,08 | ١                         | ١        | 1,7  | 5,58     |
| 1,02 | 40                           | 0,86 | 33,92  | 0,54 | 21,2  | 1,0                       | 3,28     | 1,8  | 5,91     |
| 1,27 | 50                           | 1,08 | 42,4   | 0,67 | 26,5  | 1,3                       | 4,27     | 2,3  | 7,55     |
| 1,52 | 60                           | 1,29 | 50,88  | 0,81 | 31,8  | 1,5                       | 4,92     | 2,8  | 9,19     |
| 1,78 | 70                           | 1,51 | 59,36  | 0,94 | 37,1  | 1,8                       | 5,91     | 3,2  | 10,50    |
| 2,03 | 80                           | 1,72 | 67,84  | 1,08 | 42,4  | 2,1                       | 6,89     | 3,7  | 12,14    |
| 2,29 | 90                           | 1,94 | 76,32  | 1,21 | 47,7  | 2,3                       | 7,55     | 4,1  | 13,45    |
| 2,54 | 100                          | 2,15 | 84,8   | 1,35 | 53    | 2,6                       | 8,53     | 4,6  | 15,09    |
| 3,05 | 120                          | 2,58 | 101,76 | 1,62 | 63,6  | 3,1                       | 10,17    | 5,5  | 18,04    |
| 3,81 | 150                          | 3,23 | 127,2  | 2,02 | 79,5  | 3,9                       | 12,80    | 6,9  | 22,64    |
| 4,57 | 180                          | 3,88 | 152,64 | 2,42 | 95,4  | 4,6                       | 15,09    | 8,3  | 27,23    |
| 5,08 | 200                          | 4,31 | 169,6  | 2,69 | 106   | 5,2                       | 17,06    | 9,2  | 30,18    |
| 6,35 | 250                          | 5,38 | 212    | 3,37 | 132,5 | 6,4                       | 21,00    | 11,5 | 37,73    |
| 7,62 | 300                          | 6,46 | 254,4  | 4,04 | 159   | 7,7                       | 25,26    | 13,8 | 45,28    |

| Interval deplasare lentilă                                                    |                          |                                                                                    |                                                                                  |      |                         |  |  |  |  |
|-------------------------------------------------------------------------------|--------------------------|------------------------------------------------------------------------------------|----------------------------------------------------------------------------------|------|-------------------------|--|--|--|--|
| Lentilă PJ în centru spre partea de sus a imaginii Interval deplasare imagine |                          |                                                                                    |                                                                                  |      |                         |  |  |  |  |
| Vertical +<br>(max.) (A)                                                      | Vertical -<br>(min.) (B) | Interval pe verticală<br>în centrul deplasării<br>pe orizontală<br>(D) = (A) - (B) | hterval pe verticală<br>n centrul deplasării<br>pe orizontală<br>(D) = (A) - (B) |      | Orizontal -<br>(Stânga) |  |  |  |  |
| 48,5                                                                          | 40,4                     | 8,1                                                                                | 7,2                                                                              | 6,5  | 6,5                     |  |  |  |  |
| 58,2                                                                          | 48,5                     | 9,7                                                                                | 8,6                                                                              | 7,8  | 7,8                     |  |  |  |  |
| 64,6                                                                          | 53,9                     | 10,8                                                                               | 9,7                                                                              | 8,6  | 8,6                     |  |  |  |  |
| 80,8                                                                          | 67,3                     | 13,5                                                                               | 12,1                                                                             | 10,8 | 10,8                    |  |  |  |  |
| 96,9                                                                          | 80,8                     | 16,2                                                                               | 14,6                                                                             | 12,9 | 12,9                    |  |  |  |  |
| 113,1                                                                         | 94,2                     | 18,9                                                                               | 16,9                                                                             | 15,1 | 15,1                    |  |  |  |  |
| 129,2                                                                         | 107,7                    | 21,5                                                                               | 19,4                                                                             | 17,2 | 17,2                    |  |  |  |  |
| 145,4                                                                         | 121,2                    | 24,2                                                                               | 21,8                                                                             | 19,4 | 19,4                    |  |  |  |  |
| 161,5                                                                         | 134,6                    | 26,9                                                                               | 24,3                                                                             | 21,5 | 21,5                    |  |  |  |  |
| 193,9                                                                         | 161,5                    | 32,3                                                                               | 29,2                                                                             | 25,9 | 25,9                    |  |  |  |  |
| 242,3                                                                         | 201,9                    | 40,4                                                                               | 36,4                                                                             | 32,3 | 32,3                    |  |  |  |  |
| 290,8                                                                         | 242,3                    | 48,5                                                                               | 43,6                                                                             | 38,8 | 38,8                    |  |  |  |  |
| 323,1                                                                         | 269,2                    | 53,9                                                                               | 48,4                                                                             | 43,1 | 43,1                    |  |  |  |  |
| 403,9                                                                         | 336,6                    | 67,3                                                                               | 60,7                                                                             | 53,9 | 53,9                    |  |  |  |  |
| 484,6                                                                         | 403,9                    | 80,8                                                                               | 72,7                                                                             | 64,6 | 64,6                    |  |  |  |  |

#### Notă:

•

•

Valorile deplasării lentilei pe verticală sunt calculate întotdeauna de la centrul lentilei de proiecție. Prin urmare, distanța de 5,2 cm (2,05 inchi) de la bază la centrul lentilei de proiecție trebuie adăugată la fiecare valoare a deplasării lentilei pe verticală.

Raportul de zoom este de 1,8x.

#### (1080P)

|      |       | Dimensiune d | orită a imagir | nii  |          | Distanță de proiecție (C) |          |      |          |  |
|------|-------|--------------|----------------|------|----------|---------------------------|----------|------|----------|--|
| Diag | onală | Lăț          | ime            | Înăl | Înălțime |                           | Lat      |      | Tele     |  |
| m    | inchi | m            | inchi          | m    | inchi    | m                         | picioare | m    | picioare |  |
| 0,76 | 30    | 0,66         | 26,15          | 0,37 | 14,71    | /                         | /        | 1,4  | 4,59     |  |
| 0,91 | 36    | 0,80         | 31,38          | 0,45 | 17,65    | 1,0                       | 3,28     | 1,7  | 5,58     |  |
| 1,02 | 40    | 0,89         | 34,86          | 0,5  | 19,6     | 1,1                       | 3,61     | 1,9  | 6,23     |  |
| 1,27 | 50    | 1,11         | 43,58          | 0,62 | 24,5     | 1,3                       | 4,27     | 2,4  | 7,87     |  |
| 1,52 | 60    | 1,33         | 52,29          | 0,75 | 29,4     | 1,6                       | 5,25     | 2,8  | 9,19     |  |
| 1,78 | 70    | 1,55         | 61,01          | 0,87 | 34,3     | 1,9                       | 6,23     | 3,3  | 10,83    |  |
| 2,03 | 80    | 1,77         | 69,73          | 1    | 39,2     | 2,1                       | 6,89     | 3,8  | 12,47    |  |
| 2,29 | 90    | 1,99         | 78,44          | 1,12 | 44,1     | 2,4                       | 7,87     | 4,2  | 13,78    |  |
| 2,54 | 100   | 2,21         | 87,16          | 1,25 | 49       | 2,6                       | 8,53     | 4,7  | 15,42    |  |
| 3,05 | 120   | 2,66         | 104,59         | 1,49 | 58,8     | 3,2                       | 10,50    | 5,7  | 18,70    |  |
| 3,81 | 150   | 3,32         | 130,74         | 1,87 | 73,5     | 4,0                       | 13,12    | 7,1  | 23,29    |  |
| 4,57 | 180   | 3,98         | 156,88         | 2,24 | 88,2     | 4,8                       | 15,75    | 8,5  | 27,89    |  |
| 5,08 | 200   | 4,43         | 174,32         | 2,49 | 98,1     | 5,3                       | 17,39    | 9,4  | 30,84    |  |
| 6,35 | 250   | 5,53         | 217,89         | 3,11 | 122,6    | 6,6                       | 21,65    | 11,8 | 38,71    |  |
| 7,62 | 300   | 6,64         | 261,47         | 3,74 | 147,1    | 7,9                       | 25,92    | 14,1 | 46,26    |  |

| Interval deplasare lentilă |                          |                                                                                    |                                                       |                          |                         |  |  |  |  |
|----------------------------|--------------------------|------------------------------------------------------------------------------------|-------------------------------------------------------|--------------------------|-------------------------|--|--|--|--|
| Ler                        | asare imagine            |                                                                                    |                                                       |                          |                         |  |  |  |  |
| Vertical +<br>(max.) (A)   | Vertical -<br>(min.) (B) | Interval pe verticală<br>în centrul deplasării<br>pe orizontală<br>(D) = (A) - (B) | Interval pe verticală<br>la poziție orizontală<br>1 % | Orizontal +<br>(Dreapta) | Orizontal -<br>(Stânga) |  |  |  |  |
| 48,6                       | 39,2                     | 9,3                                                                                | 8,3                                                   | 6,6                      | 6,6                     |  |  |  |  |
| 58,3                       | 47,1                     | 11,2                                                                               | 10,1                                                  | 8,0                      | 8,0                     |  |  |  |  |
| 64,8                       | 52,3                     | 12,5                                                                               | 11,3                                                  | 8,9                      | 8,9                     |  |  |  |  |
| 80,9                       | 65,4                     | 15,6                                                                               | 14,0                                                  | 11,1                     | 11,1                    |  |  |  |  |
| 97,1                       | 78,5                     | 18,7                                                                               | 16,9                                                  | 13,3                     | 13,3                    |  |  |  |  |
| 113,3                      | 91,5                     | 21,8                                                                               | 19,6                                                  | 15,5                     | 15,5                    |  |  |  |  |
| 129,5                      | 104,6                    | 24,9                                                                               | 22,5                                                  | 17,7                     | 17,7                    |  |  |  |  |
| 145,7                      | 117,7                    | 28,0                                                                               | 25,2                                                  | 19,9                     | 19,9                    |  |  |  |  |
| 161,9                      | 130,8                    | 31,1                                                                               | 28,1                                                  | 22,1                     | 22,1                    |  |  |  |  |
| 194,3                      | 156,9                    | 37,4                                                                               | 33,5                                                  | 26,6                     | 26,6                    |  |  |  |  |
| 242,8                      | 196,1                    | 46,7                                                                               | 42,1                                                  | 33,2                     | 33,2                    |  |  |  |  |
| 291,4                      | 235,4                    | 56,0                                                                               | 50,4                                                  | 39,9                     | 39,9                    |  |  |  |  |
| 323,8                      | 261,5                    | 62,3                                                                               | 56,0                                                  | 44,3                     | 44,3                    |  |  |  |  |
| 404,7                      | 326,9                    | 77,8                                                                               | 70,0                                                  | 55,4                     | 55,4                    |  |  |  |  |
| 485,7                      | 392,3                    | 93,4                                                                               | 84,2                                                  | 66,4                     | 66,4                    |  |  |  |  |

#### Notă:

•

Valorile deplasării lentilei pe verticală sunt calculate întotdeauna de la centrul lentilei de proiecție. Prin urmare, distanța de 5,2 cm (2,05 inchi) de la bază la centrul lentilei de proiecție trebuie adăugată la fiecare valoare a deplasării lentilei pe verticală.

Raportul de zoom este de 1,8x.

#### (WXGA)

|      | Dimensiune dorită a imaginii |      |        |      |       | Distanță de proiecție (C) |          |      |          |
|------|------------------------------|------|--------|------|-------|---------------------------|----------|------|----------|
| Diag | onală                        | Lăț  | ime    | Înăl | țime  | Lat                       |          | Tele |          |
| m    | inchi                        | m    | inchi  | m    | inchi | m                         | picioare | m    | picioare |
| 0,76 | 30                           | 0,65 | 25,44  | 0,4  | 15,9  | /                         | /        | 1,4  | 4,59     |
| 0,91 | 36                           | 0,78 | 30,53  | 0,48 | 19,08 | 1,0                       | 3,28     | 1,7  | 5,58     |
| 1,02 | 40                           | 0,86 | 33,92  | 0,54 | 21,2  | 1,1                       | 3,61     | 1,9  | 6,23     |
| 1,27 | 50                           | 1,08 | 42,4   | 0,67 | 26,5  | 1,4                       | 4,59     | 2,4  | 7,87     |
| 1,52 | 60                           | 1,29 | 50,88  | 0,81 | 31,8  | 1,6                       | 5,25     | 2,9  | 9,51     |
| 1,78 | 70                           | 1,51 | 59,36  | 0,94 | 37,1  | 1,9                       | 6,23     | 3,4  | 11,15    |
| 2,03 | 80                           | 1,72 | 67,84  | 1,08 | 42,4  | 2,2                       | 7,22     | 3,9  | 12,80    |
| 2,29 | 90                           | 1,94 | 76,32  | 1,21 | 47,7  | 2,4                       | 7,87     | 4,3  | 14,11    |
| 2,54 | 100                          | 2,15 | 84,8   | 1,35 | 53    | 2,7                       | 8,86     | 4,8  | 15,75    |
| 3,05 | 120                          | 2,58 | 101,76 | 1,62 | 63,6  | 3,2                       | 10,50    | 5,8  | 19,03    |
| 3,81 | 150                          | 3,23 | 127,2  | 2,02 | 79,5  | 4,1                       | 13,45    | 7,2  | 23,62    |
| 4,57 | 180                          | 3,88 | 152,64 | 2,42 | 95,4  | 4,9                       | 16,08    | 8,7  | 28,54    |
| 5,08 | 200                          | 4,31 | 169,6  | 2,69 | 106   | 5,4                       | 17,72    | 9,6  | 31,50    |
| 6,35 | 250                          | 5,38 | 212    | 3,37 | 132,5 | 6,8                       | 22,31    | 12,0 | 39,37    |
| 7,62 | 300                          | 6,46 | 254,4  | 4,04 | 159   | 8,1                       | 26,57    | 14,4 | 47,24    |

| Interval deplasare lentilă                                               |                          |                                                                                    |                                                       |                          |                         |  |  |  |  |
|--------------------------------------------------------------------------|--------------------------|------------------------------------------------------------------------------------|-------------------------------------------------------|--------------------------|-------------------------|--|--|--|--|
| Lentilă PJ în centru spre partea de sus a imaginii Interval deplasare in |                          |                                                                                    |                                                       |                          |                         |  |  |  |  |
| Vertical +<br>(max.) (A)                                                 | Vertical -<br>(min.) (B) | Interval pe verticală<br>în centrul deplasării<br>pe orizontală<br>(D) = (A) - (B) | Interval pe verticală<br>la poziție orizontală<br>1 % | Orizontal +<br>(Dreapta) | Orizontal -<br>(Stânga) |  |  |  |  |
| 50,5                                                                     | 42,4                     | 8,1                                                                                | 7,2                                                   | 6,5                      | 6,5                     |  |  |  |  |
| 60,6                                                                     | 50,9                     | 9,7                                                                                | 8,6                                                   | 7,8                      | 7,8                     |  |  |  |  |
| 67,3                                                                     | 56,5                     | 10,8                                                                               | 9,7                                                   | 8,6                      | 8,6                     |  |  |  |  |
| 84,1                                                                     | 70,7                     | 13,5                                                                               | 12,1                                                  | 10,8                     | 10,8                    |  |  |  |  |
| 101,0                                                                    | 84,8                     | 16,2                                                                               | 14,6                                                  | 12,9                     | 12,9                    |  |  |  |  |
| 117,8                                                                    | 99,0                     | 18,8                                                                               | 16,9                                                  | 15,1                     | 15,1                    |  |  |  |  |
| 134,6                                                                    | 113,1                    | 21,5                                                                               | 19,4                                                  | 17,2                     | 17,2                    |  |  |  |  |
| 151,5                                                                    | 127,2                    | 24,2                                                                               | 21,8                                                  | 19,4                     | 19,4                    |  |  |  |  |
| 168,3                                                                    | 141,4                    | 26,9                                                                               | 24,3                                                  | 21,5                     | 21,5                    |  |  |  |  |
| 201,9                                                                    | 169,6                    | 32,3                                                                               | 29,2                                                  | 25,9                     | 25,9                    |  |  |  |  |
| 252,4                                                                    | 212,0                    | 40,4                                                                               | 36,4                                                  | 32,3                     | 32,3                    |  |  |  |  |
| 302,9                                                                    | 254,4                    | 48,5                                                                               | 43,6                                                  | 38,8                     | 38,8                    |  |  |  |  |
| 336,6                                                                    | 282,7                    | 53,9                                                                               | 48,4                                                  | 43,1                     | 43,1                    |  |  |  |  |
| 420,7                                                                    | 353,4                    | 67,3                                                                               | 60,7                                                  | 53,9                     | 53,9                    |  |  |  |  |
| 504,8                                                                    | 424,1                    | 80,8                                                                               | 72,7                                                  | 64,6                     | 64,6                    |  |  |  |  |

#### Notă:

•

Valorile deplasării lentilei pe verticală sunt calculate întotdeauna de la centrul lentilei de proiecție. Prin urmare, distanța de 5,2 cm (2,05 inchi) de la bază la centrul lentilei de proiecție trebuie adăugată la fiecare valoare a deplasării lentilei pe verticală.

Raportul de zoom este de 1,8x.

#### (XGA)

|      | Dimensiune dorită a imaginii |      |       |      |       | Distanță de proiecție (C) |          |      |          |
|------|------------------------------|------|-------|------|-------|---------------------------|----------|------|----------|
| Diag | onală                        | Lăț  | ime   | Înăl | țime  | Lat                       |          | Tele |          |
| m    | inchi                        | m    | inchi | m    | inchi | m                         | picioare | m    | picioare |
| 0,76 | 30                           | 0,61 | 24    | 0,46 | 18    | ١                         | ١        | 1,3  | 4,27     |
| 1,02 | 40                           | 0,81 | 32    | 0,61 | 24    | 1,0                       | 3,28     | 1,8  | 5,91     |
| 1,27 | 50                           | 1,02 | 40    | 0,76 | 30    | 1,3                       | 4,27     | 2,2  | 7,22     |
| 1,52 | 60                           | 1,22 | 48    | 0,91 | 36    | 1,5                       | 4,92     | 2,7  | 8,86     |
| 1,78 | 70                           | 1,42 | 56    | 1,07 | 42    | 1,8                       | 5,91     | 3,1  | 10,17    |
| 2,03 | 80                           | 1,63 | 64    | 1,22 | 48    | 2,0                       | 6,56     | 3,6  | 11,81    |
| 2,29 | 90                           | 1,83 | 72    | 1,37 | 54    | 2,3                       | 7,55     | 4,0  | 13,12    |
| 2,54 | 100                          | 2,03 | 80    | 1,52 | 60    | 2,5                       | 8,20     | 4,5  | 14,76    |
| 3,05 | 120                          | 2,44 | 96    | 1,83 | 72    | 3,0                       | 9,84     | 5,4  | 17,72    |
| 3,81 | 150                          | 3,05 | 120   | 2,29 | 90    | 3,8                       | 12,47    | 6,7  | 21,98    |
| 4,57 | 180                          | 3,66 | 144   | 2,74 | 108   | 4,5                       | 14,76    | 8,1  | 26,57    |
| 5,08 | 200                          | 4,06 | 160   | 3,05 | 120   | 5,0                       | 16,40    | 9,0  | 29,53    |
| 6,35 | 250                          | 5,08 | 200   | 3,81 | 150   | 6,3                       | 20,67    | 11,2 | 36,75    |
| 7,62 | 300                          | 6,10 | 240   | 4,57 | 180   | 7,6                       | 24,93    | 13,5 | 44,29    |
| Interval deplasare lentilă |                          |                                                                                    |                                                       |                          |                         |  |  |
|----------------------------|--------------------------|------------------------------------------------------------------------------------|-------------------------------------------------------|--------------------------|-------------------------|--|--|
| Lei                        | Interval depla           | asare imagine                                                                      |                                                       |                          |                         |  |  |
| Vertical +<br>(max.) (A)   | Vertical -<br>(min.) (B) | Interval pe verticală<br>în centrul deplasării<br>pe orizontală<br>(D) = (A) - (B) | Interval pe verticală<br>la poziție orizontală<br>1 % | Orizontal +<br>(Dreapta) | Orizontal -<br>(Stânga) |  |  |
| 48,0                       | 43,4                     | 4,6                                                                                | 4,1                                                   | 6,1                      | 6,1                     |  |  |
| 64,0                       | 57,9                     | 6,1                                                                                | 5,5                                                   | 8,1                      | 8,1                     |  |  |
| 80,0                       | 72,4                     | 7,6                                                                                | 6,8                                                   | 10,2                     | 10,2                    |  |  |
| 96,0                       | 86,9                     | 9,1                                                                                | 8,2                                                   | 12,2                     | 12,2                    |  |  |
| 112,0                      | 101,4                    | 10,7                                                                               | 9,6                                                   | 14,2                     | 14,2                    |  |  |
| 128,0                      | 115,8                    | 12,2                                                                               | 11,0                                                  | 16,3                     | 16,3                    |  |  |
| 144,0                      | 130,3                    | 13,7                                                                               | 12,3                                                  | 18,3                     | 18,3                    |  |  |
| 160,0                      | 144,8                    | 15,2                                                                               | 13,7                                                  | 20,3                     | 20,3                    |  |  |
| 192,0                      | 173,7                    | 18,3                                                                               | 16,5                                                  | 24,4                     | 24,4                    |  |  |
| 240,0                      | 217,2                    | 22,9                                                                               | 20,6                                                  | 30,5                     | 30,5                    |  |  |
| 288,0                      | 260,6                    | 27,4                                                                               | 24,7                                                  | 36,6                     | 36,6                    |  |  |
| 320,0                      | 289,6                    | 30,5                                                                               | 27,5                                                  | 40,6                     | 40,6                    |  |  |
| 400,1                      | 362,0                    | 38,1                                                                               | 34,3                                                  | 50,8                     | 50,8                    |  |  |
| 480,1                      | 434,3                    | 45,7                                                                               | 41,1                                                  | 61,0                     | 61,0                    |  |  |

#### Notă:

- Valorile deplasării lentilei pe verticală sunt calculate întotdeauna de la centrul lentilei de proiecție. Prin . urmare, distanța de 5,2 cm (2,05 inchi) de la bază la centrul lentilei de proiecție trebuie adăugată la fiecare valoare a deplasării lentilei pe verticală.
- Raportul de zoom este de 1,8x. •

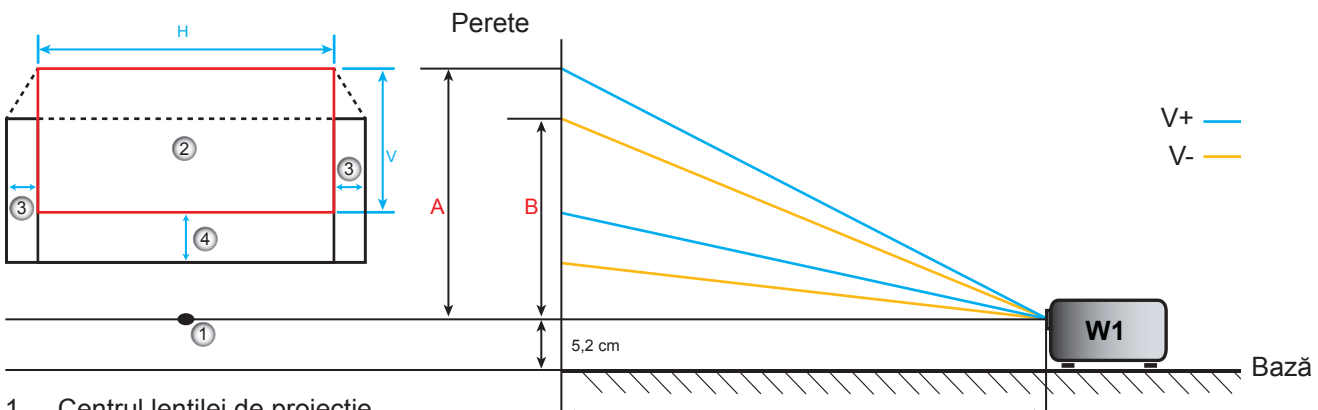

С

- Centrul lentilei de proiecție. 1.
- Imagine proiectată în timp ce deplasarea 2. lentilei este în poziție maximă.
- 3. Interval deplasare pe orizontală: 10 % oriz.
- Interval deplasare pe verticală: 20% V. 4.

### Determinarea poziției centrale de deplasare a lentilei

### Poziție centrală de deplasare a lentilei pe orizontală

1. Ajustați deplasarea pe vert. până când imaginea atinge intervalul maxim la capătul inferior.

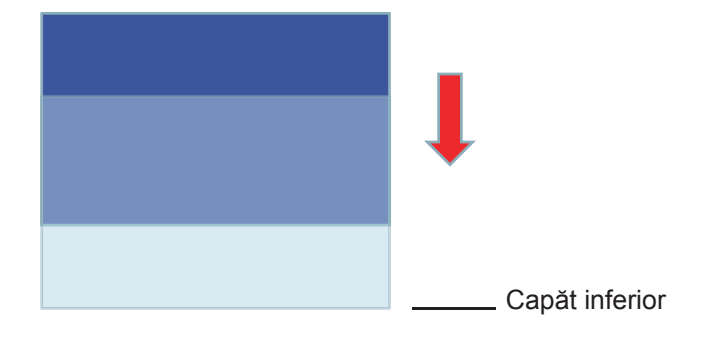

2. Ajustați deplasarea pe oriz. până când imaginea atinge intervalul maxim de deplasare spre stânga.

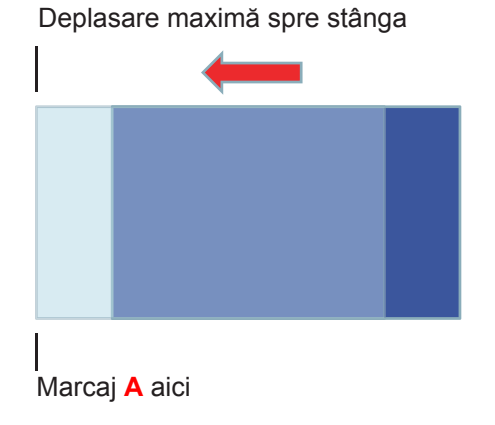

3. Ajustați deplasarea pe oriz. până când imaginea atinge intervalul maxim de deplasare spre dreapta.

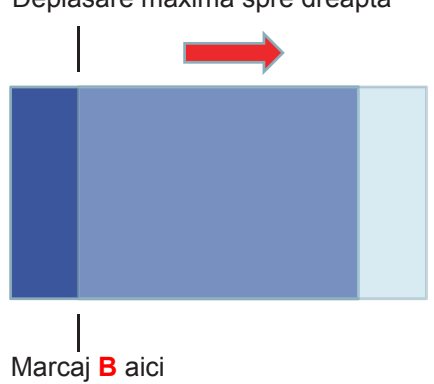

Deplasare maximă spre dreapta

4. Măsurați distanța dintre marcajul A și marcajul B, apoi împărțiți-o la 2 și poziționați imaginea înapoi la marcajul A/B spre stânga. Imaginea se va afla în centrul deplasării pe orizontală.

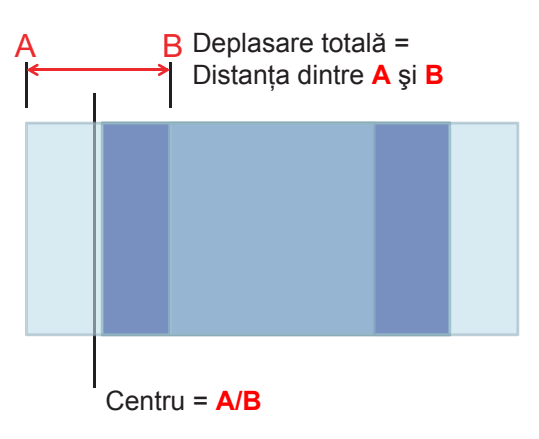

#### Poziție centrală de deplasare a lentilei pe verticală

1. Imaginea trebuie să se găsească în centrul deplasării pe orizontală înainte de a ajusta imaginea la poziția centrală a deplasării pe verticală.

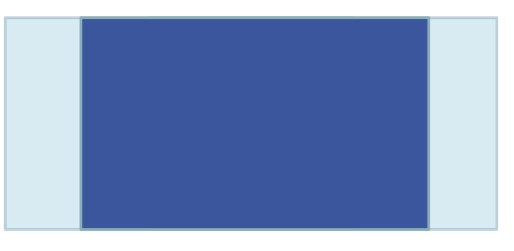

2. Ajustați deplasarea pe vert. până când imaginea atinge intervalul maxim de deplasare spre partea inferioară.

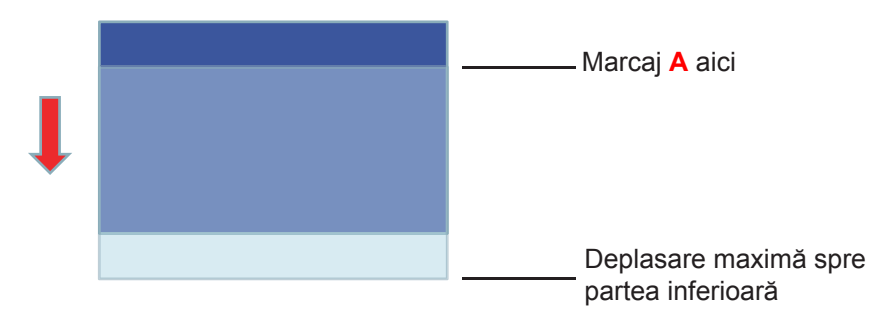

3. Ajustați deplasarea pe vert. până când imaginea atinge intervalul maxim de deplasare spre partea superioară.

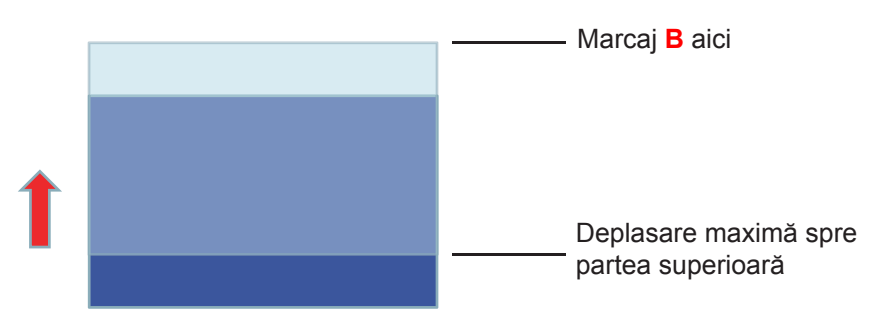

4. Măsurați distanța dintre marcajul A și marcajul B, apoi împărțiți-o la 2 și poziționați imaginea înapoi la marcajul A/B spre partea inferioară. Imaginea se va afla în centrul deplasării pe verticală.

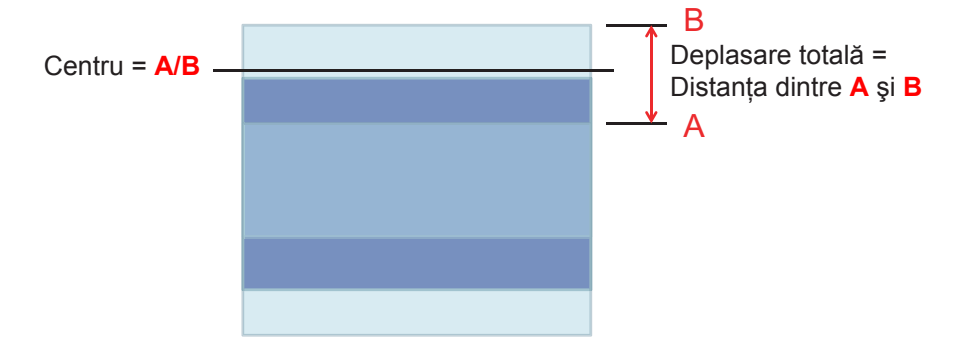

### Dimensiunile proiectorului și instalarea cu montare pe tavan

- 1. Pentru a preveni deteriorarea proiectorului, vă rugăm să utilizați o placă de montare pe tavan Optoma.
- 2. Dacă doriți să utilizați un kit de montare pe tavan de la o parte terță, vă rugăm să vă asigurați că şuruburile utilizate la ataşarea unei plăci de montare la proiector corespund următoarelor specificații:
- Tipul şurubului: M4\*3
- Lungimea minimă a şurubului: 10 mm

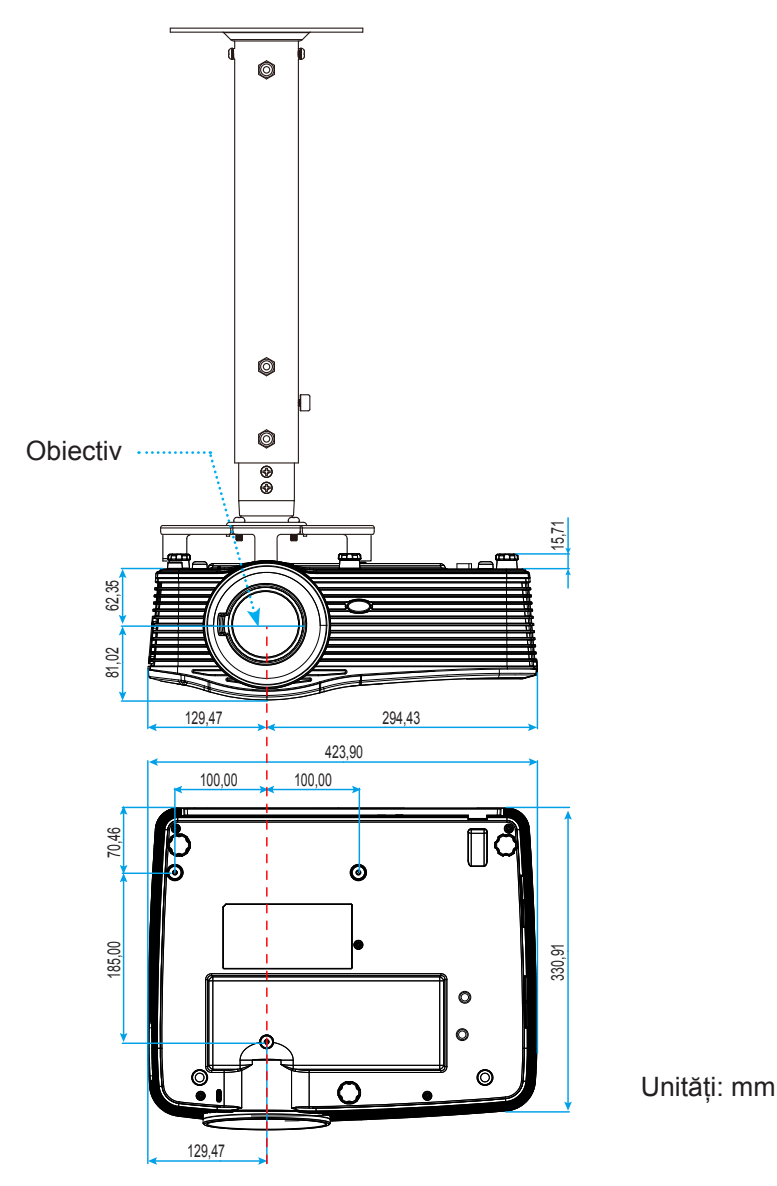

Notă: Vă rugăm să rețineți că daunele rezultate din instalarea incorectă vor duce la anularea garanției.

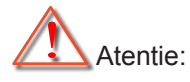

- Dacă achiziționați o placă de montare pe tavan de la altă companie, asigurați-vă că utilizați dimensiunea corectă a şurubului. Dimensiunea şurubului va varia în funcție de grosimea plăcii de montare.
- Asigurați-vă că mențineți un spațiu de cel puțin 10 cm dintre tavan și partea de jos a proiectorului.
- Evitați instalarea proiectorului lângă o sursă de căldură.

## Lista funcțiilor de protocol RS232

Rata de transmisie: 9600 Biți de date: 8 Paritate: Fara Biți stop: 1 Control flux: Fara UART16550 FIFO: Dezactivare Întoarcere proiector (Reuşit): P Întoarcere proiector (Eşuat): F

XX=01-99, ID-ul proiectorului, XX=00 este pentru toate proiectoarele

**Notă:** Există un <CR> după toate comenzile ASCII, 0D fiind codul HEX pentru <CR> în codul ASCII.

| SEND to pr        | ojector                    |                        |                                     |
|-------------------|----------------------------|------------------------|-------------------------------------|
| 232 ASCII<br>Code | HEX Code                   | Function               | Description                         |
| ~XX00 1           | 7E 30 30 30 30 20 31 0D    | Power ON               |                                     |
| ~XX00 0           | 7E 30 30 30 30 20 30 0D    | Power OFF              | (0/2 for backward compatible)       |
| ~XX00 1           | 7E 30 30 30 30 20 31 20    | Power ON with Password | ~nnnn = ~0000 (a=7E 30 30 30 30)    |
| ~nnnn             | a 0D                       |                        | ~9999 (a=7E 39 39 39 39)            |
| ~XX01 1           | 7E 30 30 30 31 20 31 0D    | Resync                 |                                     |
| ~XX02 1           | 7E 30 30 30 32 20 31 0D    | AV Mute                | On                                  |
| ~XX02 0           | 7E 30 30 30 32 20 30 0D    |                        | Off (0/2 for backward compatible)   |
| ~XX03 1           | 7E 30 30 30 33 20 31 0D    | Mute                   | On                                  |
| ~XX03 0           | 7E 30 30 30 33 20 30 0D    |                        | Off (0/2 for backward compatible)   |
| ~XX04 1           | 7E 30 30 30 34 20 31 0D    | Freeze                 |                                     |
| ~XX04 0           | 7E 30 30 30 34 20 30 0D    | Unfreeze               | (0/2 for backward compatible)       |
| ~XX05 1           | 7E 30 30 30 35 20 31 0D    | Zoom Plus              |                                     |
| ~XX06 1           | 7E 30 30 30 36 20 31 0D    | Zoom Minus             |                                     |
| ~XX12 1           | 7E 30 30 31 32 20 31 0D    | Direct Source Commands | HDMI1                               |
| ~XX12 15          | 7E 30 30 31 32 20 31 35 0D |                        | HDMI2                               |
| ~XX12 20          | 7E 30 30 31 32 20 32 30 0D |                        | Displayport                         |
| ~XX12 5           | 7E 30 30 31 32 20 35 0D    |                        | VGA1                                |
| ~XX12 8           | 7E 30 30 31 32 20 38 0D    |                        | VGA1 Component                      |
| ~XX12 6           | 7E 30 30 31 32 20 36 0D    |                        | VGA 2                               |
| ~XX12 13          | 7E 30 30 31 32 20 31 33 0D |                        | VGA2 Component                      |
| ~XX12 9           | 7E 30 30 31 32 20 39 0D    |                        | S-Video                             |
| ~XX12 10          | 7E 30 30 31 32 20 31 30 0D |                        | Video                               |
| ~XX12 21          | 7E 30 30 31 32 20 32 31 0D |                        | HDBaseT (only exists in "T" SKU)    |
| ~XX20 1           | 7E 30 30 32 30 20 31 0D    | Display Mode           | Presentation                        |
| ~XX20 2           | 7E 30 30 32 30 20 32 0D    |                        | Bright                              |
| ~XX20 3           | 7E 30 30 32 30 20 33 0D    |                        | Movie                               |
| ~XX20 4           | 7E 30 30 32 30 20 34 0D    |                        | sRGB                                |
| ~XX20 5           | 7E 30 30 32 30 20 35 0D    |                        | User                                |
| ~XX20 7           | 7E 30 30 32 30 20 37 0D    |                        | Blackboard                          |
| ~XX20 13          | 7E 30 30 32 30 21 33 0D    |                        | DICOM SIM.                          |
| ~XX20 9           | 7E 30 30 32 30 20 39 0D    |                        | 3D                                  |
| ~XX21 n           | 7E 30 30 32 31 20 a 0D     | Brightness             | n = -50 (a=2D 35 30) ~ 50 (a=35 30) |
| ~XX22 n           | 7E 30 30 32 32 20 a 0D     | Contrast               | n = -50 (a=2D 35 30) ~ 50 (a=35 30) |
| ~XX23 n           | 7E 30 30 32 33 20 a 0D     | Sharpness              | n = 1 (a=31) ~ 15 (a=31 35)         |
| ~XX45 n           | 7E 30 30 34 34 20 a 0D     | Color (Saturation)     | n = -50 (a=2D 35 30) ~ 50 (a=35 30) |
| ~XX44 n           | 7E 30 30 34 35 20 a 0D     | Tint                   | n = -50 (a=2D 35 30) ~ 50 (a=35 30) |
| ~XX34 n           | 7E 30 30 33 34 20 a 0D     | BrilliantColor™        | n = 1 (a=31) ~ 10 (a=31 30)         |
| ~XX191 1          | 7E 30 30 31 39 31 20 31 0D | DynamicBlack           | On                                  |
| ~XX191 0          | 7E 30 30 31 39 31 20 30 0D |                        | Off(0/2 backward compatible)        |
| ~XX35 1           | 7E 30 30 33 35 20 31 0D    | Gamma                  | Film                                |
| ~XX35 3           | 7E 30 30 33 35 20 33 0D    |                        | Graphics                            |
| ~XX35 7           | 7E 30 30 33 35 20 37 0D    |                        | 2.2                                 |
| ~XX35 5           | 7E 30 30 33 35 20 35 0D    |                        | 1.8                                 |
| ~XX35 6           | 7E 30 30 33 35 20 36 0D    |                        | 2.0                                 |
| ~XX35 8           | 7E 30 30 33 35 20 38 0D    |                        | 2.6                                 |
| ~XX35 10          | 7E 30 30 33 35 20 31 30 0D |                        | Blackboard                          |
| ~XX35 11          | 7E 30 30 33 35 20 31 31 0D |                        | DICOM                               |

| SEND to pr | SEND to projector                |                      |                       |                                              |  |  |  |  |
|------------|----------------------------------|----------------------|-----------------------|----------------------------------------------|--|--|--|--|
| 232 ASCII  | HEX Code                         | Function             | Description           |                                              |  |  |  |  |
| Code       |                                  |                      |                       |                                              |  |  |  |  |
| ~XX36 4    | 7E 30 30 33 36 20 34 0D          | Color Temp.          | Warm                  |                                              |  |  |  |  |
| ~XX36 1    | 7E 30 30 33 36 20 31 0D          |                      | Standard              |                                              |  |  |  |  |
| ~XX36 2    | 7E 30 30 33 36 20 32 0D          |                      | Cool                  |                                              |  |  |  |  |
| ~XX36 3    | 7E 30 30 33 36 20 33 0D          |                      | Cold                  |                                              |  |  |  |  |
| ~XX37 1    | 7E 30 30 33 37 20 31 0D          | Color Space          | Auto                  |                                              |  |  |  |  |
| ~XX37 2    | 7E 30 30 33 37 20 32 0D          |                      | RGB\ RGB(0-25         | 5)                                           |  |  |  |  |
| ~XX37 3    | 7E 30 30 33 37 20 33 0D          |                      | YUV                   |                                              |  |  |  |  |
| ~XX37 4    | 7E 30 30 33 37 20 34 0D          |                      | RGB(16 - 235)         |                                              |  |  |  |  |
| ~XX24 n    | 7E 30 30 32 34 20 a 0D           | RGB Gain/Bias        | Red Gain              | n = -50 (a=2D 35 30) ~ 50 (a=35 30)          |  |  |  |  |
| ~XX25 n    | 7E 30 30 32 35 20 a 0D           |                      | Green Gain            | n = -50 (a=2D 35 30) ~ 50 (a=35 30)          |  |  |  |  |
| ~XX26 n    | 7E 30 30 32 36 20 a 0D           |                      | Blue Gain             | n = -50 (a=2D 35 30) ~ 50 (a=35 30)          |  |  |  |  |
| ~XX27 n    | 7E 30 30 32 37 20 a 0D           |                      | Red Bias              | n = -50 (a=2D 35 30) ~ 50 (a=35 30)          |  |  |  |  |
| ~XX28 n    | 7E 30 30 32 38 20 a 0D           |                      | Green Bias            | n = -50 (a=2D 35 30) ~ 50 (a=35 30)          |  |  |  |  |
| ~XX29 n    | 7E 30 30 32 39 20 a 0D           |                      | Blue Bias             | n = -50 (a=2D 35 30) ~ 50 (a=35 30)          |  |  |  |  |
| ~XX517 1   | 7E 30 30 35 31 37 20 31 0D       | RGB Gain/Bias Reset  | Reset                 |                                              |  |  |  |  |
| ~XX509     | 7E 30 30 35 30 39 20 0D          | Image Settings Reset | Reset                 |                                              |  |  |  |  |
| ~XX327 n   | 7E 30 30 33 32 37 20 a 0D        | Color Matching       | Red Hue               | n = -50 (a=2D 35 30) ~ 50 (a=35 30)          |  |  |  |  |
| ~XX333 n   | 7E 30 30 33 33 33 20 a 0D        | C C                  | Red Saturation        | n = -50 (a=2D 35 30) ~ 50 (a=35 30)          |  |  |  |  |
| ~XX339 n   | 7E 30 30 33 33 39 20 a 0D        |                      | Red Gain              | n = -50 (a=2D 35 30) ~ 50 (a=35 30)          |  |  |  |  |
| ~XX328 n   | 7E 30 30 33 32 38 20 a 0D        |                      | Green Hue             | n = -50 (a=2D 35 30) ~ 50 (a=35 30)          |  |  |  |  |
| ~XX334 n   | 7E 30 30 33 33 34 20 a 0D        |                      | Green                 | n = -50 (a=2D 35 30) ~ 50 (a=35 30)          |  |  |  |  |
|            |                                  |                      | Saturation            |                                              |  |  |  |  |
| ~XX340 n   | 7E 30 30 33 34 30 20 a 0D        |                      | Green Gain            | n = -50 (a=2D 35 30) ~ 50 (a=35 30)          |  |  |  |  |
| ~XX329 n   | 7E 30 30 33 32 39 20 a 0D        |                      | Blue Hue              | n = -50 (a=2D 35 30) ~ 50 (a=35 30)          |  |  |  |  |
| ~XX335 n   | 7E 30 30 33 33 35 20 a 0D        |                      | Blue Saturation       | n = -50 (a=2D 35 30) ~ 50 (a=35 30)          |  |  |  |  |
| ~XX341 n   | 7E 30 30 33 34 31 20 a 0D        |                      | Blue Gain             | n = -50 (a=2D 35 30) ~ 50 (a=35 30)          |  |  |  |  |
| ~XX330 n   | 7E 30 30 33 33 30 20 a 0D        |                      | Cyan Hue              | n = -50 (a=2D 35 30) ~ 50 (a=35 30)          |  |  |  |  |
| ~XX336 n   | 7E 30 30 33 33 36 20 a 0D        |                      | Cyan                  | n = -50 (a=2D 35 30) ~ 50 (a=35 30)          |  |  |  |  |
| 2010 10    | 75 00 00 00 04 00 00             |                      | Saturation            |                                              |  |  |  |  |
| ~XX342 n   | 7E 30 30 33 34 32 20 a 0D        |                      | Cyan Gain             | $n = -50 (a=2D 35 30) \sim 50 (a=35 30)$     |  |  |  |  |
| ~XX331 n   | 7E 30 30 33 33 31 20 a 0D        |                      | Yellow Hue            | $n = -50 (a = 2D 35 30) \sim 50 (a = 35 30)$ |  |  |  |  |
| ~XX337 N   | 7E 30 30 33 33 37 20 a 0D        |                      | Saturation            | n = -50 (a=2D 35 30) ~ 50 (a=35 30)          |  |  |  |  |
| ~XX343 n   | 7E 30 30 33 34 33 20 a 0D        |                      | Yellow Gain           | n = -50 (a=2D 35 30) ~ 50 (a=35 30)          |  |  |  |  |
| ~XX332 n   | 7E 30 30 33 33 32 20 a 0D        |                      | Magenta Hue           | n = -50 (a=2D 35 30) ~ 50 (a=35 30)          |  |  |  |  |
| ~XX338 n   | 7E 30 30 33 33 38 20 a 0D        |                      | Magenta<br>Saturation | n = -50 (a=2D 35 30) ~ 50 (a=35 30)          |  |  |  |  |
| ~XX344 n   | 7E 30 30 33 34 34 20 a 0D        |                      | Magenta Gain          | n = -50 (a=2D 35 30) ~ 50 (a=35 30)          |  |  |  |  |
| ~XX345 n   | 7E 30 30 33 34 35 20 a 0D        | White                | Red                   | n = -50 (a=2D 35 30) ~ 50 (a=35 30)          |  |  |  |  |
| ~XX346 n   | 7E 30 30 33 34 36 20 a 0D        |                      | Green                 | n = -50 (a=2D 35 30) ~ 50 (a=35 30)          |  |  |  |  |
| ~XX347 n   | 7E 30 30 33 34 37 20 a 0D        |                      | Blue                  | n = -50 (a=2D 35 30) ~ 50 (a=35 30)          |  |  |  |  |
| ~XX215 1   | 7E 30 30 32 31 35 20 31 0D       | Reset                |                       |                                              |  |  |  |  |
| ~XX73 n    | 7E 30 30 37 33 20 a 0D           | Signal (RGB)         | Frequency             | n = -10 (a=2D 35) ~ 10 (a=35) By signal      |  |  |  |  |
| ~XX91 1    | 7E 30 30 39 31 20 31 0D          |                      | Automatic             | On                                           |  |  |  |  |
| ~XX91 0    | 7E 30 30 39 31 20 30 0D          |                      |                       | Off                                          |  |  |  |  |
| ~XX74 n    | 7E 30 30 37 34 20 a 0D           |                      | Phase                 | n = 0 (a=30) ~ 31 (a=33 31) By signal        |  |  |  |  |
| ~XX75 n    | 7E 30 30 37 35 20 a 0D           |                      | H. Position           | n = -5 (a=2D 35) ~ 5 (a=35) By timing        |  |  |  |  |
| ~XX76 n    | 7E 30 30 37 36 20 a 0D           |                      | V. Position           | n = -5 (a=2D 35) ~ 5 (a=35) By timing        |  |  |  |  |
| ~XX200 n   | 7E 30 30 32 30 30 20 a 0D        | Signal(Video)        | White Level           | n = 0 (a=30) ~ 31 (a=33 31)                  |  |  |  |  |
| ~XX201 n   | 7E 30 30 32 30 31 20 a 0D        |                      | Black Level           | n = -5 (a=2D 35) ~ 5 (a=35)                  |  |  |  |  |
| ~XX204 1   | 7E 30 30 32 30 30 24 20<br>31 0D |                      | 0 IRE                 |                                              |  |  |  |  |
| ~XX204 0   | 7E 30 30 32 30 30 24 20<br>30 0D |                      | 7.5 IRE               |                                              |  |  |  |  |
| ~XX60 1    | 7E 30 30 36 30 20 31 0D          | Format               | 4:3                   |                                              |  |  |  |  |
| ~XX60 2    | 7E 30 30 36 30 20 32 0D          |                      | 16:9                  |                                              |  |  |  |  |
| ~XX60 3    | 7E 30 30 36 30 20 33 0D          |                      | 16:10(WXGA, W         | /UXGA)                                       |  |  |  |  |

| S22 A SCI         HEX Code         Function         Description           -XX80 5         75 30 36 30 20 35 00         LBX           -XX80 7         75 30 36 30 20 36 30 20 36 00         Auto           -XX80 7         75 30 38 32 20 30 0         Edg mask         n = 0 (a=30) - 10 (a=31 30)           -XX81 7         75 30 38 32 20 a 00         Zoom         n = -100 (a=20 31 30 30) - 100 (a=31 30 30)           -XX81 7         75 30 38 32 20 a 00         H Marge Shift         n = -100 (a=20 31 30 30) - 100 (a=31 30 30)           -XX81 7         75 30 38 38 20 a 00         H Kaystone         n = -30 (a=20 33 30) - 30 (a=33 30)           -XX81 7         75 30 38 38 20 a 00         V Kaystone         Off           -XX81 7         75 30 38 38 20 30 0         Auto V Kaystone         Off           -XX81 7         75 30 38 38 20 30 0         Auto V Kaystone         Off           -XX81 7         75 30 38 38 20 30 0         Auto V Kaystone         Off           -XX81 7         75 30 38 38 20 30 0         Auto V Kaystone         Off           -XX81 7         75 30 38 38 20 30 0         Auto V Kaystone         Off           -XX81 7         75 30 38 38 20 30 0         Auto V Kaystone         Off           -XX81 7         75 30 38 38 20 30 0         Auto N         Aut                                                                                                    | SEND to pr                              | ojector                    |                         |             |                                             |
|----------------------------------------------------------------------------------------------------|-----------------------------------------|----------------------------|-------------------------|-------------|---------------------------------------------|
| Code         USE           -XX000         7E 30 30 36 30 20 36 00         Native           -XX001         7E 30 30 38 30 20 36 00         Native           -XX001         7E 30 30 38 30 20 30 00         Auto           -XX01         7E 30 30 38 30 20 30 00         Auto           -XX01         7E 30 30 38 32 20 a0 0         Comm         n = 0 (a=30) - 10 (a=31 30 30)           -XX02 n         7E 30 30 38 32 20 a0 0         V Image Shift         n = -100 (a=20 31 30 30) - 100 (a=31 30 30)           -XX03 n         7E 30 30 38 32 20 a0 0         V Keystone         n = -30 (a=20 33 30) - 30 (a=33 30)           -XX03 n         7E 30 30 38 32 20 a0 0         V Keystone         Off           -XX03 n         7E 30 30 35 39 20 31 00         Auto V Keystone         Off           -XX03 n         7E 30 30 35 39 20 31 00         Auto V Keystone         Off           -XX03 n         7E 30 30 35 39 20 30 0         Four comers (Top-Left)         Right+           -XX03 n         7E 30 30 35 39 20 31 00         Auto V Keystone         Off           -XX03 n         7E 30 30 35 39 20 31 00         Light         Down+           -XX03 n         7E 30 30 35 39 20 31 00         Auto V Keystone         Off           -XX03 n         7E 30 30 35 39 20 31 30 00         Dowm                                                                                                    | 232 ASCII                               | HEX Code                   | Function                | Description |                                             |
| -XX80         7E 30 30 36 30 20 30 0         LBX           -XX80         7E 30 30 36 30 20 30 0         Auto           -XX80         7E 30 30 36 30 20 30 0         Auto           -XX80         7E 30 30 36 32 00 00         Com         n = 0 (ar-30) - 10 (ar-31 30)           -XX80         7E 30 30 36 32 00 00         Hange Shift         n = -100 (ar-20 31 30 30) - 100 (ar-31 30 30)           -XX81         7E 30 30 36 36 20 0 00         H Keystone         n = -30 (ar-20 33 00) - 30 (ar-31 30 30)           -XX86         7E 30 30 36 36 20 0 00         H Keystone         n = -30 (ar-20 33 00) - 30 (ar-33 30)           -XX86         7E 30 30 36 38 20 30 00         Auto V Keystone         Off           -XX89         7E 30 30 36 38 20 30 00         Auto V Keystone         Off           -XX89         7E 30 30 35 39 20 30 00         Auto V Keystone         Off           -XX89         7E 30 30 35 39 20 30 00         Auto V Keystone         Op+           -XX89         7E 30 30 35 39 20 30 00         Auto V Keystone         Op+           -XX89         7E 30 30 35 39 20 31 30 00         Down+         Auto V Keystone           -XX89         7E 30 30 35 39 20 31 30 00         Down+         Auto V Keystone         Op+           -XX89         7E 30 30 35 39 20 31 30 00         D                                                                                                    | Code                                    |                            |                         |             |                                             |
| Native           Native           Native           Auto         n = 0 (ars30 - 10) (ars31 30)           Auto         n = -5 (ars20) - 10 (ars31 30)           Auto         n = -5 (ars20) - 20 (ars31 30) - 20 (ars31 30 30)           Auto         n = -100 (ars20 31 33 30) - 100 (ars31 30 30)           Auto         n = -100 (ars20 31 30 30) - 100 (ars31 30 30)           Auto         n = -30 (ars20 31 30 30) - 30 (ars31 30 30)           Auto         Negstint         n = -30 (ars20 31 30 30) - 30 (ars33 30)           Auto         Negstint         n = -30 (ars20 31 30 30) - 30 (ars33 30)           Auto         Keystone         On           Auto         Negstint         N = -30 (ars20 33 30) - 30 (ars33 30)           Auto         Auto V Keystone         On           Auto         Negstint         Down+           Auto         Vesystone         On           Auto         Negstint         Down+           Auto         Keystone         On           Auto         Right+           Auto         Right+           Auto         Negstint         Down+           Auto         Right+           Auto         Segtint         Down+           Auto                                                                                                    | ~XX60 5                                 | 7E 30 30 36 30 20 35 0D    |                         | LBX         |                                             |
| Ackel 7         7E 30 30 36 30 20 37 0D         Auto           xX81 10         7E 30 30 36 32 20 a 0D         Edgemask         n = 0 (a=30) - 10 (a=31 30)           xX82 10         7E 30 30 36 32 20 a 0D         Hange Shift         n = -100 (a=20 31 30 30) - 100 (a=31 30 30)           xX84 10         7E 30 30 36 35 20 a 0D         Hange Shift         n = -30 (a=20 33 0) - 30 (a=33 30)           xX86 10         7E 30 30 36 35 20 a 0D         V Keystone         n = -30 (a=20 33 0) - 30 (a=33 30)           xX86 11         7E 30 30 36 35 20 3 0D         Auto V Keystone         Off           xX89 1         7E 30 30 36 39 20 3 10D         Auto V Keystone         Off           xX89 1         7E 30 30 35 39 20 3 10D         Auto V Keystone         Off           xX89 1         7E 30 30 35 39 20 3 10D         Auto V Keystone         Off           xX89 4         7E 30 30 35 39 20 3 10D         Four corners (Top-Left)         Right+           xX89 4         7E 30 30 35 39 20 3 10D         Corp-Right)         Right+           xX89 4         7E 30 30 35 39 20 3 13 0D         Corp-Right)         Right+           xX89 4         7E 30 30 35 39 20 3 13 0D         Corp-Right)         Right+           xX89 4         7E 30 30 35 39 20 3 13 0D         Corp-Right)         Right+           xX8                                                                                                 | ~XX60 6                                 | 7E 30 30 36 30 20 36 0D    |                         | Native      |                                             |
| 7E30 30 36 31 20 a 00         Edge mask         n = 0 (a=30) - 10 (a=31 30)           ×XX80 7         7E 30 30 36 32 20 a 00         Vinage Shift         n = -100 (a=20 31 30 30) - 100 (a=31 30 30)           ×XX81 7         7E 30 30 36 32 20 a 00         Vinage Shift         n = -100 (a=20 31 30 30) - 100 (a=31 30 30)           ×XX81 7         7E 30 30 36 32 00 A 00         Vikeystone         n = -30 (a=20 33 30) - 30 (a=33 30)           ×XX89 7         7E 30 30 36 32 00 30 00         Auto Vikeystone         Off           ×XX89 7         7E 30 30 35 39 20 30 00         Auto Vikeystone         Off           ×XX89 7         7E 30 30 35 39 20 30 00         Auto Vikeystone         Off           ×XX89 7         7E 30 30 35 39 20 30 00         Four corners (Top-Left)         Right+           ×XX89 7         7E 30 30 35 39 20 30 00         Auto Vikeystone         Down+           ×XX89 7         7E 30 30 35 39 20 30 00         Four corners (Top-Left)         Right+           ×XX89 7         7E 30 30 35 39 20 30 00         Houtowe         Down+           ×XX89 7         7E 30 30 35 39 20 31 30 0         Left+           ×XX89 7         7E 30 30 35 39 20 31 30 0         Down+           ×XX89 7         7E 30 30 35 39 20 31 30 0         Down+           ×XX89 7         7E 30 30 35 39                                                                                                 | ~XX60 7                                 | 7E 30 30 36 30 20 37 0D    |                         | Auto        |                                             |
| -XX82 0         7E 30 30 83 22 0 4 D0         Vom         n = -100 (a=27 31 30 30) - 100 (a=31 30 30)           -XX84 n         7E 30 30 38 32 0 4 D0         V Image Shift         n = -100 (a=27 31 30 30) - 100 (a=31 30 30)           -XX84 n         7E 30 30 38 82 0 4 D0         V Keystone         n = -30 (a=27 33 30) - 30 (a=33 30)           -XX66 n         7E 30 30 38 82 0 3 00         V Keystone         n = -30 (a=27 33 30) - 30 (a=33 30)           -XX69 1         7E 30 30 38 82 0 3 00         V Keystone         n = -30 (a=20 33 30) - 30 (a=33 30)           -XX69 1         7E 30 30 38 32 0 3 00         Auto V Keystone         On           -XX89 1         7E 30 30 38 32 0 3 00         Auto V Keystone         Dewn+           -XX89 1         7E 30 30 35 39 20 3 30         Up+         Up+           -XX89 7         7E 30 30 35 39 20 3 30         Up+         Dewn+           -XX89 7         7E 30 30 35 39 20 3 10         Up+         Dewn+           -XX89 7         7E 30 30 35 39 20 3 10         Up+         Dewn+           -XX89 7         7E 30 30 35 39 20 3 13 00         Up+         Dewn+           -XX89 7         7E 30 30 35 39 20 3 13 00         Up+         Dewn+           -XX89 7         7E 30 30 35 39 20 3 13 00         Up+         Dewn+           -XX89 7                                                                                                    | ~XX61 n                                 | 7E 30 30 36 31 20 a 0D     | Edge mask               |             | n = 0 (a=30) ~ 10 (a=31 30)                 |
| -XX83         7E 30 30 83 32 0 a 00         H Image Shift         n = -100 (a=2D 31 30 0) - 100 (a=31 30 30)           -XX84         7E 30 30 38 52 0 a 00         H Keystone         n = -30 (a=2D 31 30 - 30 (a=33 30)           -XX66         7E 30 30 38 52 0 a 00         V Keystone         Off           -XX69         7E 50 30 38 38 20 30 0         V Keystone         Off           -XX69         7E 30 30 38 32 0 30 0         Auto V Keystone         Off           -XX69         7E 30 30 38 32 0 30 0         Auto V Keystone         Off           -XX69         7E 30 30 35 39 20 30 0         Auto V Keystone         Off           -XX69         7E 30 30 35 39 20 30 0         Up+         Comment (10p-Left)         Right+           -XX69         7E 30 30 35 39 20 30 0         Up+         Down+         Comment (10p-Right)         Right+           -XX69         7E 30 30 35 39 20 31 00         Gottom-Left)         Down+         Comment (10p-Right)         Right+           -XX69         7E 30 30 35 39 20 31 30 0         Gottom-Left)         Down+         Comment (10p-Right)         Right+           -XX69         7E 30 30 35 39 20 31 30 0         Gottom-Left)         Down+         Comment (10p-Right)         Right+           -XX69         7E 30 30 35 39 20 31 30 0         Gottom-Right                                                                                                   | ~XX62 n                                 | 7E 30 30 36 32 20 a 0D     | Zoom                    |             | n = -5 (a=2D 35) ~ 25 (a=32 35)             |
| -XX64         7E 30 30 36 42 0 a 00         V Image Shift         n = -100 (a=21 31 30) - 100 (a=31 33 0)           -XX66         7E 30 30 36 35 20 a 00         V Keystone         n = -30 (a=2D 33 30) - 30 (a=33 30)           -XX66         7E 30 30 36 35 20 30 00         Auto V Keystone         On           -XX68 0         7E 30 30 36 35 20 30 00         Auto V Keystone         Off           -XX69 1         7E 30 30 35 39 20 30 00         Auto V Keystone         Off           -XX59 1         7E 30 30 35 39 20 30 00         Auto V Keystone         Down+           -XX59 1         7E 30 30 35 39 20 30 00         Four corriers (Top-Left)         Right+           -XX59 7         7E 30 30 35 39 20 30 00         (Top-Right)         Right+           -XX59 8         7E 30 30 35 39 20 30 00         (Top-Right)         Right+           -XX59 7         7E 30 30 35 39 20 31 30 00         Up+         Down+           -XX59 8         7E 30 30 35 39 20 31 30 00         Up+         Down+           -XX59 10         7E 30 30 35 39 20 31 30 00         Up+         Down+           -XX59 11         7E 30 30 35 39 20 31 30 00         Up+         Down+           -XX59 11         7E 30 30 35 39 20 31 30 00         Up+         Up+           -XX59 14         7E 30 30 35 30 20 31 3                                                                                                    | ~XX63 n                                 | 7E 30 30 36 33 20 a 0D     | H Image Shift           |             | n = -100 (a=2D 31 30 30) ~ 100 (a=31 30 30) |
| -XX65         7E 30 30 83 52 0 a 00         H Keystone         n = -30 (ar=20 33 30) - 30 (ar=33 30)           -XX66         T E 30 30 33 63 20 30 00         Auto V Keystone         On           -XX69         T E 30 30 35 39 20 30 00         Auto V Keystone         Off           -XX69         T E 30 30 35 39 20 30 00         Auto V Keystone         Off           -XX59         T E 30 30 35 39 20 30 00         Auto V Keystone         Orf           -XX59         T E 30 30 35 39 20 30 00         Hot Newstone         Up+           -XX59         T E 30 30 35 39 20 30 0         Up+         Down+           -XX59         T E 30 30 35 39 20 30 0         Up+         Down+           -XX59         T E 30 30 35 39 20 31 00         Up+         Down+           -XX59         T E 30 30 35 39 20 31 30 00         Up+         Down+           -XX59         T E 30 30 35 39 20 31 30 00         Up+         Down+           -XX59         T E 30 30 35 39 20 31 30 00         Up+         Down+           -XX59         T E 30 30 35 39 20 31 30 00         Up+         Down+           -XX59         T E 30 30 35 39 20 31 30 00         Up+         Down+           -XX59         T E 30 30 35 30 30 20 31 30 00         Up+         Down+           -X                                                                                                    | ~XX64 n                                 | 7E 30 30 36 34 20 a 0D     | V Image Shift           |             | n = -100 (a=2D 31 30 30) ~ 100 (a=31 30 30) |
| -XX66         7E 30 30 33 89 20 100         V Keystone         Of           -XX69         7E 30 30 33 89 20 30 00         Auto V Keystone         Off           -XX59         7E 30 30 35 39 20 31 00         Auto V Keystone         Diff           -XX59         7E 30 30 35 39 20 31 00         Four comers (Top-Left)         Left+           -XX59         7E 30 30 35 39 20 33 00         Commers (Top-Left)         Down+           -XX59         7E 30 30 35 39 20 33 00         Commers (Top-Left)         Left+           -XX59         7E 30 30 35 39 20 35 00         Commers (Top-Left)         Left+           -XX59         7E 30 30 35 39 20 38 00         Commers (Top-Left)         Right+           -XX59         7E 30 30 35 39 20 31 30 00         Commers (Top-Left)         Right+           -XX59         7E 30 30 35 39 20 31 30 00         Cotom-Left)         Right+           -XX59         7E 30 30 35 39 20 31 30 00         Cotom-Right)         Left+           -XX59         7E 30 30 35 39 20 31 30 00         Four comers reset         Down+           -XX59         7E 30 30 35 30 30 20 30 00         Valicolor         Light Vellow           -XX59         7E 30 30 35 30 30 20 30 00         Valicolor         Grag           -XX596         7E 30 30 35 30 30 20 30 00                                                                                                    | ~XX65 n                                 | 7E 30 30 36 35 20 a 0D     | H Keystone              |             | n = -30 (a=2D 33 30) ~ 30 (a=33 30)         |
| -XX89         7E 30 30 38 39 20 31 00         Auto V Keystone         On           -XX89         7E 30 30 38 39 20 30 00         Auto V Keystone         Off           -XX89         7E 30 30 35 39 20 31 00         Four corners (Top-Left)         Right+           -XX89         7E 30 30 35 39 20 32 00         Up+           -XX894         7E 30 30 35 39 20 35 00         Cop-Right)         Right+           -XX894         7E 30 30 35 39 20 36 00         Cop-Right)         Right+           -XX894         7E 30 30 35 39 20 38 00         Loght+         Down+           -XX894         7E 30 30 35 39 20 38 00         Loght+         Down+           -XX894         7E 30 30 35 39 20 38 00         Loght+         Down+           -XX894         7E 30 30 35 39 20 31 30 00         Loght+         Down+           -XX894         7E 30 30 35 39 20 31 30 00         Loght+         Down+           -XX894         7E 30 30 35 39 20 31 30 00         Botom-Left)         Right+           -XX894         7E 30 30 35 39 20 31 30 00         Four comers reset         Down+           -XX894         7E 30 30 35 30 36 20 30 00         Four comers reset         Light felow           -XX894         7E 30 30 35 30 36 20 30 00         Sour comers reset         Light felow                                                                                                    | ~XX66 n                                 | 7E 30 30 36 36 20 a 0D     | V Keystone              |             | n = -30 (a=2D 33 30) ~ 30 (a=33 30)         |
| -XX89         TE 30 30 33 39 20 30 100         Auto V. Keystone         Off           -XX89         TE 30 30 35 39 20 31 00         For comers (Top-Left)         Right+           -XX59         TE 30 30 35 39 20 31 00         For comers (Top-Left)         Down+           -XX59         TE 30 30 35 39 20 33 00         Con-Right)         Right+           -XX59         TE 30 30 35 39 20 33 00         Con-Right)         Right+           -XX59         TE 30 30 35 39 20 33 00         Con-Right)         Right+           -XX59         TE 30 30 35 39 20 38 00         (Bottom-Left)         Down+           -XX59         TE 30 30 35 39 20 31 30 0         (Bottom-Left)         Right+           -XX59         TE 30 30 35 39 20 31 30 0         (Bottom-Right)         Right+           -XX59         TE 30 30 35 39 20 31 30 0         Contormers reset         Down+           -XX59         TE 30 30 35 39 20 31 30 0         Four comers reset         Reset           -XX50         TE 30 30 35 30 30 20 30 0         Velt Color         Grag           -XX50         TE 30 30 35 30 30 20 30 0         Velt Color         Grag           -XX50         TE 30 30 35 30 30 20 30 0         Velt Color         Grag           -XX50         TE 30 30 35 30 30 20 30 0         Velt Color <td>~XX69 1</td> <td>7E 30 30 36 39 20 31 0D</td> <td>Auto V.Keystone</td> <td></td> <td>On</td>                               | ~XX69 1                                 | 7E 30 30 36 39 20 31 0D    | Auto V.Keystone         |             | On                                          |
| -XX89         7E 30 30 53 39 20 30 CO         -Ur comens (Top-Left)         Right+           -XX99 2         7E 30 30 53 39 20 33 00         -Up+           -XX99 4         7E 30 30 53 39 20 36 00         Cown+           -XX99 6         7E 30 30 53 39 20 36 00         Left+           -XX99 6         7E 30 30 53 39 20 36 00         Up+           -XX99 7         7E 30 30 53 39 20 37 00         Up+           -XX99 7         7E 30 30 53 39 20 31 00         Botm-Left)         Right+           -XX99 7         7E 30 30 53 39 20 31 30 0         (Botm-Left)         Right+           -XX99 7         7E 30 30 53 39 20 31 30 0         (Botm-Left)         Nom+           -XX99 1         7E 30 30 53 92 03 13 20 0         Own+         Nom+           -XX99 13         7E 30 30 53 92 03 13 20 0         Own+         Nom+           -XX99 14         7E 30 30 53 30 20 31 32 00         Four comers reset         Down+           -XX90 15         7E 30 30 53 30 30 20 31 30 0         Four comers reset         Dight Green           -XX90 16         7E 30 30 53 30 20 30 0         Four comers reset         Light Vellow           -XX90 16         7E 30 30 53 30 20 30 0         SIM 60         Crea           -XX90 16         7E 30 30 35 30 30 20 30 0         SIM 60                                                                                                    | ~XX69 0                                 | 7E 30 30 36 39 20 30 0D    | Auto V. Keystone        |             | Off                                         |
| -XX59         7E 30 30 53 39 20 32 00         Up+           -XX59 4         7E 30 30 53 39 20 33 00         Down+           -XX59 5         7E 30 30 53 39 20 36 00         (Top-Right)         Right+           -XX59 7         7E 30 30 53 39 20 38 00         Up+           -XX59 7         7E 30 30 53 39 20 38 00         Bown+           -XX59 7         7E 30 30 53 39 20 31 00         Bown+           -XX59 7         7E 30 30 53 39 20 31 30 00         Bown+           -XX59 7         7E 30 30 53 39 20 31 30 00         (Bottom-Left)         Right+           -XX59 10         7E 30 30 53 39 20 31 31 00         Up+           -XX59 11         7E 30 30 53 39 20 31 32 00         (Bottom-Right)         Right+           -XX59 12         7E 30 30 53 39 20 31 32 00         (Bottom-Right)         Right+           -XX59 14         7E 30 30 53 39 20 31 36 00         Omwa+           -XX59 15         7E 30 30 53 30 20 31 36 00         Bowna+           -XX59 14         7E 30 30 53 30 20 31 36 00         Sowna+           -XX50 16         7E 30 30 35 30 20 31 30 00         Four corners reset         Reset           -XX50 60         7E 30 30 35 30 20 30 00         Sowna+         Light Yellow           -XX50 60         7E 30 30 35 30 20 30 00         Down                                                                                                    | ~XX59 1                                 | 7E 30 30 35 39 20 31 0D    | Four corners (Top-Left) |             | Right+                                      |
| -XX59         7E 30 30 53 39 20 33 0D         Up+           -XX595         7E 30 30 53 39 20 36 0D         (Top-Right)         Right+           -XX596         7E 30 30 53 39 20 36 0D         (Top-Right)         Up+           -XX597         7E 30 30 53 39 20 38 0D         (Botm-Left)         Up+           -XX598         7E 30 30 53 39 20 31 30 0D         (Botm-Left)         Right+           -XX591         7E 30 30 53 39 20 31 30 0D         (Botm-Left)         Up+           -XX591         7E 30 30 53 39 20 31 30 0D         (Botm-Left)         Up+           -XX591         7E 30 30 53 39 20 31 30 0D         (Botm-Left)         Up+           -XX591         7E 30 30 53 39 20 31 30 0D         (Botm-Left)         Right+           -XX591         7E 30 30 53 39 20 31 30 0D         (Botm-Right)         Right+           -XX591         7E 30 30 53 39 20 31 30 0D         (Dormers reset         Reset           -XX5010         7E 30 30 53 30 36 20 30 0D         Four comers reset         Reset           -XX5060         7E 30 30 53 30 20 30 0D         Val Color         Up+Link           -XX5060         7E 30 30 35 30 30 20 30 0D         Val Color         Up+Link           -XX5060         7E 30 30 35 30 30 20 30 0D         Val Color         Gray                                                                                                    | ~XX59 2                                 | 7E 30 30 35 39 20 32 0D    |                         |             | Left+                                       |
| -XX595         7E 30 30 35 39 20 34 00         (Top-Right)         Right+           -XX595         7E 30 30 35 39 20 36 00         (Top-Right)         Left+           -XX595         7E 30 30 35 39 20 37 00         (Down+           -XX595         7E 30 30 35 39 20 37 00         (Bottom-Left)         Up+           -XX591         7E 30 30 35 39 20 31 30 0         (Bottom-Left)         Left+           -XX591         7E 30 30 35 39 20 31 30 0         (Bottom-Left)         Up+           -XX591         7E 30 30 35 39 20 31 30 0         (Bottom-Left)         Up+           -XX591         7E 30 30 35 39 20 31 30 0         (Bottom-Right)         Up+           -XX591         7E 30 30 35 39 20 31 30 0         (Bottom-Right)         Up+           -XX591         7E 30 30 35 30 32 0 31 30 0         (Bottom-Right)         Up+           -XX591         7E 30 30 35 30 36 20 30 0         VUI commers reset         Up+           -XX506         7E 30 30 35 30 36 20 30 0         VUI commers reset         Light Yellow           -XX506         7E 30 30 35 30 36 20 30 0         VUI commers reset         Up+ Nik           -XX506         7E 30 30 35 30 36 20 30 0         JUI commers reset         Up+ Nik           -XX506         7E 30 30 35 30 36 20 30 0         JUI commers reset </td <td>~XX59 3</td> <td>7E 30 30 35 39 20 33 0D</td> <td></td> <td></td> <td>Up+</td>                             | ~XX59 3                                 | 7E 30 30 35 39 20 33 0D    |                         |             | Up+                                         |
| -XX565         7E 30 30 35 39 20 35 00         (Top-Right)         Right-           -XX567         7E 30 30 35 39 20 36 00         Up+           -XX568         7E 30 30 35 39 20 37 00         Down+           -XX569         7E 30 30 35 39 20 37 00         Bown+           -XX569         7E 30 30 35 39 20 37 00         Bown+           -XX591         7E 30 30 35 39 20 31 30 0         Down+           -XX591         7E 30 30 35 39 20 31 32 0         Down+           -XX591         7E 30 30 35 39 20 31 32 0         Down+           -XX591         7E 30 30 35 39 20 31 32 0         Down+           -XX591         7E 30 30 35 39 20 31 32 0         Down+           -XX591         7E 30 30 35 39 20 31 32 0         Portocomers reset         Bown+           -XX501         7E 30 30 35 30 36 20 30 0         Four comers reset         Beset           -XX506         7E 30 30 35 30 36 20 30 0         Vall Color         Light Yellow           -XX506         7E 30 30 35 30 36 20 30 0         Vall Color         Light Yellow           -XX506         7E 30 30 35 30 36 20 30 0         Vall Color         Light Yellow           -XX506         7E 30 30 35 30 36 20 30 0         Jande         DuP-Link           -XX506         7E 30 30 32 30 20 310 0                                                                                                    | ~XX59 4                                 | 7E 30 30 35 39 20 34 0D    |                         |             | Down+                                       |
| -XX566       7E 30 30 35 39 20 36 00       Up+         -XX578       7E 30 30 35 39 20 37 00       Down+         -XX589       7E 30 30 35 39 20 38 00       Bown+Left)       Down+         -XX59 10       7E 30 30 35 39 20 31 30 00       Up+         -XX59 11       7E 30 30 35 39 20 31 30 00       Up+         -XX59 12       7E 30 30 35 39 20 31 30 00       Up+         -XX59 13       7E 30 30 35 39 20 31 30 00       Bown-Left)       Up+         -XX59 14       7E 30 30 35 39 20 31 30 00       Bown-Right)       Hight+         -XX59 15       7E 30 30 35 39 20 31 36 00       Bown-Right)       Left+         -XX59 14       7E 30 30 35 30 20 31 36 00       Four corners reset       Left+         -XX50 16       7E 30 30 35 30 36 20 30 00       Vall Color       Up+         -XX50 16       7E 30 30 35 30 36 20 33 00       Vall Color       Light Vellow         -XX50 16       7E 30 30 35 30 36 20 3 30       Um       Light Vellow         -XX50 16       7E 30 30 35 30 36 20 3 30       Um       Light Vellow         -XX50 16       7E 30 30 35 30 36 20 3 30       Um       Light Vellow         -XX50 16       7E 30 30 35 30 36 20 3 30       Um       Common top top top top top top top top top top                                                                                                    | ~XX59 5                                 | 7E 30 30 35 39 20 35 0D    | (Top-Right)             |             | Right+                                      |
| -XX59       7       F2 03 03 53 92 03 00       (Bottom-Left)       Down+         -XX59       7E 30 33 53 92 03 100       (Bottom-Left)       Right+         -XX59 11       7E 30 33 53 92 03 13 00       Up+         -XX59 12       7E 30 33 53 92 03 13 20       Down+         -XX59 11       7E 30 33 53 92 03 13 20       Up+         -XX59 12       7E 30 33 53 92 03 13 20       Bown+         -XX59 13       7E 30 33 53 92 03 13 20       Down+         -XX59 14       7E 30 33 53 92 03 13 20       Up+         -XX59 15       7E 30 33 53 92 03 13 50       Up+         -XX59 16       7E 30 33 53 92 03 13 20 00       Four corners reset       Reset         -XX50 16       7E 30 30 35 30 36 20 32 00       Vall Color       Light Pllow         -XX50 16       7E 30 30 35 30 36 20 33 00       Vall Color       Light Pllow         -XX50 6       7E 30 30 35 30 36 20 34 00       Vall Color       Light Pllow         -XX50 6       7E 30 30 35 30 36 20 34 00       Sa 04 20 30 0       Sa 04 20 30 0         -XX50 6       7E 30 30 35 30 36 20 34 00       Sa 04 20 30 0       Sa 04 20 30 0         -XX50 6       7E 30 30 32 33 02 03 10       Sa 04 20 30 0       Sa 04 20 30 0         -XX200 7       7E 30 30 34 30 32 03 00                                                                                                    | ~XX59 6                                 | 7E 30 30 35 39 20 36 0D    |                         |             | Left+                                       |
| -XX59 8         7E 30 30 35 39 20 33 00         (Bottom-Left)         Right+           -XX59 10         7E 30 30 35 39 20 31 30 0         Left+           -XX59 11         7E 30 30 35 39 20 31 30 0         Bottom-Right)         Right+           -XX59 12         7E 30 30 35 39 20 31 30 0         Bottom-Right)         Right+           -XX59 14         7E 30 30 35 39 20 31 30 0         (Bottom-Right)         Right+           -XX59 16         7E 30 30 35 39 20 31 36 00         Bottom-Right)         Left+           -XX59 16         7E 30 30 35 30 36 20 31 36 00         Four corners reset         Down+           -XX506 7         7E 30 30 35 30 36 20 30 00         Four corners reset         Light Yellow           -XX506 7         7E 30 30 35 30 36 20 32 00         Four corners reset         Light Yellow           -XX506 7         7E 30 30 35 30 36 20 32 00         Port corners reset         Light Yellow           -XX506 7         7E 30 30 35 30 36 20 35 00         Port corners reset         Light Yellow           -XX506 7         7E 30 30 35 30 36 20 35 00         Port corners reset         Light Yellow           -XX506 7         7E 30 30 35 30 36 20 36 00         Port corners reset         Light Yellow           -XX506 7         7E 30 30 35 30 36 20 36 00         Down+         Light Yellow <td>~XX59 7</td> <td>7E 30 30 35 39 20 37 0D</td> <td></td> <td></td> <td>Up+</td> | ~XX59 7                                 | 7E 30 30 35 39 20 37 0D    |                         |             | Up+                                         |
| -XX59         7E 30 30 35 39 20 31 30 0         (Bottom-Left)         Right+           -XX59         17E 30 30 35 39 20 31 30 0         Up+           -XX59         12         7E 30 30 35 39 20 31 32 0         Down+           -XX59         7E 30 30 35 39 20 31 32 0         Down+           -XX59         7E 30 30 35 39 20 31 32 0         Left+           -XX59         7E 30 30 35 39 20 31 35 0         Bottom-Left         Right+           -XX59         7E 30 30 35 39 20 31 36 0         Up+         Down+           -XX59         7E 30 30 35 39 20 31 36 0         Down+         Down+           -XX59         7E 30 30 35 39 20 31 36 0         Down+         Reset           -XX506         7E 30 30 35 30 36 20 30 0         Vall Color         Down+           -XX506         7E 30 30 35 30 36 20 33 0         Light Green           -XX506         7E 30 30 35 30 36 20 33 0         Sub 20 30 0         Gray           -XX200         7E 30 30 32 33 30 20 31 0         Job 040         Up+Link           -XX200         7E 30 30 32 33 02 31 0         Job 040         Up+Link           -XX200         7E 30 30 32 33 02 30 10         Job 040         Up+Link           -XX400         7E 30 30 34 30 32 02 30 0         Jo-2D         Sub 30 20 31 0                                                                                                    | ~XX59 8                                 | 7E 30 30 35 39 20 38 0D    |                         |             | Down+                                       |
| -XX5910         FE 30 30 35 39 20 31 30 0D         Left+           -XX5911         7E 30 30 35 39 20 31 32 0D         (Bottom-Right)         Down+           -XX5913         7E 30 30 35 39 20 31 33 0D         (Bottom-Right)         Right+           -XX5914         7E 30 30 35 39 20 31 33 0D         (Bottom-Right)         Right+           -XX5915         7E 30 30 35 39 20 31 33 0D         (Bottom-Right)         Up+           -XX5916         7E 30 30 35 39 20 31 33 0D         Four comers reset         Down+           -XX506         7E 30 30 35 30 36 20 32 0D         Four comers reset         Reset           -XX506         7E 30 30 35 30 36 20 33 0D         Vall Color         Light Yellow           -XX506         7E 30 30 35 30 36 20 34 0D         Four comers reset         Light Sellow           -XX506         7E 30 30 35 30 36 20 34 0D         Sa 30 20 31 0D         Sa 30 20 31 0D           -XX506         7E 30 30 35 30 36 20 34 0D         Sa 30 20 31 0D         Sa 30 20 21 0D           -XX200         7E 30 30 32 33 30 20 31 0D         SD 30 20 21 0D         Sa 30 20 21 0D           -XX400         7E 30 30 34 30 30 20 30 0D         3D->2D         Sa 30 20 21 0D           -XX400         7E 30 30 34 30 32 20 30 D         3D 20 20 1D         Ra 20 20 1D           -XX4005                                                                                                    | ~XX59 9                                 | 7E 30 30 35 39 20 39 0D    | (Bottom-Left)           |             | Right+                                      |
| -XX5911         TE 30 30 35 39 20 31 32 0D         Down+           -XX5913         TE 30 30 35 39 20 31 32 0D         Bottom-Right)         Right+           -XX5914         TE 30 30 35 39 20 31 33 0D         (Bottom-Right)         Right+           -XX5915         TE 30 30 35 39 20 31 34 0D         Down+           -XX5916         TE 30 30 35 39 20 31 36 0D         Down+           -XX5916         TE 30 30 35 39 20 31 36 0D         Four corners reset         Reset           -XX5060         TE 30 30 35 30 36 20 30 0D         Wall Color         Up+           -XX5061         TE 30 30 35 30 36 20 30 0D         Wall Color         Light Yellow           -XX5064         TE 30 30 35 30 36 20 34 0D         Light Yellow         Light Seen           -XX5065         TE 30 30 35 30 36 20 34 0D         Light Seen         Raget           -XX2301         TE 30 30 32 33 02 03 10D         SD Mode         DP-Link           -XX2301         TE 30 30 32 33 02 03 10D         SD Node         DP-Link           -XX2301         TE 30 30 34 30 32 02 31 0D         SD->2D         SD           -XX4001         TE 30 30 34 30 32 02 30 D         SD->2D         R           -XX4001         TE 30 30 34 30 32 02 30 D         SD->2D         SBS           -XX4002                                                                                                    | ~XX59 10                                | 7E 30 30 35 39 20 31 30 0D |                         |             | Left+                                       |
| -XX5912       FE 30 30 35 39 20 31 32 0D       Down+         -XX5914       FE 30 30 35 39 20 31 32 0D       Bown+         -XX5914       FE 30 30 35 39 20 31 34 0D       Left+         -XX5916       FE 30 30 35 39 20 31 36 0D       Up+         -XX5060       7E 30 30 35 30 36 20 30 0D       Four corners reset       Reset         -XX5061       7E 30 30 35 30 36 20 30 0D       Wall Color       Light Yellow         -XX5063       7E 30 30 35 30 36 20 32 0D       Uall Color       Light Green         -XX5064       7E 30 30 35 30 36 20 30 0D       Wall Color       Gray         -XX5065       7E 30 30 35 30 36 20 30 0D       Pink         -XX5066       7E 30 30 35 30 36 20 30 0D       Gray         -XX5066       7E 30 30 32 33 02 03 10D       Gray         -XX2301       7E 30 30 32 33 02 03 10D       VESA 3D         -XX4000       7E 30 30 34 30 30 20 30 D       Gray         -XX4001       7E 30 30 34 30 30 20 30 D       L         -XX4001       7E 30 30 34 30 30 20 30 D       SDermat         -XX4001       7E 30 30 34 30 32 02 0D       Gray         -XX4001       7E 30 30 34 30 35 20 31 0D       SDermat         -XX4001       7E 30 30 34 30 35 20 31 0D       SDermat         -XX4051                                                                                                    | ~XX59 11                                | 7E 30 30 35 39 20 31 31 0D |                         |             | Up+                                         |
| -XX59 13       7E 30 30 35 39 20 31 33 0D       (Bottom-Right)       Right+         -XX59 14       7E 30 30 35 39 20 31 34 0D       Light+         -XX59 16       7E 30 30 35 39 20 31 36 0D       Down+         -XX59 16       7E 30 30 35 39 20 31 36 0D       Four corners reset       Reset         -XX506 0       7E 30 30 35 30 36 20 30 0D       Wall Color       Uight Yellow         -XX506 3       7E 30 30 35 30 36 20 30 0D       Wall Color       Light Green         -XX506 4       7E 30 30 35 30 36 20 33 0D       Ualth Slue       Light Blue         -XX506 5       7E 30 30 35 30 36 20 33 0D       Gray       Gray         -XX500 6       7E 30 30 32 33 02 03 10D       JD Mode       DLP-Link         -XX200 7E 30 30 32 33 02 03 10D       JD Mode       Light Mode       Gray         -XX200 7E 30 30 32 33 02 03 10D       JD-2D       JD       JD         -XX400 7E 30 30 34 30 30 20 30 0D       L       R       R         -XX400 1       7E 30 30 34 30 30 20 31 0D       JD-2D       JD         -XX400 1       7E 30 30 34 30 30 20 31 0D       JD SP       JD         -XX400 1       7E 30 30 34 30 35 20 31 0D       JD Format       Auto         -XX400 1       7E 30 30 34 30 35 20 31 0D       JD p and Bottom       Tram                                                                                                    | ~XX59 12                                | 7E 30 30 35 39 20 31 32 0D |                         |             | Down+                                       |
| -XX59 14       7E 30 30 35 39 20 31 34 0D       Left+         -XX59 15       7E 30 30 35 39 20 31 36 0D       Down+         -XX50 16       7E 30 30 35 31 36 20 0D       Four corners reset       Reset         -XX50 60       7E 30 30 35 30 20 32 0D       Wall Color       Off         -XX50 60       7E 30 30 35 30 36 20 30 2D       Wall Color       Light Yellow         -XX50 61       7E 30 30 35 30 36 20 30 2D       Light Green         -XX50 62       7E 30 30 35 30 36 20 33 0D       Light Slue         -XX50 64       7E 30 30 35 30 36 20 36 D       Gray         -XX50 6       7E 30 30 35 30 36 20 36 D       Pink         -XX50 6       7E 30 30 32 30 20 30 D       DLP-Link         -XX20 7       7E 30 30 32 30 20 30 D       VESA 3D         -XX230 0       7E 30 30 34 30 30 20 30 D       DLP-Link         -XX40 0       7E 30 30 34 30 30 20 30 D       L         -XX40 0       7E 30 30 34 30 30 20 30 D       D         -XX40 0       7E 30 30 34 30 30 20 30 D       L         -XX40 0       7E 30 30 34 30 32 20 30 D       SB         -XX40 0       7E 30 30 34 30 32 20 30 D       SB         -XX40 0       7E 30 30 34 30 35 20 30 D       SP sequential         -XX40 5       7E 30 30 34 30 32                                                                                                    | ~XX59 13                                | 7E 30 30 35 39 20 31 33 0D | (Bottom-Right)          |             | Right+                                      |
| -XX59 15       7E 30 30 35 39 20 31 35 0D       Four corners reset       Down+         -XX506 0       7E 30 30 35 30 36 20 30 D       Four corners reset       Reset         -XX506 2       7E 30 30 35 30 36 20 30 D       Wall Color       Off         -XX506 3       7E 30 30 35 30 36 20 30 D       Wall Color       Light Yellow         -XX506 4       7E 30 30 35 30 36 20 33 D       Light Green         -XX506 5       7E 30 30 35 30 36 20 33 D       Gray         -XX506 6       7E 30 30 35 30 36 20 36 D       Gray         -XX200 7       7E 30 30 35 30 36 20 30 D       DP-Link         -XX200 7E 30 30 32 33 02 03 10 D       SD Mode       DP-Link         -XX200 7E 30 30 32 33 02 03 10 D       Off (0/2 for backward compatible)         -XX400 7E 30 30 34 30 30 20 30 D       3D->2D       3D         -XX400 7E 30 30 34 30 30 20 30 D       3D Format       Auto         -XX400 7E 30 30 34 30 32 03 20 D       Four antel       Prame sequential         -XX400 7E 30 30 34 30 35 20 30 D       3D Format       Auto         -XX400 7E 30 30 34 30 35 20 30 D       3D Format       Auto         -XX405 7E 30 30 34 30 35 20 30 D       3D Sync Invert       On         -XX405 7E 30 30 34 30 35 20 30 D       3D Sync Invert       On         -XX405 7E 30 30                                                                                                    | ~XX59 14                                | 7E 30 30 35 39 20 31 34 0D |                         |             | Left+                                       |
| -XX5916         7E 30 30 35 39 20 31 36 00         Down+           -XX506         7E 30 30 35 31 36 20 00         Four corners reset         Reset           -XX506         7E 30 30 35 30 36 20 30 00         Wall Color         Off           -XX506         7E 30 30 35 30 36 20 30 00         Wall Color         Light Yellow           -XX506         7E 30 30 35 30 36 20 30 00         Light Green         Light Blue           -XX506         7E 30 30 35 30 36 20 36 00         Bink         Gray           -XX200         7E 30 30 35 30 36 20 30 00         SD Mode         VESA 3D           -XX230 1         7E 30 30 32 33 30 20 30 00         SD Mode         VESA 3D           -XX400 7E 30 30 32 33 30 20 30 00         3D-2D         Off (0/2 for backward compatible)           -XX400 7E 30 30 34 30 30 20 30 00         3D-2D         Qf (0/2 for backward compatible)           -XX400 7E 30 30 34 30 30 20 30 00         3D-2D         R           -XX405 7E 30 30 34 30 35 20 31 0D         SBS         SBS           -XX405 7E 30 30 34 30 35 20 30 0D         SD Format         Auto           -XX405 7E 30 30 34 30 35 20 30 0D         SD Sync Invert         On           -XX405 7E 30 30 34 30 35 20 30 0D         SD Sync Invert         On           -XX405 7E 30 30 37 30 20 34 0D         D Sync Invert </td <td>~XX59 15</td> <td>7E 30 30 35 39 20 31 35 0D</td> <td></td> <td></td> <td>Up+</td>      | ~XX59 15                                | 7E 30 30 35 39 20 31 35 0D |                         |             | Up+                                         |
| -XX516       7E 30 30 35 31 36 20 00       Four corners reset       Reset         -XX506       7E 30 30 35 30 36 20 30 00       Wall Color       Off         -XX506 2       7E 30 30 35 30 36 20 32 00       Light Yellow         -XX506 3       7E 30 30 35 30 36 20 33 00       Light Green         -XX506 4       7E 30 30 35 30 36 20 33 00       Light Blue         -XX506 5       7E 30 30 35 30 36 20 36 00       Pink         -XX201 7       7E 30 30 32 33 02 01 00       SD Mode       DLP-Link         -XX203 7       7E 30 30 32 33 02 03 00       SD Mode       VESA 3D         -XX200 7E 30 30 32 33 02 03 00       3D >2D       Off (0/2 for backward compatible)         -XX400 7       7E 30 30 34 30 30 20 30 00       3D->2D       R         -XX400 1       7E 30 30 34 30 30 20 30 00       3D Format       Auto         -XX400 1       7E 30 30 34 30 35 20 30 00       3D Format       Auto         -XX405 7       7E 30 30 34 30 35 20 30 00       3D Format       Auto         -XX405 7       7E 30 30 34 30 35 20 30 00       3D Format       Greman         -XX405 7       7E 30 30 34 30 35 20 30 00       3D Sync Invert       Off         -XX405 7       7E 30 30 37 30 20 31 00       JD Sync Invert       Off         -XX405                                                                                                    | ~XX59 16                                | 7E 30 30 35 39 20 31 36 0D |                         |             | Down+                                       |
| XX506 0       7E 30 30 35 30 36 20 32 0.0       Wall Color       Light Yellow         -XX506 2       7E 30 30 35 30 36 20 32 0.0       Light Yellow         -XX506 3       7E 30 30 35 30 36 20 33 0.0       Light Green         -XX506 4       7E 30 30 35 30 36 20 34 0.0       Light Blue         -XX506 5       7E 30 30 35 30 36 20 36 0.0       Gray         -XX506 6       7E 30 30 32 33 30 20 31 0.0       3D Mode       DLP-Link         -XX230 1       7E 30 30 32 33 30 20 31 0.0       SD Mode       VESA 3D         -XX400 7       7E 30 30 32 33 30 20 30 0.0       Off (0/2 for backward compatible)         -XX400 1       7E 30 30 34 30 30 20 30 0.0       SD->2D       3D         -XX400 1       7E 30 30 34 30 30 20 30 0.0       SD Format       Auto         -XX400 2       7E 30 30 34 30 35 20 30 0.0       SD Format       Auto         -XX405 7       7E 30 30 34 30 35 20 30 0.0       SD Format       Auto         -XX405 7       7E 30 30 34 30 35 20 30 0.0       SD Sync Invert       Off         -XX405 7       7E 30 30 34 30 35 20 30 0.0       SD Sync Invert       Off         -XX405 7       7E 30 30 37 30 20 31 0.0       SD Sync Invert       Off         -XX701 7       7E 30 30 37 30 20 31 0.0       SD Sync Invert       Off     <                                                                                                    | ~XX516                                  | 7E 30 30 35 31 36 20 0D    | Four corners reset      |             | Reset                                       |
| -XX506 2       7E 30 30 35 30 36 20 32 0D       Light Yellow         -XX506 3       7E 30 30 35 30 36 20 33 0D       Light Green         -XX506 4       7E 30 30 35 30 36 20 35 0D       Pink         -XX506 5       7E 30 30 35 30 36 20 35 0D       Gray         -XX506 6       7E 30 30 32 33 30 20 31 0D       SD Mode       DLP-Link         -XX230 1       7E 30 30 32 33 30 20 31 0D       VESA 3D         -XX230 0       7E 30 30 32 33 02 03 0D       Off (0/2 for backward compatible)         -XX400 1       7E 30 30 34 30 30 20 30 0D       SD-2D         -XX400 1       7E 30 30 34 30 30 20 30 0D       SD-2D         -XX400 1       7E 30 30 34 30 30 20 30 0D       SD         -XX400 1       7E 30 30 34 30 35 20 30 0D       SD         -XX400 2       7E 30 30 34 30 35 20 30 0D       SD         -XX400 3       7E 30 30 34 30 35 20 30 0D       SD         -XX405 1       7E 30 30 34 30 35 20 30 0D       SD         -XX405 2       7E 30 30 34 30 35 20 30 0D       SD         -XX405 3       7E 30 30 37 30 20 31 0D       SD         -XX405 1       7E 30 30 37 30 20 31 0D       SD         -XX405 2       7E 30 30 37 30 20 31 0D       SD         -XX405 3       7E 30 30 37 30 20 31 0D       Language                                                                                                    | ~XX506 0                                | 7E 30 30 35 30 36 20 30 0D | Wall Color              |             | Off                                         |
| -XX506 3       7E 30 30 35 30 36 20 33 0D       Light Green         -XX506 4       7E 30 30 35 30 36 20 34 0D       Light Blue         -XX506 5       7E 30 30 35 30 36 20 36 0D       Gray         -XX506 6       7E 30 30 32 33 30 20 31 0D       3D Mode       DLP-Link         -XX230 1       7E 30 30 32 33 30 20 31 0D       3D Mode       OLP-Link         -XX230 0       7E 30 30 32 33 30 20 30 0D       Off (0/2 fo backward compatible)         -XX400 1       7E 30 30 34 30 30 20 30 0D       3D->2D         -XX400 1       7E 30 30 34 30 30 20 30 0D       JD->2D         -XX400 1       7E 30 30 34 30 30 20 30 0D       L         -XX400 1       7E 30 30 34 30 30 20 30 0D       SD         -XX405 7       7E 30 30 34 30 32 03 10D       L         -XX405 7       7E 30 30 34 30 35 20 30 0D       SD         -XX405 7       7E 30 30 34 30 35 20 30 D       SD         -XX405 7       7E 30 30 34 30 35 20 30 D       SD         -XX405 7       7E 30 30 34 30 35 20 30 D       SD         -XX405 7       7E 30 30 34 30 35 20 30 D       SD         -XX405 7       7E 30 30 37 30 20 30 D       SD         -XX405 7       7E 30 30 37 30 20 30 D       SD         -XX701       7E 30 30 37 30 20 30 D       La                                                                                                    | ~XX506 2                                | 7E 30 30 35 30 36 20 32 0D |                         |             | Light Yellow                                |
| -XX506 4       7E 30 30 35 30 36 20 34 0D       Light Blue         -XX506 5       7E 30 30 35 30 36 20 36 0D       Pink         -XX506 6       7E 30 30 35 30 36 20 36 0D       Gray         -XX230 1       7E 30 30 32 33 30 20 31 0D       3D Mode       DLP-Link         -XX230 3       7E 30 30 32 33 30 20 31 0D       VESA 3D         -XX230 0       7E 30 30 32 33 30 20 30 0D       Off (0/2 for backward compatible)         -XX400 0       7E 30 30 34 30 30 20 30 0D       D         -XX400 1       7E 30 30 34 30 30 20 30 0D       L         -XX400 2       7E 30 30 43 03 20 20 0D       R         -XX405 1       7E 30 30 43 03 52 03 20 D       SBS         -XX405 1       7E 30 30 34 30 35 20 32 0D       Top and Bottom         -XX405 1       7E 30 30 34 30 35 20 32 0D       Top and Bottom         -XX405 1       7E 30 30 37 30 20 30 D       3D Sync Invert       On         -XX405 1       7E 30 30 37 30 20 30 D       3D Sync Invert       On         -XX231 1       7E 30 30 37 30 20 31 0D       Language       English         -XX70 1       7E 30 30 37 30 20 33 0D       Sync Invert       Off         -XX70 1       7E 30 30 37 30 20 33 0D       Sync Invert       Off         -XX70 1       7E 30 30 37 30 20 33                                                                                                    | ~XX506 3                                | 7E 30 30 35 30 36 20 33 0D |                         |             | Light Green                                 |
| -XX606       7E 30 30 35 30 36 20 35 0D       Pink         -XX606       7E 30 30 35 30 36 20 36 0D       Gray         -XX2301       7E 30 30 32 33 30 20 31 0D       JD Mode       DLP-Link         -XX2303       7E 30 30 32 33 30 20 31 0D       VESA 3D         -XX4000       7E 30 30 34 30 30 20 30 0D       Off (0/2 for backward compatible)         -XX4000       7E 30 30 34 30 30 20 30 0D       JD->2D         -XX4001       7E 30 30 34 30 30 20 31 0D       L         -XX4002       7E 30 30 34 30 30 20 31 0D       R         -XX4051       7E 30 30 34 30 32 00 3D       JD Pormat         -XX4051       7E 30 30 34 30 35 20 30 0D       3D Format         -XX4052       7E 30 30 34 30 35 20 30 0D       3D Spro Invert       SBS         -XX4053       7E 30 30 32 33 12 00 30 0D       3D Sync Invert       On         -XX2310       7E 30 30 37 30 20 31 0D       JD Sync Invert       On         -XX2311       7E 30 30 37 30 20 31 0D       Language       English         -XX703       7E 30 30 37 30 20 33 0D       Language       German         -XX704       7E 30 30 37 30 20 33 0D       Language       Spanish         -XX705       7E 30 30 37 30 20 35 0D       Spanish         -XX705       7E 30 30 37 30                                                                                                    | ~XX506 4                                | 7E 30 30 35 30 36 20 34 0D |                         |             | Light Blue                                  |
| -XX505 7 E 30 30 35 30 36 20 36 0D       Gray         -XX506 7 E 30 30 32 33 30 20 31 0D       3D Mode       DLP-Link         -XX230 7 E 30 30 32 33 30 20 31 0D       VESA 3D         -XX400 7 E 30 30 32 33 30 20 30 0D       Off (0/2 for backward compatible)         -XX400 7 E 30 30 34 30 30 20 30 0D       D->2D         -XX400 7 E 30 30 34 30 30 20 30 0D       D->2D         -XX400 7 E 30 30 34 30 30 20 30 0D       D->2D         -XX400 7 E 30 30 34 30 30 20 30 0D       D->2D         -XX400 7 E 30 30 34 30 30 20 30 0D       D->2D         -XX400 7 E 30 30 34 30 30 20 30 0D       D->2D         -XX400 7 E 30 30 34 30 35 20 30 0D       D->2D         -XX400 7 E 30 30 34 30 35 20 30 0D       D->2D         -XX405 7 E 30 30 34 30 35 20 30 0D       D->2D         -XX405 7 E 30 30 34 30 35 20 30 0D       D->2D         -XX405 7 E 30 30 34 30 35 20 30 0D       D->2D         -XX405 7 E 30 30 37 30 20 30 0D       D->2D         -XX405 7 E 30 30 37 30 20 31 0D       D->2D         -XX405 7 E 30 30 37 30 20 31 0D       D->2D         -XX405 7 T 20 30 37 30 20 31 0D       D->2D         -XX231 0 7 E 30 30 37 30 20 31 0D       Language       German         -XX70 1 7 E 30 30 37 30 20 32 0D       Language       German         -XX70 4 7 E 30 30 37 30 20 33 0D <td>~XX506.5</td> <td>7E 30 30 35 30 36 20 35 0D</td> <td></td> <td></td> <td>Pink</td>                                                 | ~XX506.5                                | 7E 30 30 35 30 36 20 35 0D |                         |             | Pink                                        |
| ~XX200 0       7E 30 30 32 33 30 20 31 0D       3D Mode       DLP-Link         ~XX230 1       7E 30 30 32 33 30 20 31 0D       VESA 3D         ~XX230 0       7E 30 30 32 33 02 03 0D       Off (0/2 for backward compatible)         ~XX400 1       7E 30 30 34 30 30 20 30 0D       3D>>2D         ~XX400 1       7E 30 30 34 30 30 20 30 D       3D>>2D         ~XX400 1       7E 30 30 34 30 30 20 31 0D       L         ~XX400 2       7E 30 30 34 30 30 20 32 0D       R         ~XX405 1       7E 30 30 34 30 35 20 30 0D       3D Format         ~XX405 2       7E 30 30 34 30 35 20 30 0D       3D Format         ~XX405 2       7E 30 30 34 30 35 20 30 0D       3D Format         ~XX405 2       7E 30 30 34 30 35 20 33 0D       Frame sequential         ~XX405 3       7E 30 30 34 30 35 20 33 0D       Frame sequential         ~XX21 0       7E 30 30 37 30 20 31 0D       D Sync Invert       Off         ~XX21 1       7E 30 30 37 30 20 31 0D       Language       English         ~XX70 2       7E 30 30 37 30 20 31 0D       Language       German         ~XX70 4       7E 30 30 37 30 20 34 0D       France acquertial       XX70 3         ~XX70 5       7E 30 30 37 30 20 35 0D       Spanish       Spanish         ~XX70 6                                                                                                    | ~ X X 506 6                             | 7E 30 30 35 30 36 20 36 0D |                         |             | Grav                                        |
| ~XX230 1       7E 30 30 32 33 30 20 31 0D       3D Mode       DLP-LInk         ~XX230 3       7E 30 30 32 33 30 20 31 0D       VESA 3D         ~XX200 0       7E 30 30 32 33 00 20 30 0D       3D->2D       3D         ~XX400 1       7E 30 30 34 30 30 20 30 0D       3D->2D       3D         ~XX400 1       7E 30 30 34 30 30 20 30 0D       3D->2D       3D         ~XX405 1       7E 30 30 34 30 35 20 30 0D       3D Format       Auto         ~XX405 1       7E 30 30 34 30 35 20 30 0D       3D Format       SBS         ~XX405 2       7E 30 30 34 30 35 20 30 0D       3D Sync Invert       On and Bottom         ~XX405 3       7E 30 30 34 30 35 20 30 0D       3D Sync Invert       On         ~XX405 4       7E 30 30 34 30 35 20 30 0D       3D Sync Invert       On         ~XX405 7       7E 30 30 34 30 35 20 30 0D       3D Sync Invert       On         ~XX405 7       7E 30 30 37 30 20 31 0D       JD Sync Invert       Off         ~XX70 1       7E 30 30 37 30 20 31 0D       Language       English         ~XX70 2       7E 30 30 37 30 20 33 0D       French       Spanish         ~XX70 3       7E 30 30 37 30 20 35 0D       Spanish       Spanish         ~XX70 4       7E 30 30 37 30 20 35 0D       Spanish       S                                                                                                    | ×××000 0                                |                            |                         |             |                                             |
| ~XX230 3       7E 30 30 32 33 30 20 30 0D       OFf (0/2 for backward compatible)         ~XX200 0       7E 30 30 34 30 30 20 30 0D       3D->2D       3D         ~XX400 1       7E 30 30 34 30 30 20 31 0D       L         ~XX400 2       7E 30 30 34 30 30 20 31 0D       L         ~XX405 1       7E 30 30 34 30 35 20 30 0D       3D Format       Auto         ~XX405 1       7E 30 30 34 30 35 20 31 0D       SBS         ~XX405 2       7E 30 30 34 30 35 20 32 0D       Top and Bottom         ~XX405 3       7E 30 30 34 30 35 20 33 0D       Frame sequential         ~XX405 3       7E 30 30 34 30 35 20 33 0D       SD sync Invert       On         ~XX21 1       7E 30 30 34 30 32 20 31 0D       JD sync Invert       Off         ~XX70 1       7E 30 30 37 30 20 31 0D       Language       English         ~XX70 2       7E 30 30 37 30 20 31 0D       Language       German         ~XX70 4       7E 30 30 37 30 20 35 0D       Spanish       Spanish         ~XX70 5       7E 30 30 37 30 20 35 0D       Spanish       Spanish         ~XX70 6       7E 30 30 37 30 20 36 0D       Polish       Polish         ~XX70 7       7E 30 30 37 30 20 36 0D       Polish       Putch                                                                                                    | ~XX230 1                                | 7E 30 30 32 33 30 20 31 0D | 3D Mode                 |             |                                             |
| -XX230 0       7E 30 30 32 33 30 20 30 0D       3D->2D       3D         -XX400 0       7E 30 30 34 30 30 20 30 0D       3D->2D       3D         -XX400 1       7E 30 30 34 30 30 20 31 0D       L         -XX400 2       7E 30 30 34 30 30 20 32 0D       R         -XX405 0       7E 30 30 34 30 32 20 30 0D       3D Format       Auto         -XX405 1       7E 30 30 34 30 35 20 30 0D       3D Format       SBS         -XX405 2       7E 30 30 34 30 35 20 31 0D       SD Format       SBS         -XX405 3       7E 30 30 34 30 35 20 32 0D       Top and Bottom         -XX231 0       7E 30 30 32 33 12 0 30 0D       3D Sync Invert       On         -XX70 1       7E 30 30 37 30 20 31 0D       JD Sync Invert       Off         -XX70 2       7E 30 30 37 30 20 31 0D       Language       English         -XX70 3       7E 30 30 37 30 20 33 0D       French         -XX70 4       7E 30 30 37 30 20 33 0D       French         -XX70 5       7E 30 30 37 30 20 35 0D       Spanish         -XX70 6       7E 30 30 37 30 20 35 0D       Spanish         -XX70 6       7E 30 30 37 30 20 37 0D       Polish         -XX70 7       7E 30 30 37 30 20 38 0D       Dutch <td>~XX230 3</td> <td>7E 30 30 32 33 30 20 31 0D</td> <td></td> <td></td> <td>VESA 3D</td>                                                                                                    | ~XX230 3                                | 7E 30 30 32 33 30 20 31 0D |                         |             | VESA 3D                                     |
| -xxx400 0       7E 30 30 34 30 30 20 30 0D       3D->2D       3D         -xxx400 1       7E 30 30 34 30 30 20 31 0D       L         -xxx400 2       7E 30 30 34 30 30 20 32 0D       R         -xxx405 0       7E 30 30 34 30 35 20 30 0D       3D Format       Auto         -xxx405 1       7E 30 30 34 30 35 20 30 0D       3D Format       SBS         -xx405 2       7E 30 30 34 30 35 20 32 0D       Top and Bottom         -xx405 3       7E 30 30 34 30 35 20 32 0D       Top and Bottom         -xxx405 3       7E 30 30 34 30 35 20 33 0D       Frame sequential         -xxx405 3       7E 30 30 34 30 35 20 30 0D       3D Sync Invert       On         -xxx21 0       7E 30 30 37 30 20 31 0D       JD Sync Invert       Off         -xxx70 1       7E 30 30 37 30 20 31 0D       Language       English         -xx70 2       7E 30 30 37 30 20 32 0D       German         -xx70 3       7E 30 30 37 30 20 33 0D       French         -xx70 4       7E 30 30 37 30 20 35 0D       Spanish         -xx70 5       7E 30 30 37 30 20 36 0D       Portuguese         -xx70 6       7E 30 30 37 30 20 37 0D       Polish         -xx70 7       7E 30 30 37 30 20 38 0D       Dutch                                                                                                    | ~XX230 0                                | 7E 30 30 32 33 30 20 30 0D |                         |             | Off (0/2 for backward compatible)           |
| -xxx4001       7E 30 30 34 30 30 20 31 0D       R         -xxx4002       7E 30 30 34 30 30 20 32 0D       R         -xxx4050       7E 30 30 34 30 35 20 30 0D       3D Format       Auto         -xxx4051       7E 30 30 34 30 35 20 31 0D       SBS         -xx4052       7E 30 30 34 30 35 20 32 0D       Top and Bottom         -xx4053       7E 30 30 34 30 35 20 32 0D       Top and Bottom         -xx4053       7E 30 30 34 30 35 20 33 0D       Frame sequential         -xx2310       7E 30 30 32 33 12 03 0D       3D Sync Invert       On         -xx2311       7E 30 30 37 30 20 31 0D       JD Sync Invert       Off         -xx701       7E 30 30 37 30 20 31 0D       Language       English         -xx70 4       7E 30 30 37 30 20 32 0D       German         -xx70 5       7E 30 30 37 30 20 35 0D       French         -xx70 4       7E 30 30 37 30 20 35 0D       Spanish         -xx70 5       7E 30 30 37 30 20 35 0D       Spanish         -xx70 6       7E 30 30 37 30 20 37 0D       Polish         -xx70 7       7E 30 30 37 30 20 37 0D       Polish                                                                                                    | ~XX400 0                                | 7E 30 30 34 30 30 20 30 0D | 3D->2D                  |             | 3D                                          |
| ~XX400 2       7E 30 30 34 30 30 20 32 0D       3D Format       Auto         ~XX405 0       7E 30 30 34 30 35 20 30 0D       3D Format       Auto         ~XX405 1       7E 30 30 34 30 35 20 31 0D       SBS         ~XX405 2       7E 30 30 34 30 35 20 32 0D       Top and Bottom         ~XX405 3       7E 30 30 34 30 35 20 33 0D       Frame sequential         ~XX405 3       7E 30 30 32 33 31 20 30 0D       3D Sync Invert       On         ~XX231 1       7E 30 30 32 33 31 20 31 0D       3D Sync Invert       Off         ~XX70 1       7E 30 30 37 30 20 31 0D       Language       English         ~XX70 2       7E 30 30 37 30 20 32 0D       German         ~XX70 4       7E 30 30 37 30 20 33 0D       French         ~XX70 5       7E 30 30 37 30 20 35 0D       Spanish         ~XX70 6       7E 30 30 37 30 20 35 0D       Portuguese         ~XX70 7       7E 30 30 37 30 20 36 0D       Portuguese         ~XX70 7       7E 30 30 37 30 20 37 0D       Polish         ~XX70 7       7E 30 30 37 30 20 37 0D       Polish         ~XX70 8       7E 30 30 37 30 20 38 0D       Polish                                                                                                    | ~XX400 1                                | 7E 30 30 34 30 30 20 31 0D |                         |             |                                             |
| ~XX405 0       7E 30 30 34 30 35 20 30 0D       3D Format       Auto         ~XX405 1       7E 30 30 34 30 35 20 31 0D       SBS         ~XX405 2       7E 30 30 34 30 35 20 32 0D       Top and Bottom         ~XX405 3       7E 30 30 34 30 35 20 33 0D       Frame sequential         ~XX231 0       7E 30 30 32 33 31 20 30 0D       3D Sync Invert       On         ~XX70 1       7E 30 30 37 30 20 31 0D       Language       English         ~XX70 2       7E 30 30 37 30 20 32 0D       German         ~XX70 3       7E 30 30 37 30 20 32 0D       French         ~XX70 4       7E 30 30 37 30 20 35 0D       Italian         ~XX70 5       7E 30 30 37 30 20 35 0D       Spanish         ~XX70 6       7E 30 30 37 30 20 37 0D       Portuguese         ~XX70 7       7E 30 30 37 30 20 37 0D       Dutch                                                                                                    | ~XX400 2                                | 7E 30 30 34 30 30 20 32 0D |                         |             | R                                           |
| ~XX405 1       7E 30 30 34 30 35 20 31 0D       SBS         ~XX405 2       7E 30 30 34 30 35 20 32 0D       Top and Bottom         ~XX405 3       7E 30 30 34 30 35 20 33 0D       Frame sequential         ~XX231 0       7E 30 30 32 33 31 20 30 0D       3D Sync Invert       On         ~XX70 1       7E 30 30 37 30 20 31 0D       Language       English         ~XX70 2       7E 30 30 37 30 20 32 0D       German         ~XX70 3       7E 30 30 37 30 20 32 0D       French         ~XX70 4       7E 30 30 37 30 20 35 0D       Italian         ~XX70 5       7E 30 30 37 30 20 35 0D       Spanish         ~XX70 6       7E 30 30 37 30 20 37 0D       Portuguese         ~XX70 7       7E 30 30 37 30 20 37 0D       Polish         ~XX70 8       7E 30 30 37 30 20 38 0D       Dutch                                                                                                    | ~XX405 0                                | 7E 30 30 34 30 35 20 30 0D | 3D Format               |             | Auto                                        |
| ~XX405 2       7E 30 30 34 30 35 20 32 0D       Frame sequential         ~XX405 3       7E 30 30 34 30 35 20 33 0D       Frame sequential         ~XX231 0       7E 30 30 32 33 31 20 30 0D       3D Sync Invert       On         ~XX231 1       7E 30 30 32 33 31 20 31 0D       3D Sync Invert       Off         ~XX70 1       7E 30 30 37 30 20 31 0D       Language       English         ~XX70 2       7E 30 30 37 30 20 32 0D       German         ~XX70 3       7E 30 30 37 30 20 33 0D       French         ~XX70 4       7E 30 30 37 30 20 35 0D       Italian         ~XX70 5       7E 30 30 37 30 20 36 0D       Spanish         ~XX70 6       7E 30 30 37 30 20 37 0D       Portuguese         ~XX70 7       7E 30 30 37 30 20 37 0D       Polish         ~XX70 8       7E 30 30 37 30 20 38 0D       Dutch                                                                                                    | ~XX405 1                                | 7E 30 30 34 30 35 20 31 0D |                         |             | SBS                                         |
| ~XX405 3       7E 30 30 34 30 35 20 33 0D       Prame sequential         ~XX231 0       7E 30 30 32 33 31 20 30 0D       3D Sync Invert       On         ~XX231 1       7E 30 30 32 33 31 20 31 0D       3D Sync Invert       Off         ~XX70 1       7E 30 30 37 30 20 31 0D       Language       English         ~XX70 2       7E 30 30 37 30 20 32 0D       German         ~XX70 4       7E 30 30 37 30 20 34 0D       Italian         ~XX70 5       7E 30 30 37 30 20 35 0D       Spanish         ~XX70 6       7E 30 30 37 30 20 36 0D       Portuguese         ~XX70 7       7E 30 30 37 30 20 37 0D       Polish         ~XX70 8       7E 30 30 37 30 20 38 0D       Dutch                                                                                                    | ~XX405 2                                | 7E 30 30 34 30 35 20 32 0D |                         |             |                                             |
| ~XX2310       7E 30 30 32 33 31 20 30 0D       3D Sync Invert       Off         ~XX201       7E 30 30 37 30 20 31 0D       Language       English         ~XX70 2       7E 30 30 37 30 20 32 0D       German         ~XX70 3       7E 30 30 37 30 20 34 0D       Italian         ~XX70 4       7E 30 30 37 30 20 35 0D       Spanish         ~XX70 5       7E 30 30 37 30 20 36 0D       Portuguese         ~XX70 7       7E 30 30 37 30 20 37 0D       Polish         ~XX70 8       7E 30 30 37 30 20 38 0D       Dutch                                                                                                    | ~~~~~~~~~~~~~~~~~~~~~~~~~~~~~~~~~~~~~~~ | 7E 30 30 34 30 35 20 33 0D | 2D Syna Invort          |             |                                             |
| -XX23 + 1       7E 30 30 32 33 31 20 31 0D       Language       English         -XX70 1       7E 30 30 37 30 20 31 0D       Language       German         -XX70 2       7E 30 30 37 30 20 32 0D       German         -XX70 3       7E 30 30 37 30 20 33 0D       French         -XX70 4       7E 30 30 37 30 20 35 0D       Italian         -XX70 5       7E 30 30 37 30 20 35 0D       Spanish         -XX70 6       7E 30 30 37 30 20 36 0D       Portuguese         -XX70 7       7E 30 30 37 30 20 37 0D       Polish         -XX70 8       7E 30 30 37 30 20 38 0D       Dutch                                                                                                    | ~~~~~~~~~~~~~~~~~~~~~~~~~~~~~~~~~~~~~~~ | 7E 30 30 32 33 31 20 30 0D | 2D Sync Invert          |             | 01                                          |
| ~XX70 1       7E 30 30 37 30 20 31 0D       Language       English         ~XX70 2       7E 30 30 37 30 20 32 0D       German         ~XX70 3       7E 30 30 37 30 20 33 0D       French         ~XX70 4       7E 30 30 37 30 20 34 0D       Italian         ~XX70 5       7E 30 30 37 30 20 35 0D       Spanish         ~XX70 6       7E 30 30 37 30 20 36 0D       Portuguese         ~XX70 7       7E 30 30 37 30 20 37 0D       Polish         ~XX70 8       7E 30 30 37 30 20 38 0D       Dutch                                                                                                    | ~~~~~~~~~~~~~~~~~~~~~~~~~~~~~~~~~~~~~~~ | 7E 30 30 32 33 31 20 31 0D |                         |             | - Cil                                       |
| ~XX70 2       7E 30 30 37 30 20 32 0D       French         ~XX70 4       7E 30 30 37 30 20 34 0D       Italian         ~XX70 5       7E 30 30 37 30 20 35 0D       Spanish         ~XX70 6       7E 30 30 37 30 20 36 0D       Portuguese         ~XX70 7       7E 30 30 37 30 20 37 0D       Polish         ~XX70 8       7E 30 30 37 30 20 38 0D       Dutch                                                                                                    | ~ X X 70 2                              | 7E 30 30 37 30 20 37 0D    | Language                |             | Corman                                      |
| ~XX70 4       7E 30 30 37 30 20 34 0D       Italian         ~XX70 5       7E 30 30 37 30 20 35 0D       Spanish         ~XX70 6       7E 30 30 37 30 20 36 0D       Portuguese         ~XX70 7       7E 30 30 37 30 20 37 0D       Polish         ~XX70 8       7E 30 30 37 30 20 38 0D       Dutch                                                                                                    | ~XX70 2                                 |                            |                         |             | French                                      |
| ~XX70 5     7E 30 30 37 30 20 35 0D     Spanish       ~XX70 6     7E 30 30 37 30 20 36 0D     Portuguese       ~XX70 7     7E 30 30 37 30 20 37 0D     Polish       ~XX70 8     7E 30 30 37 30 20 38 0D     Dutch                                                                                                    | ~XX70 /                                 |                            |                         |             | Italian                                     |
| ~XX70 6     7E 30 30 37 30 20 36 0D     Portuguese       ~XX70 7     7E 30 30 37 30 20 37 0D     Polish       ~XX70 8     7E 30 30 37 30 20 38 0D     Dutch                                                                                                    | ~XX70 5                                 |                            |                         |             | Spanish                                     |
| ~XX70 7         7E 30 30 37 30 20 37 0D         Polish           ~XX70 8         7E 30 30 37 30 20 38 0D         Dutch                                                                                                    | ~XX70.6                                 | 7E 30 30 37 30 20 36 0D    |                         |             | Portuguese                                  |
| ~XX70 8 7E 30 30 37 30 20 38 0D Dutch                                                                                                    | ~XX70 0                                 |                            |                         |             | Polish                                      |
|                                                                                                    | ~XX70 8                                 | 7E 30 30 37 30 20 37 0D    |                         |             | Dutch                                       |
| ~XX70.9 7F 30 30 37 30 20 39 0D Swedish                                                                                                    | ~XX70 9                                 | 7F 30 30 37 30 20 39 0D    |                         |             | Swedish                                     |

| SEND to pr                              | ojector                    |                          |                   |                                             |
|-----------------------------------------|----------------------------|--------------------------|-------------------|---------------------------------------------|
| 232 ASCII                               | HEX Code                   | Function                 | Description       |                                             |
| Code                                    |                            |                          |                   |                                             |
| ~XX70 10                                | 7E 30 30 37 30 20 31 30 0D |                          |                   | Norwegian/Danish                            |
| ~XX70 11                                | 7E 30 30 37 30 20 31 31 0D |                          |                   | Finnish                                     |
| ~XX70 12                                | 7E 30 30 37 30 20 31 32 0D |                          |                   | Greek                                       |
| ~XX70 13                                | 7E 30 30 37 30 20 31 33 0D |                          |                   | Traditional Chinese                         |
| ~XX70 14                                | 7E 30 30 37 30 20 31 34 0D |                          |                   | Simplified Chinese                          |
| ~XX70 15                                | 7E 30 30 37 30 20 31 35 0D |                          |                   | Japanese                                    |
| ~XX70 16                                | 7E 30 30 37 30 20 31 36 0D |                          |                   | Korean                                      |
| ~XX70 17                                | 7E 30 30 37 30 20 31 37 0D |                          |                   | Russian                                     |
| ~XX70 18                                | 7E 30 30 37 30 20 31 38 0D |                          |                   | Hungarian                                   |
| ~XX70 19                                | 7E 30 30 37 30 20 31 39 0D |                          |                   | Czechoslovak                                |
| ~XX70 20                                | 7E 30 30 37 30 20 32 30 0D |                          |                   | Arabic                                      |
| ~XX70 21                                | 7E 30 30 37 30 20 32 31 0D |                          |                   | Thai                                        |
| ~XX70 22                                | 7E 30 30 37 30 20 32 32 0D |                          |                   | Turkish                                     |
| ~XX70 23                                | 7F 30 30 37 30 20 32 33 0D |                          |                   | Farsi                                       |
| ~XX70 25                                | 7E 30 30 37 30 20 32 33 0D |                          |                   | Vietnamese                                  |
| ~¥¥70.26                                | 7E 30 30 37 30 20 32 33 0D |                          |                   | Indonesian                                  |
| ~XX70 20                                | 7E 30 30 37 30 20 32 33 0D |                          |                   | Bomanian                                    |
| ~~~~~~~~~~~~~~~~~~~~~~~~~~~~~~~~~~~~~~~ | 7E 20 20 27 21 20 21 0D    | Projection               | Front Dockton     | Komaman                                     |
| ~~~~~~~~~~~~~~~~~~~~~~~~~~~~~~~~~~~~~~~ | 7E 30 30 37 31 20 31 0D    | Flojecilon               | Profil-Desklop    |                                             |
| ~~~~~~~~~~~~~~~~~~~~~~~~~~~~~~~~~~~~~~~ | 7E 30 30 37 31 20 32 0D    |                          | Real-Desklop      |                                             |
| ~~~~~~~~~~~~~~~~~~~~~~~~~~~~~~~~~~~~~~~ | 7E 30 30 37 31 20 33 0D    |                          | Front-Celling     |                                             |
| ~XX/14                                  | 7E 30 30 37 31 20 34 0D    |                          | Rear-Ceiling      |                                             |
| ~XX90 1                                 | 7E 30 30 39 31 20 31 0D    | Screen Type (WXGA/WUXGA) | 16:10             |                                             |
| ~XX90 0                                 | 7E 30 30 39 31 20 30 0D    |                          | 16:9<br>Tara Laft |                                             |
| ~XX721                                  | 7E 30 30 37 32 20 31 0D    | Menu Location            |                   |                                             |
| ~XX722                                  | 7E 30 30 37 32 20 32 0D    |                          |                   |                                             |
| ~XX723                                  | 7E 30 30 37 32 20 33 0D    |                          | Centre            |                                             |
| ~XX72 4                                 | 7E 30 30 37 32 20 34 0D    |                          | Bottom Left       |                                             |
| ~XX/25                                  | 7E 30 30 37 32 20 35 0D    |                          | Bottom Right      |                                             |
| ~XX// n                                 | 7E 30 30 37 37 20 aabbcc   | Security                 | Security Timer    | Month/Day/Hour $n = mm/dd/nh$               |
|                                         | 00                         |                          |                   | $mm = 00 (aa = 30 30) \sim 12 (aa = 31 32)$ |
|                                         |                            |                          |                   | $dd = 00 (bb=30 30) \sim 30 (bb=33 30)$     |
|                                         |                            |                          | _                 | hh= 00 (cc=30 30) ~ 24 (cc=32 34)           |
| ~XX78 1                                 | 7E 30 30 37 38 20 31 0D    | Security                 | On                |                                             |
| ~XX78 0                                 | 7E 30 30 37 38 20 30 20    |                          | Off (0/2 for back | ward compatible)                            |
| ~[[[]]]                                 | a 0D                       |                          | ~nnnn = ~0000 (   | (a=7E 30 30 30 30)                          |
|                                         |                            |                          | ~9999 (a=7E 39    | 39 39 39)                                   |
| ~XX79 n                                 | 7E 30 30 37 39 20 a 0D     | Projector ID             | n = 00 (a=30 30)  | ) ~ 99 (a=39 39)                            |
| ~XX310 0                                | 7E 30 33 31 30 20 30 0D    | Internal Speaker         | Off               |                                             |
| ~XX310 1                                | 7E 30 33 31 30 20 31 0D    |                          | On                |                                             |
| ~XX80 1                                 | 7E 30 30 38 30 20 31 0D    | Mute                     | On                |                                             |
| ~XX80 0                                 | 7E 30 30 38 30 20 30 0D    |                          | Off (0/2 for back | ward compatible)                            |
| ~XX81 n                                 | 7E 30 30 38 31 20 a 0D     | Volume(Audio)            |                   | n = 0 (a=30) ~ 10 (a=31 30)                 |
| ~XX93 n                                 | 7E 30 30 39 33 20 a 0D     | Volume(Mic)              |                   | n = 0 (a=30) ~ 10 (a=31 30)                 |
| ~XX89 0                                 | 7E 30 30 38 39 20 30 0D    | Audio Input              | Default           |                                             |
| ~XX89 1                                 | 7E 30 30 38 39 20 31 0D    |                          | Audio1            |                                             |
| ~XX89 3                                 | 7E 30 30 38 39 20 33 0D    |                          | Audio2            |                                             |
| ~XX89 4                                 | 7E 30 30 38 39 20 34 0D    |                          | Audio3            |                                             |
| ~XX82 1                                 | 7E 30 30 38 32 20 31 0D    | Logo                     | Default           |                                             |
| ~XX82 2                                 | 7E 30 30 38 32 20 32 0D    |                          | User              |                                             |
| ~XX82 3                                 | 7E 30 30 38 32 20 33 0D    |                          | Neutral           |                                             |
| ~XX83 1                                 | 7E 30 30 38 33 20 31 0D    | Logo Capture             |                   |                                             |
| ~XX88 0                                 | 7E 30 30 38 38 20 30 0D    | Closed Captioning        | Off               |                                             |
| ~XX88 1                                 | 7E 30 30 38 38 20 31 0D    |                          | cc1               |                                             |
| ~XX88 2                                 | 7E 30 30 38 38 20 32 0D    |                          | cc2               |                                             |
| ~XX521 0                                | 7E 30 30 35 32 31 20 30 0D | Wireless                 | Off (0/2 for back | ward compatible)                            |
| ~XX521 1                                | 7E 30 30 35 32 31 20 31 0D | Wireless                 | On                |                                             |
| ~XX454 0                                | 7E 30 30 34 35 34 20 300D  | Crestron                 | Off               |                                             |

| SEND to pr                              | SEND to projector          |                      |                              |                                      |  |  |  |  |
|-----------------------------------------|----------------------------|----------------------|------------------------------|--------------------------------------|--|--|--|--|
| 232 ASCII                               | HEX Code                   | Function             | Description                  |                                      |  |  |  |  |
| Code                                    |                            |                      |                              |                                      |  |  |  |  |
| ~XX454 1                                | 7E 30 30 34 35 34 20 31 0D |                      | On                           |                                      |  |  |  |  |
| ~XX455 0                                | 7E 30 30 34 35 35 20 30 0D | Extron               | Off                          |                                      |  |  |  |  |
| ~XX455 1                                | 7E 30 30 34 35 35 20 31 0D |                      | On                           |                                      |  |  |  |  |
| ~XX456 0                                | 7E 30 30 34 35 36 20 30 0D | PJLink               | Off                          |                                      |  |  |  |  |
| ~XX456 1                                | 7E 30 30 34 35 36 20 31 0D |                      | On                           |                                      |  |  |  |  |
| ~XX457 0                                | 7E 30 30 34 35 37 20 30 0D | AMX Device Discovery | Off                          |                                      |  |  |  |  |
| ~XX457 1                                | 7E 30 30 34 35 37 20 31 0D | ,                    | On                           |                                      |  |  |  |  |
| ~XX458.0                                | 7E 30 30 34 35 38 20 30 0D | Telnet               | Off                          |                                      |  |  |  |  |
| ~XX458 1                                | 7E 30 30 34 35 38 20 31 0D | Temet                | On                           |                                      |  |  |  |  |
| ~XX459.0                                | 7E 30 30 34 35 38 20 30 0D | НТТР                 | Off                          |                                      |  |  |  |  |
| ~XX459 1                                | 7E 30 30 34 35 38 20 31 0D |                      | On                           |                                      |  |  |  |  |
| ~XX39.1                                 | 7E 30 30 33 39 20 31 0D    | Input Source         |                              |                                      |  |  |  |  |
| ~XX397                                  | 7E 30 30 33 39 20 37 0D    | input coulde         |                              |                                      |  |  |  |  |
| ~XX39 15                                | 7E 30 30 33 39 20 31 35 0D |                      | Displayport                  |                                      |  |  |  |  |
| ~XX39.5                                 | 7E 30 30 33 39 20 35 0D    |                      | VGA1                         |                                      |  |  |  |  |
| ~XX30.6                                 | 7E 30 30 33 39 20 36 0D    |                      | VGA2                         |                                      |  |  |  |  |
| ~XX39.9                                 | 7E 30 30 33 39 20 39 0D    |                      | S-Video                      |                                      |  |  |  |  |
| ~XX30 10                                | 7E 30 30 33 39 20 31 30 0D |                      | Video                        |                                      |  |  |  |  |
| ~XX100 1                                | 7E 30 30 31 30 30 20 31 0D | Source Lock          | On                           |                                      |  |  |  |  |
| ~XX100 1                                | 7E 30 30 31 30 30 20 30 0D | Source Lock          | Off $(0/2 \text{ for back})$ | ward compatible)                     |  |  |  |  |
| ~~~~~~~~~~~~~~~~~~~~~~~~~~~~~~~~~~~~~~~ | 7E 30 30 31 30 30 20 30 0D | High Altitude        |                              | ward companie)                       |  |  |  |  |
| ~~~~~~~~~~~~~~~~~~~~~~~~~~~~~~~~~~~~~~~ | 7E 30 30 31 30 31 20 31 0D | High Allitude        | Off (0/2 for book            | word compatible)                     |  |  |  |  |
| ~~~~~~~~~~~~~~~~~~~~~~~~~~~~~~~~~~~~~~~ | 7E 30 30 31 30 31 20 30 0D | Information Llida    |                              | ward companible)                     |  |  |  |  |
| ~~~~~~~~~~~~~~~~~~~~~~~~~~~~~~~~~~~~~~~ | 7E 30 30 31 30 32 20 31 0D | Information Fide     | Off (0/2 for book            | word compatible)                     |  |  |  |  |
| ~771020                                 | 7E 30 30 31 30 32 20 30 0D | Kourad Look          |                              |                                      |  |  |  |  |
| ~~~~~~~~~~~~~~~~~~~~~~~~~~~~~~~~~~~~~~~ | 7E 30 30 31 30 33 20 31 0D | Кеурай Lock          | Off (0/2 for book            | word compatible)                     |  |  |  |  |
| ~~~~~~~~~~~~~~~~~~~~~~~~~~~~~~~~~~~~~~~ | 7E 30 30 31 30 33 20 30 0D | Diaplay Mada Laak    |                              |                                      |  |  |  |  |
| ~XX348 1                                | 7E 30 30 33 34 38 20 31 0D | Display Mode Lock    | Off (0/2 for book            |                                      |  |  |  |  |
| ~XX348 0                                | 7E 30 30 33 34 38 20 30 0D | To at Dattern        | Off (0/2 for back            | ward compatible)                     |  |  |  |  |
| ~XX195 0                                | 7E 30 30 31 39 35 20 30 0D | Test Pattern         | None                         |                                      |  |  |  |  |
| ~XX1951                                 | 7E 30 30 31 39 35 20 31 0D |                      |                              |                                      |  |  |  |  |
| ~XX195 2                                | 7E 30 30 31 39 35 20 32 0D | De alemana d'Oalem   | White Pattern                |                                      |  |  |  |  |
| ~XX104 1                                | 7E 30 30 31 30 34 20 31 0D | Background Color     | Blue                         |                                      |  |  |  |  |
| ~XX104 2                                | 7E 30 30 31 30 34 20 32 0D |                      | Віаск                        |                                      |  |  |  |  |
| ~XX104 3                                | 7E 30 30 31 30 34 20 33 0D |                      | Red                          |                                      |  |  |  |  |
| ~XX104 4                                | 7E 30 30 31 30 34 20 34 0D |                      | Green                        |                                      |  |  |  |  |
| ~XX104 5                                | 7E 30 30 31 30 34 20 35 0D |                      | White                        |                                      |  |  |  |  |
| ~XX11 0                                 | 7E 30 30 31 31 20 30 0D    | IR Function          | Off                          |                                      |  |  |  |  |
| ~XX11 1                                 | 7E 30 30 31 31 20 31 0D    |                      | On                           |                                      |  |  |  |  |
| ~XX11 2                                 | 7E 30 30 31 31 20 32 0D    |                      | Front                        |                                      |  |  |  |  |
| ~XX11 3                                 | 7E 30 30 31 31 20 33 0D    |                      | Тор                          |                                      |  |  |  |  |
| ~XX350 n                                | 7E 30 30 33 35 30 20 a 0D  | Remote Code          | n = 00 (a=30 30)             | ~ 99 (a=39 39)                       |  |  |  |  |
| ~XX192 0                                | 7E 30 30 31 39 32 20 30 0D | 12V Trigger          | Off                          |                                      |  |  |  |  |
| ~XX192 1                                | 7E 30 30 31 39 32 20 31 0D | <u> </u>             | On                           |                                      |  |  |  |  |
| ~XX105 1                                | 7E 30 30 31 30 35 20 31 0D | Advanced             | Direct Power On              | On                                   |  |  |  |  |
| ~XX105 0                                | 7E 30 30 31 30 35 20 30 0D |                      |                              | Off (0/2 for backward compatible)    |  |  |  |  |
| ~XX113 0                                | 7E 30 30 31 31 33 20 30 0D |                      | Signal Power On              | Off                                  |  |  |  |  |
| ~XX113 1                                | 7E 30 30 31 31 33 20 31 0D |                      |                              | On                                   |  |  |  |  |
| ~XX106 n                                | 7E 30 30 31 30 36 20 a 0D  |                      | Auto Power Off               | n = 0 (a=30) ~ 180 (a=31 38 30)      |  |  |  |  |
|                                         |                            |                      | (min)                        | (5 minutes for each step).           |  |  |  |  |
| ~XX107 n                                | 7E 30 30 31 30 37 20 a 0D  |                      | Sleep Timer (min)            | n = 0 (a=30) ~ 990 (a=39 39 30)      |  |  |  |  |
|                                         |                            |                      | ,                            | (10 minutes for each step).          |  |  |  |  |
| ~XX507 1                                | 7E 30 30 35 30 37 20 31 0D |                      | Sleep Timer                  | On .                                 |  |  |  |  |
|                                         |                            |                      | Repeat                       |                                      |  |  |  |  |
| ~XX507 0                                | 7E 30 30 35 30 37 20 30 0D |                      |                              | Off                                  |  |  |  |  |
| ~XX115 1                                | 7E 30 30 31 31 35 20 31 0D |                      | Quick Resume                 | On                                   |  |  |  |  |
| ~XX115 0                                | 7E 30 30 31 31 35 20 30 0D |                      |                              | Off (0/2 for backward compatible)    |  |  |  |  |
| ~XX114 1                                | 7E 30 30 31 31 34 20 31 0D |                      | Power                        | Eco.(<=0.5W)                         |  |  |  |  |
|                                         |                            |                      | Mode(Standby)                |                                      |  |  |  |  |
| ~XX114 0                                | 7E 30 30 31 31 34 20 30 0D |                      |                              | Active (0/2 for backward compatible) |  |  |  |  |

| SEND to pr                              | ojector                       |                            |                    |                            |
|-----------------------------------------|-------------------------------|----------------------------|--------------------|----------------------------|
| 222 ASCII                               |                               | Function                   | Description        |                            |
| Code                                    | HEX CODE                      | Function                   | Description        |                            |
| ~XX109.1                                | 7E 30 30 31 30 39 20 31 0D    |                            |                    | On                         |
| -XX100 0                                | 7E 30 30 31 30 30 20 31 0D    | Lamp Reminder              | Off (0/2 for book  | word compatible)           |
| -XX109.0                                | 7E 20 20 21 21 20 20 21 0D    | Lamp Mada                  | Dright             |                            |
| ~~~~~~~~~~~~~~~~~~~~~~~~~~~~~~~~~~~~~~~ | 7E 30 30 31 31 30 20 31 0D    | Lamp Mode                  | Биунс              |                            |
| ~XX110 2                                | 7E 30 30 31 31 30 20 32 0D    |                            | ECO                |                            |
| ~XX110 5                                | 7E 30 30 31 31 30 20 35 0D    |                            | Power              |                            |
| ~XX326 0                                | 7E 30 30 33 32 36 20 30 0D    | Power /100%                |                    |                            |
| ~XX326 1                                | 7E 30 30 33 32 36 20 31 0D    | Power /95%                 |                    |                            |
| ~XX326 2                                | 7E 30 30 33 32 36 20 32 0D    | Power /90%                 |                    |                            |
| ~XX326 3                                | 7E 30 30 33 32 36 20 33 0D    | Power /85%                 |                    |                            |
| ~XX326 4                                | 7E 30 30 33 32 36 20 34 0D    | Power /80%                 |                    |                            |
| ~XX111 1                                | 7E 30 30 31 31 31 20 31 0D    | Lamp Reset                 | Yes                |                            |
| ~XX320 1                                | 7E 30 30 33 32 30 20 31 0D    | Optional Filter Installed  | Yes                |                            |
| ~XX320 0                                | 7E 30 30 33 32 30 20 30 0D    |                            | No (0/2 for back   | vard compatible)           |
| ~XX322 0                                | 7E 30 30 33 32 32 20 30 0D    | Filter Reminder            | Off                | . ,                        |
| ~XX3221                                 | 7E 30 30 33 32 32 20 31 0D    |                            | 300 hrs            |                            |
| ~XX322.2                                | 7E 30 30 33 32 32 20 32 0D    |                            | 500 hrs            |                            |
| ~~~~~~~~~~~~~~~~~~~~~~~~~~~~~~~~~~~~~~~ | 7E 30 30 33 32 32 20 32 0D    |                            | 800 hrs            |                            |
| ×××222.4                                | 7E 20 20 22 22 20 23 0D       |                            | 1000 hrs           |                            |
| ~XX3224                                 | 7E 30 30 33 32 32 20 34 0D    |                            | 1000 nrs           |                            |
| ~XX323 1                                | 7E 30 30 33 32 33 20 31 0D    | Filter Reset               | Yes                |                            |
| ~XX313 1                                | 7E 30 30 33 31 33 20 31 0D    | Information menu           | On                 |                            |
| ~XX313 0                                | 7E 30 30 33 31 33 20 30 0D    |                            | Off(0/2 for backw  | /ard compatible)           |
| ~XX112 1                                | 7E 30 30 31 31 32 20 31 0D    | Reset                      | Yes                |                            |
| ~XX210 n                                | 7E 30 30 32 30 30 20 n 0D     | Display message on the OSD | n: 1-30 character  | ſS                         |
| SEND to en                              | nulate Remote                 |                            |                    |                            |
| ~XX140 10                               | 7E 30 30 31 34 30 20 31 30 0D |                            | Up                 |                            |
| ~XX140 11                               | 7E 30 30 31 34 30 20 31 31 0D |                            | Left               |                            |
| ~XX140 12                               | 7E 30 30 31 34 30 20 31 32 0D |                            | Enter (for project | ion MENU)                  |
| ~XX140 13                               | 7E 30 30 31 34 30 20 31 33 0D |                            | Right              | ,                          |
| ~XX140 14                               | 7E 30 30 31 34 30 20 31 34 0D |                            | Down               |                            |
| ~XX140 15                               | 7E 30 30 31 34 30 20 31 35 0D |                            | V Keystone +       |                            |
| ~XX140.16                               | 7E 30 30 31 34 30 20 31 36 0D |                            |                    |                            |
| -XX140 10                               | 7E 20 20 21 24 20 20 21 27 0D |                            | Volumo             |                            |
| ~~~~~~~~~~~~~~~~~~~~~~~~~~~~~~~~~~~~~~~ | 7E 30 30 31 34 30 20 31 37 0D |                            | Volume -           |                            |
| ~XX140 18                               | 7E 30 30 31 34 30 20 31 38 0D |                            | volume +           |                            |
| ~XX140 20                               | 7E 30 30 31 34 30 20 32 30 0D |                            | Menu               |                            |
| ~XX140 47                               | 7E 30 30 31 34 30 20 34 37 0D |                            | Source             |                            |
| SEND from                               | projector automatically       |                            |                    |                            |
| 232 ASCII                               | HEX Code                      | Function                   | Projector Return   | Description                |
| Code                                    |                               |                            |                    |                            |
| when Stand                              | by/Warming/Cooling/Out of     |                            | INFOn              | n=0 Standby                |
| Range/Lam                               | o fail/Fan Lock/Over          |                            |                    | n=1 Warming                |
| Temperature                             | e/ Lamp Hours Running Out/    |                            |                    | n=2 Cooling                |
| Cover Open                              |                               |                            |                    | n=3 Out of Range           |
|                                         |                               |                            |                    | n=4 Lamp fail              |
|                                         |                               |                            |                    | n=6 Fan Lock/              |
|                                         |                               |                            |                    | n=7 Over Temperature       |
|                                         |                               |                            |                    | n=8 Lamp Hours Punping Out |
| PEAD from                               | projector                     |                            |                    |                            |
| 222 4801                                |                               | Function                   | Brojector Boturn   | Description                |
| Code                                    | HEX Code                      | Function                   | Projector Return   | Description                |
| ~XX121 1                                | 7E 30 30 31 32 31 20 31 00    | Input Source Commands      | Okn                | n = 0 None                 |
| 1111                                    | 1 2 30 30 31 32 31 20 31 0D   | input oource commanus      |                    |                            |
|                                         |                               |                            |                    |                            |
|                                         |                               |                            |                    |                            |
|                                         |                               |                            |                    | n = 15 Displayport         |
|                                         |                               |                            |                    | n = 2 VGA1                 |
|                                         |                               |                            |                    | n = 3 VGA2                 |
|                                         |                               |                            |                    | n = 5 Video                |
|                                         |                               |                            |                    | n = 4 S-Video              |

n = 16 HDbaseT

| <b>READ</b> from  | projector                    |                   |                  |                       |
|-------------------|------------------------------|-------------------|------------------|-----------------------|
| 232 ASCII<br>Code | HEX Code                     | Function          | Projector Return | Description           |
| ~XX122 1          | 7E 30 30 31 32 32 20 31 0D   | Sofware Version   | OKdddd           | dddd: FW version      |
| ~XX357 1          | 7E 30 30 33 35 34 20 31 0D   | LAN FW version    | Okeeeee          | eeeee: LAN FW version |
| ~XX123 1          | 7E 30 30 31 32 33 20 31 0D   | Display Mode      | Okn              | n = 0 None            |
|                   |                              |                   |                  | n = 1 Presentation    |
|                   |                              |                   |                  | n = 2 Bright          |
|                   |                              |                   |                  | n = 3 Movie           |
|                   |                              |                   |                  | n = 4 sRGB            |
|                   |                              |                   |                  | n = 5 User            |
|                   |                              |                   |                  | n= 7 Blackboard       |
|                   |                              |                   |                  | n = 12 DICOM SIM.     |
|                   |                              |                   |                  | n = 9 3D              |
| ~XX124 1          | 7E 30 30 31 32 34 20 31 0D   | Power State       | OKn              | n=0 Off               |
|                   |                              |                   |                  | n=1 On                |
| ~XX125 1          | 7E 30 30 31 32 35 20 31 0D   | Brightness        | OKn              |                       |
| ~XX126 1          | 7E 30 30 31 32 36 20 31 0D   | Contrast          | OKn              |                       |
| ~XX127 1          | 7E 30 30 31 32 37 20 31 0D   | Format            | OKn              | n = 1 4:3             |
|                   |                              |                   |                  | n = 2 16:9            |
|                   |                              |                   |                  | n = 3 16:10           |
|                   |                              |                   |                  | n = 5 LBX             |
|                   |                              |                   |                  | n = 6 Native          |
|                   |                              |                   |                  | n = 7 Auto            |
| *16:9 or 16:      | 10 depend on Screen Type set | tting             |                  |                       |
| ~XX128 1          | 7E 30 30 31 32 38 20 31 0D   | Color Temperature | Okn              | n = 0 Standard        |
|                   |                              |                   |                  | n = 1 Cool            |
|                   |                              |                   |                  | n = 2 Cold            |
|                   |                              |                   |                  | n = 3 Warm            |
| ~XX129 1          | 7E 30 30 31 32 39 20 31 0D   | Projection Mode   | OKn              | n = 0 Front-Desktop   |
|                   |                              |                   |                  | n = 1 Rear-Desktop    |
|                   |                              |                   |                  | n = 2 Front-Ceiling   |
|                   |                              |                   |                  | n = 3 Rear-Ceiling    |
| ~XX150 1          | 7E 30 30 31 35 30 20 31 1D   | Information       | Okabbbbbccd      | a = 0 Off             |
|                   |                              |                   | ddde             | a = 1 On              |
|                   |                              |                   |                  | bbbb: LampHour        |
|                   |                              |                   |                  | cc: source            |
|                   |                              |                   |                  | cc = 00 None          |
|                   |                              |                   |                  | cc = 02 VGA1          |
|                   |                              |                   |                  | cc = 03 VGA2          |
|                   |                              |                   |                  | cc = 04 S-Video       |
|                   |                              |                   |                  | cc = 05 Video         |
|                   |                              |                   |                  | cc = 07 HDMI1         |
|                   |                              |                   |                  | cc = 08 HDMI2         |
|                   |                              |                   |                  | cc = 15 Displayport   |
|                   |                              |                   |                  | cc = 16 HDBaseT       |
|                   |                              |                   |                  | dddd FW Version       |

| <b>READ from</b>  | projector                  |                       |                         |                                    |
|-------------------|----------------------------|-----------------------|-------------------------|------------------------------------|
| 232 ASCII<br>Code | HEX Code                   | Function              | Projector Return        | Description                        |
|                   |                            |                       | ·                       | e = Display mode                   |
|                   |                            |                       |                         | ee = 00 None                       |
|                   |                            |                       |                         | ee = 01 Presentation               |
|                   |                            |                       |                         | ee = 02 Bright                     |
|                   |                            |                       |                         | ee = 03 Movie                      |
|                   |                            |                       |                         | ee = 04 sRGB                       |
|                   |                            |                       |                         | ee = 05 User                       |
|                   |                            |                       |                         | ee = 07 Blackboard                 |
|                   |                            |                       |                         | ee = 09 3D                         |
|                   |                            |                       |                         | ee = 12 DICOM SIM.                 |
| ~XX151 1          | 7E 30 30 31 35 31 20 31 0D | Model name            | OKn                     | n = 2 XGA                          |
|                   |                            |                       |                         | n = 3 WXGA                         |
|                   |                            |                       |                         | n = 4 1080p                        |
|                   |                            |                       |                         | n = 5 WUXGA                        |
| ~XX108 1          | 7E 30 30 31 30 38 20 31 0D | Lamp Hours            | OKbbbb                  | bbbb: LampHour                     |
| ~XX108 2          | 7E 30 30 31 30 38 20 31 0D | Cumulative Lamp Hours | OKbbbbb                 | bbbbb: (5 digits) Total Lamp Hours |
| ~XX321 1          | 7E 30 30 33 32 31 20 31 0D | Filter Usage Hours    | OKbbbb                  | bbbb: Filter Usage Hours           |
| ~XX87 1           | 7E 30 30 38 37 20 31 0D    | Network Status        | Okn                     | n = 0 Disconnected                 |
|                   |                            |                       |                         | n = 1 Connected                    |
| ~XX87 3           | 7E 30 30 38 37 20 33 0D    | IP Address            | Okaaa_bbb_ccc           | _ddd                               |
| ~XX351 1          | 7E 30 30 33 35 31 20 31 0D | Fan1 speed(blower)    | Okaaaa                  | a=0000~9999                        |
| ~XX352 1          | 7E 30 30 33 35 32 20 31 0D | System temperature    | Okaaa                   | a=000~999                          |
| ~XX353 1          | 7E 30 30 33 35 33 20 31 0D | Serial number         | Okaaaaaaaaaa<br>aaaaaaa | a=serial number string             |
| ~XX354 1          | 7E 30 30 33 35 34 20 31 0D | Closed Captioning     | Oka                     | a = 0 off                          |
|                   |                            |                       |                         | a = 1 cc1                          |
|                   |                            |                       |                         | a = 2 cc2                          |
| ~XX355 1          | 7E 30 30 33 35 35 20 31 0D | AV Mute               | Oka                     | a = 0 Off                          |
|                   |                            |                       |                         | a = 1 On                           |
| ~XX356 1          | 7E 30 30 33 35 36 20 31 0D | Mute                  | Oka                     | a = 0 Off                          |
|                   |                            |                       |                         | a = 1 On                           |
| ~XX358 1          | 7E 30 30 33 35 38 20 31 0D | Current watt          | Okaaaa                  | a = 0000~9999                      |
|                   |                            |                       |                         |                                    |

### Coduri telecomandă IR

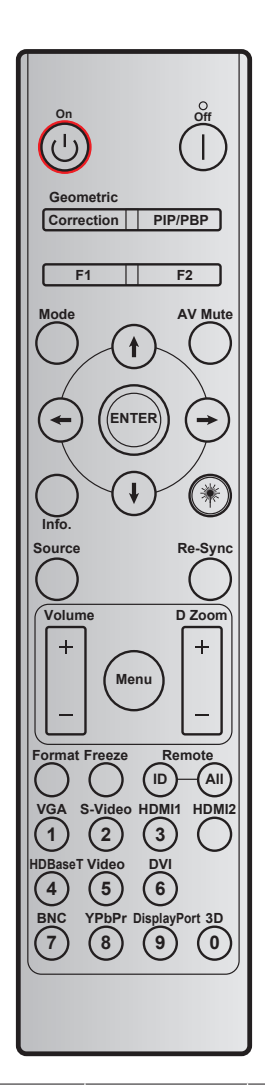

| Tast                   | ă        | Co<br>particu<br>Byte 1 | od<br>Jlarizat<br>Byte 2 | Cod de<br>date<br>Byte 3 | Definiție<br>tastă de<br>imprimare | Descriere                                                  |
|------------------------|----------|-------------------------|--------------------------|--------------------------|------------------------------------|------------------------------------------------------------|
| Oprire                 |          | 32                      | CD                       | 2E                       | Oprit                              | Apăsați pentru a opri proiectorul.                         |
| Pornire                | Ċ        | 32                      | CD                       | 02                       | Pornit                             | Apăsați pentru a porni proiectorul.                        |
| PIP/PBP                | PIP/PBP  | 32                      | CD                       | 78                       | PIP/PBP                            | Apăsați pentru a utiliza funcția PIP/PBP.                  |
| Corectie<br>Geometrica | Corecție | 32                      | CD                       | 96                       | Corectie<br>Geometrica             | Corecție geometrică.                                       |
| F2                     | F2       | 32                      | CD                       | 27                       | F2                                 | În funcție de zoomul implicit.                             |
| F1                     | F1       | 32                      | CD                       | 26                       | F1                                 | În funcție de şablonul de test.                            |
| Mod                    | Mod      | 32                      | CD                       | 95                       | Mod                                | Se activează/se dezactivează afişarea<br>meniului modului. |
| Săgeată în sus         | (†)      | 32                      | CD                       | C6                       | Săgeată în<br>sus                  |                                                            |
| Săgeată în jos         | J        | 32                      | CD                       | C7                       | Săgeată în<br>jos                  | Utilizați 🕇 🖡 🛶 pentru a selecta elemente                  |
| Săgeată la stânga      | ÷        | 32                      | CD                       | C8                       | Săgeată la stânga                  | sau a face ajustări în selecția dumneavoastră.             |
| Săgeată la<br>dreapta  | æ        | 32                      | CD                       | C9                       | Săgeată la<br>dreapta              |                                                            |

| Tasta         | ă             | Co<br>particu<br>Byte 1 | od<br>Ilarizat<br>Byte 2 | Cod de<br>date<br>Byte 3 | Definiție<br>tastă de<br>imprimare | Descriere                                                                                                    |
|---------------|---------------|-------------------------|--------------------------|--------------------------|------------------------------------|----------------------------------------------------------------------------------------------------|
| Mut AV        |               | 32                      | CD                       | 03                       | Mut AV                             | Apăsați pentru a activa/a dezactiva difuzorul<br>încorporat al projectorului.                                                           |
| Introd.       | ENTER         | 32                      | CD                       | C5                       | ENTER                              | Confirmați selecția elementului.                                                                                                    |
| Inf.          |               | 32                      | CD                       | 25                       | Inf.                               | Afişați informațiile proiectorului.                                                                                                    |
| Laser         | ₩             | N/D                     | N/D                      | N/D                      |                                    | Utilizați pe post de indicator cu laser.                                                                                                |
| Sursa         |               | 32                      | CD                       | 18                       | Sursa                              | Apăsați pe butonul "Source" pentru a selecta un semnal de intrare.                                                                      |
| Re-Sync       | Re-Sync       | 32                      | CD                       | 04                       | Re-Sync                            | Sincronizează automat proiectorul la sursa de intrare.                                                                                  |
| Meniu         | Meniu         | 32                      | CD                       | 88                       | Meniu                              | Apăsați butonul "Menu" pentru a lansa meniul<br>afişaj pe ecran (OSD). Pentru a ieși din OSD,<br>apăsați "Menu" din nou.                |
| Volum         | +             | 32                      | CD                       | 09                       | Volum +                            | Apăsați pentru a mări volumul.                                                                                                    |
| Volum         | -             | 32                      | CD                       | 0C                       | Volum -                            | Apăsați pentru a micşora volumul.                                                                                                    |
|               | +             | 32                      | CD                       | 08                       | D Zoom +                           | Utilizați 🔺 pentru a mări imaginea proiectată.                                                                                          |
| D Zoom        | -             | 32                      | CD                       | 0B                       | D Zoom -                           | Utilizați ▼ pentru a micșora imaginea proiectată.                                                                                       |
| Format        | Format        | 32                      | CD                       | 15                       | Format                             | Apăsați pentru a alege formatul proiectorului.                                                                                          |
| Stop Cadru    | Stop<br>Cadru | 32                      | CD                       | 06                       | Stop Cadru                         | Apăsați pentru a îngheța imaginea proiectată.                                                                                           |
| Telecomandă   | ID            | 32                      | CD                       | 3201 ~<br>3299           |                                    | Apăsați până când LED-ul de alimentare iluminează intermitent, apoi apăsați pe 01~99                                                    |
|               | TOATE         | 32                      | CD                       | 32CD                     |                                    | pentru a seta codul particular al telecomenzii.                                                                                         |
| 1/VGA         |               | 32                      | CD                       | 8E                       | 1/VGA                              | <ul> <li>Apăsați pentru a alege sursa VGA.</li> <li>Utilizați ca cifra "1" de pe tastatura<br/>numerică.</li> </ul>                     |
| 2/S-Video     |               | 32                      | CD                       | 1D                       | 2/S-Video                          | <ul> <li>Apăsați pentru a alege sursa S-Video.</li> <li>Utilizați ca cifra "2" de pe tastatura<br/>numerică.</li> </ul>                 |
| 3/HDMI1       |               | 32                      | CD                       | 16                       | 3/HDMI                             | <ul> <li>Apăsați pentru a alege sursa HDMI.</li> <li>Utilizați ca cifra "3" de pe tastatura<br/>numerică.</li> </ul>                    |
| HDMI2         |               | 32                      | CD                       | 9B                       | HDMI2                              | Apăsați pentru a alege sursa HDMI.                                                                                                    |
| 4/HDBaseT     |               | 32                      | CD                       | 70                       | 4/HDBaseT                          | <ul> <li>Apăsați pentru a alege sursa HDBaseT.</li> <li>Utilizați ca cifra "4" de pe tastatura<br/>numerică.</li> </ul>                 |
| 5/Video       |               | 32                      | CD                       | 1C                       | 5/Video                            | <ul> <li>Apăsați pentru a alege sursa video<br/>compozit.</li> <li>Utilizați ca cifra "5" de pe tastatura<br/>numerică.</li> </ul>      |
| 6             |               | 32                      | CD                       | 19                       | 6                                  | Utilizați ca cifra "6" de pe tastatura numerică.                                                                                        |
| 7             |               | 32                      | CD                       | 1A                       | 7                                  | Utilizați ca cifra "7" de pe tastatura numerică.                                                                                        |
| 8/YPbPr       |               | 32                      | CD                       | 17                       | 8/YPbPr                            | <ul> <li>Apăsați pentru a alege sursa video pe<br/>componente.</li> <li>Utilizați ca cifra "8" de pe tastatura<br/>numerică.</li> </ul> |
| 9/DisplayPort |               | 32                      | CD                       | 9F                       | 9/DisplayPort                      | <ul> <li>Apăsați pentru a alege DisplayPort.</li> <li>Utilizați ca cifra "9" de pe tastatura<br/>numerică.</li> </ul>                   |

| Tastă | Co<br>particu<br>Byte 1 | od<br>Jlarizat<br>Byte 2 | Cod de<br>date<br>Byte 3 | Definiție<br>tastă de<br>imprimare | Descriere                                                                                                    |
|-------|-------------------------|--------------------------|--------------------------|------------------------------------|----------------------------------------------------------------------------------------------------|
| 0/3D  | 32                      | CD                       | 89                       | 0/3D                               | <ul> <li>Apăsați pentru a alege sursa 3D.</li> <li>Utilizați ca cifra "0" de pe tastatura<br/>numerică.</li> </ul> |

**Notă:** Dacă proiectorul acceptă caracteristicile Economic dinamic/Servicii imagine și se apasă pe Mut AV, consumul de energie al lămpii devine 30 %.

### Utilizarea butonului Informații

Funcția Informații asigură configurare și funcționare ușoare. Apăsați pe butonul "?" de pe tastatură pentru a se deschide meniul Informații.

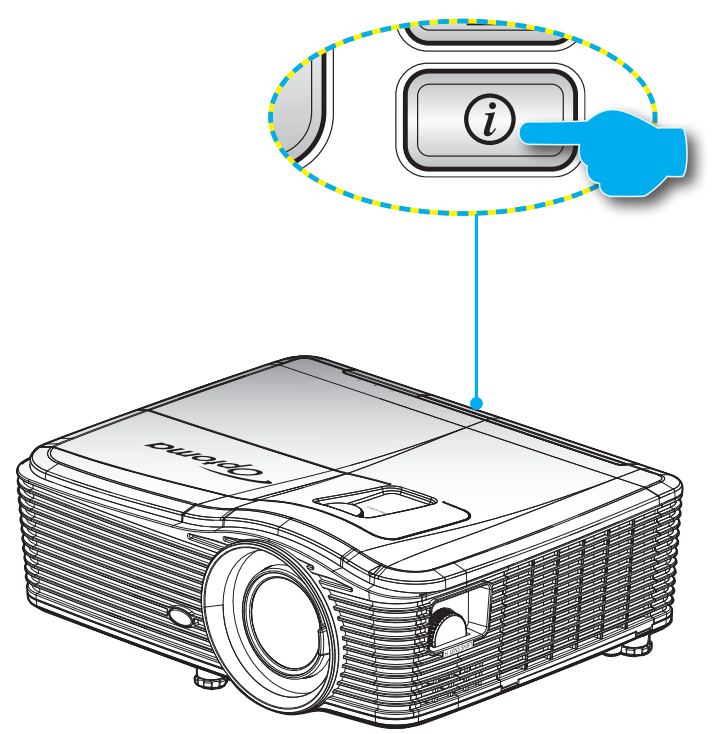

Butonul Informatii funcționează doar atunci când nu este detectată nicio sursă de intrare.

| Informatii              |              |             |          |  |
|-------------------------|--------------|-------------|----------|--|
| Număr de serie          |              | ****        |          |  |
| Versiune F/W            | Principal    | C01         |          |  |
|                         | MCU          | C01         |          |  |
|                         | LAN          | C01         |          |  |
| Sursa de intrare        | e curenta    | VGA 1       |          |  |
| Rezolutie               |              | 1280×800    |          |  |
| Refresh                 |              | 60.00 Hz    |          |  |
| Ore lampă               |              |             |          |  |
|                         | Luminozitate | 0 H         |          |  |
|                         | Economic     | 0 H         |          |  |
|                         | Power        | 0 H         |          |  |
| Ore filtru              |              | 0 H         |          |  |
| ID Proiector            |              | 0           |          |  |
| Cod Telecomanda         |              | 0           |          |  |
| Cod Telecomanda (Activ) |              | 0           |          |  |
| Adresa IP               |              | 192.168.1.1 |          |  |
| Status retea            |              | Conectare   |          |  |
|                         |              |             | 🛧 lesire |  |

### Depanare

Dacă aveți o problemă cu proiectorul, vă rugăm să consultați următoarele informații. Dacă o problemă persistă, vă rugăm să contactați distribuitorul local sau centrul de service.

#### Probleme de imagine

Nu se afiseaza nimic.

- Asigurați-vă că toate cablurile și conexiunile electrice sunt corect conectate după cum este descris în secțiunea "Instalare".
- Asigurați-vă că pinii conectorilor nu sunt îndoiți sau rupți.
- Verificati daca lampa a fost instalata corect. Consultați secțiunea "Înlocuirea lămpii".
- Asigurați-vă că a fost îndepărtată protecția obiectivului și proiectorul este pornit.

Imaginea este înafara focalizării

- Asigurați-vă că protecția obiectivului este scoasă.
- Ajustați maneta de focalizare de pe obiectivul proiectorului.
- Asigurați-vă că ecranul de proiecție este la distanța necesară față de proiector. (Consultați paginile 69-73).
- Imaginea este întinsă atunci când se afişează titlul DVD 16:9
  - Când redați DVD anamorfic sau DVD 16:9, proiectorul va afișa cea mai bună imagine în format 16:9 pe partea proiectorului.
  - Dacă redați titlul DVD în format LBX, vă rugăm să modificați formatul la LBX în OSD-ul proiectorului.
  - Dacă redați titlul DVD în format 4:3, vă rugăm să modificați formatul la 4:3 în OSD-ul proiectorului.
  - Dacă imaginea este în continuare întinsă, va trebui, de asemenea, să ajustați raportul de aspect referindu-vă la următoarele:
  - Vă rugăm să setați formatul de afișare ca tip raport de aspect 16:9 (lat) în player-ul DVD.

### Imaginea este prea mica sau prea mare

- Mutati proiectorul mai aproape sau mai departe de ecran.
- Apăsați butonul "Meniu" de pe panoul proiectorului, mergeți la "Afisare-->Format". Încercați diferite setări. Încercați diferite setări.
- Imaginea are marginile inclinate:
  - Dacă este posibil, repoziționați proiectorul astfel încât să fie centrat pe ecran şi sub limita de jos a acestuia.
  - Utilizați "Afisare-->Cor.Trapez.V" din OSD pentru a face o ajustare.
- Imaginea este inversată
  - Selectați "Setări-->Proiecție" din OSD și ajustați direcția de proiecție.

### Imagine dublă neclară

 Apăsați butonul "Format 3D" și comutați la "Oprit" pentru a evita ca imaginea 2D normală să fie o imagine dublă neclară.

### Două imagini, format de afişare alăturată

- Apăsați butonul "Format 3D" și comutați la "SBS" pentru semnal de intrare HDMI 1.3 2D 1080i cu afişare alăturată.
- Imaginea nu este afişat în 3D
  - Verificați dacă bateria ochelarilor 3D este descărcată.
  - Verificați dacă ochelarii 3D sunt porniți.
  - Atunci când semnalul de intrare este HDMI 1.3 2D (afişare 1080i alăturată jumătate), apăsați butonul "Format 3D" și comutați la "SBS".

#### Alte probleme

- Proiectorul nu mai răspunde la niciun control
  - Dacă este posibil, opriți proiectorul, apoi deconectați cablul de alimentare și așteptați cel puțin 20 de secunde înainte de a reconecta alimentarea.

### Lampa se arde sau pocneşte

Când lampa ajunge la sfârșitul duratei sale de viață, se va arde și poate pocni puternic. Dacă se întâmplă acest lucru, proiectorul nu va porni până când modulul lămpii nu este înlocuit. Pentru a înlocui lampa, urmați procedurile din secțiunea "Înlocuirea lămpii" de la paginile 63-64.

#### Probleme cu telecomanda

- Dacă telecomanda nu funcționează
  - Verificați ca unghiul de operare al telecomenzii să se încadreze în limitele de ± 15°, atât pe orizontală, cât şi pe verticală față de receptoarele IR de pe proiector.
  - Asigurați-vă că nu există obstrucții între telecomandă şi proiector. Apropiați-vă la 5 m (16 ft) de proiector.
  - Asigurați-vă că bateriile sunt introduse corect.
  - Înlocuiți bateriile dacă sunt descărcate.

### Indicator de atenționare

Atunci când indicatorii de atenționare (vezi mai jos) vor apărea, proiectorul se va închide automat:

- Indicatorul LED "LAMPĂ" este aprins (roşu) şi, dacă este "Pornit/Standby", indicatorul clipeşte (roşu).
- Indicatorul LED "TEMPERATURĂ" este aprins (roşu) şi, dacă este "Pornit/Standby", indicatorul clipeşte (roşu). Aceasta indică faptul că proiectorul s-a supraîncălzit. În condiții normale, proiectorul poate fi pornit din nou.
- Indicatorul LED "TEMPERATURĂ" clipeşte (roşu) şi dacă este "Pornire/Standby", indicatorul clipeşte (roşu).

Deconectați cablul de alimentare de la proiector, așteptați 30 de secunde și încercați din nou. Dacă indicatorul de atenționare luminează din nou, vă rugăm să contactați cel mai apropiat centru de servicii pentru asistență.

### Mesaje transmise prin indicatorii LED

| Mesaj                                                | し<br>LED-ul Power | し<br>LED-ul Power                                                                                                    | LED Temperatură | ¥⊖<br>LED Lampă |
|------------------------------------------------------|-------------------|----------------------------------------------------------------------------------------------------|-----------------|-----------------|
|                                                      | (Rosu)            | (Albastru)                                                                                                    | (Rosu)          | (Rosu)          |
| Stare Standby<br>(Cablu de alimentare<br>de intrare) | Lumină continuă   |                                                                                                    |                 |                 |
| Pornire (încălzire)                                  |                   | Strălucire<br>(oprit 0,5 sec/<br>aprins 0,5 sec.)                                                                                                 |                 |                 |
| Pornire și iluminare<br>Iampă                        |                   | Lumină continuă                                                                                                    |                 |                 |
| Oprire (răcire)                                      |                   | Strălucire<br>(oprit 0,5 sec/<br>iluminare 0,5 sec.).<br>Revine la lumina roșie<br>constantă atunci când<br>se oprește ventilatorul<br>de răcire. |                 |                 |
| Quick Resume<br>(100 sec)                            |                   | Strălucire<br>(oprit 0,25 sec/<br>iluminare 0,25 sec)                                                                                             |                 |                 |
| Eroare (defect lampă)                                | Strălucire        |                                                                                                    |                 | Lumină continuă |
| Eroare (Eroare vent.)                                | Strălucire        |                                                                                                    | Strălucire      |                 |
| Eroare (temperatură<br>excesivă)                     | Strălucire        |                                                                                                    | Lumină continuă |                 |
| Stare Standby<br>(Burn in mode)                      |                   | Strălucire                                                                                                    |                 |                 |
| Burnin (Warming)                                     |                   | Strălucire                                                                                                    |                 |                 |
| Burnin (Cooling)                                     |                   | Strălucire                                                                                                    |                 |                 |

#### Oprire:

•

•

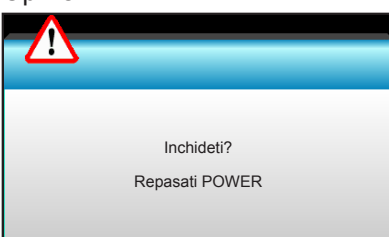

Atentionare lampa:

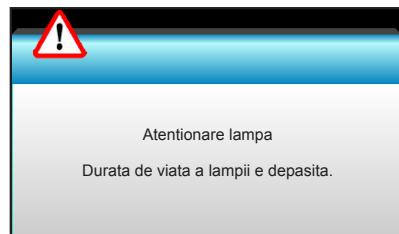

Atentionare temperatura:

.

•

.

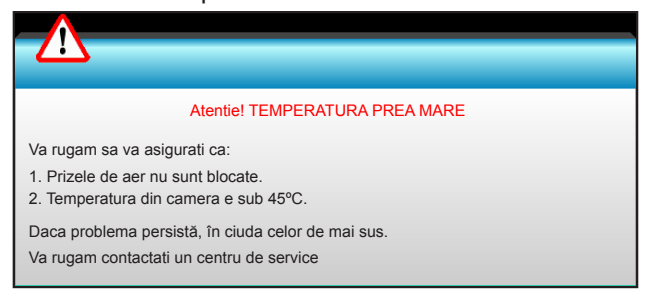

#### Eşuare ventilator:

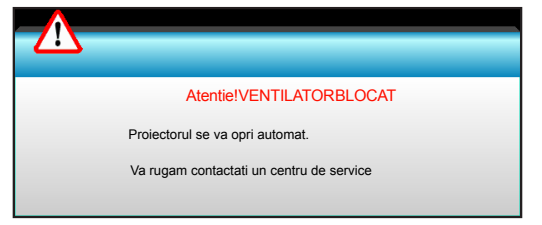

Domeniu de afişare depăşit:

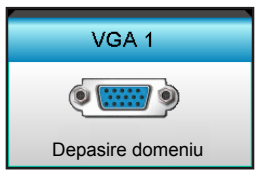

## Specificații

| Optică                       | Descriere                                                                         |  |
|------------------------------|-----------------------------------------------------------------------------------|--|
| Rezoluție maximă             | - DP: 1920x1200 la 60 Hz                                                          |  |
|                              | - HDMI: 1920x1200 la 60 Hz (RB)                                                   |  |
| Objectiv                     | - Obiectiv fix și focalizare manuală                                              |  |
| Oblectiv                     | - WXGA/1080P/WUXGA/XGA: 11,66mm                                                   |  |
| Lownž                        | - Mod ECO < = 0,5 W la 110/220 V c.a.                                             |  |
| Lampa                        | - Mod Activ (>0,5 W; <3 W) la 110/220 V c.a.                                      |  |
|                              | - XGA: 30" ~ 300"                                                                 |  |
| Dimensiune imagine           | - WXGA: 27,97" ~ 302"                                                             |  |
| (diagonală)                  | - 1080P: 28,59" ~ 303"                                                            |  |
|                              | - WUXGA: 29,38" ~ 305,6"                                                          |  |
|                              | - XGA: 0,5 ~ 5m                                                                   |  |
| Distantă de projectie        | - WXGA: 0,5 ~ 5,4m                                                                |  |
|                              | - 1080p: 0,5 ~ 5,3m                                                               |  |
|                              | - WUXGA: 0,5 ~ 5,2m                                                               |  |
| Partos alactrică             | Descrioro                                                                         |  |
|                              | HDML HDML+MHL (2.0) conector LISB-B (upgrade pentru firmware) port S-Video        |  |
| Intrări                      | DisplayPort, conector VGA2 In/YPbPr, conector VGA2 In/YPbPr, port Audio3-In       |  |
|                              | (Video/S-Video), Audio1-In (VGA1), port Audio2-In (VGA2)                          |  |
| leşiri                       | Conector de ieşire VGA, port de ieşire audio, ieşire de alimentare USB (1,5 A)    |  |
| Port LAN cu fir              | 1 x RJ-45 (10/100 BASE-T/100 BASE-TX)                                             |  |
| Port servicii                | Conector RS232C, sincronizare 3D VESA, telecomandă cu fir                         |  |
| Reproducere culori           | 1073,4 milioane de culori                                                         |  |
| Frecventă scanare            | <ul> <li>Frecvență de scanare orizontală: 15,375~91,146 KHz</li> </ul>            |  |
|                              | - Frecvență de scanare verticală: 24~ 85 Hz (120 Hz pentru caracteristica 3D)     |  |
| Compatibilitate sincronizare | Sincronizare separată                                                             |  |
| Difuzoare integrate          | Da, 10 W                                                                          |  |
| Cerințe de alimentare        | 100 - 240 V c.a., 50/60 Hz                                                        |  |
| Curent de intrare            | 2,5-1,0 A                                                                         |  |
| Consum de energie (valoare   | tipică)                                                                           |  |
| Mod ECO dezactivat           | 365 W±3%                                                                          |  |
| Mod ECO                      | 292 W±3%                                                                          |  |
| Partea mecanică              | Descriere                                                                         |  |
| Orientarea instalării        | Fată-Birou, Spate-Birou, Fată-Plafon, Spate-Plafon                                |  |
|                              | - 424 mm (L) x 344 mm (A) x 120 mm (Î) (fără picioare)                            |  |
| Dimensiuni                   | - 424 mm (L) x 344 mm (A) x 160 mm (Î) (cu picioare)                              |  |
| Greutate                     | 5,2 kg                                                                            |  |
| Conditii de mediu            | În stare de funcționare: 5 ~ 40 °C în modul Luminozitate (mod normal), umiditate  |  |
|                              | între 10 și 85 % (fără condensare)                                                |  |
|                              | În stare de funcționare: 5 ~ 45 °C în modul ECO, umiditate între 10 și 85 % (fără |  |
|                              | condensare)                                                                       |  |

Notă: Toate specificațiile pot fi modificate fără o notificare prealabilă.

### Oficiile globale Optoma

Pentru servicii sau asistență vă rugăm să contactați oficiul local.

### SUA

3178 Laurelview Ct. Fremont, CA 94538, USA www.optomausa.com

Canada 3178 Laurelview Ct. Fremont, CA 94538, USA www.optomausa.com

### America Latină

3178 Laurelview Ct. Fremont, CA 94538, USA www.optomausa.com

### Europa

Unit 1, Network 41, Bourne End Mills Hemel Hempstead, Herts, HP1 2UJ, United Kingdom www.optoma.eu Tel service: +44 (0)1923 691865

### **Benelux BV**

Randstad 22-123 1316 BW Almere The Netherlands www.optoma.nl

### Franta

Bâtiment E 81-83 avenue Edouard Vaillant 92100 Boulogne Billancourt, France

### Spania

C/ José Hierro, 36 Of. 1C 28522 Rivas VaciaMadrid, Spain

### Germania

Wiesenstrasse 21 W D40549 Düsseldorf, Germany

### Scandinavia

Lerpeveien 25 3040 Drammen Norway

PO.BOX 9515 3038 Drammen Norway

1 888-289-6786 510-897-8601 services@optoma.com

888-289-6786 510-897-8601 services@optoma.com

888-289-6786 510-897-8601 services@optoma.com

【 +44 (0) 1923 691 800 +44 (0) 1923 691 888 service@tsc-europe.com

( +31 (0) 36 820 0253 📄 +31 (0) 36 548 9052

|   | Ç | +33 1 41 46 12 20   |
|---|---|---------------------|
|   |   | +33 1 41 46 94 35   |
| e |   | savoptoma@optoma.fr |

**(** +34 91 499 06 06 📄 +34 91 670 08 32

(0) 211 506 6670 +49 (0) 211 506 66799 info@optoma.de

| Ç | +47 32 98 89 90 |
|---|-----------------|
| E | +47 32 98 89 99 |
|   | info@optoma.no  |

### Coreea

Japonia

Taiwan

Taiwan, R.O.C.

Hong Kong

www.optoma.com.tw

79 Wing Hong Street,

Kowloon, Hong Kong

Cheung Sha Wan,

**Changning District** 

China

Unit A, 27/F Dragon Centre,

5F, No. 1205, Kaixuan Rd.,

Shanghai, 200052, China

株式会社オーエス

WOOMI TECH.CO.,LTD. 4F,Minu Bldg.33-14, Kangnam-Ku, seoul,135-815, KOREA

東京都足立区綾瀬3-25-18

+82+2+34430004 +82+2+34430005

Marchine Marchine Mar コンタクトセンター:0120-380-495 www.os-worldwide.com

### 12F., No.213, Sec. 3, Beixin Rd., Xindian Dist., New Taipei City 231,

( +886-2-8911-8600 📄 +886-2-8911-6550 services@optoma.com.tw asia.optoma.com

+852-2396-8968 +852-2370-1222 www.optoma.com.hk

+86-21-62947376 +86-21-62947375 www.optoma.com.cn

### www.optoma.com